# HUAWEI P smart \*

## Gebruike rshandleiding

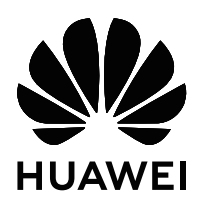

## Inhoudsopgave

| Spannende   | functies                                                                         |    |
|-------------|----------------------------------------------------------------------------------|----|
|             | Aanbevolen gebruikstips                                                          | 1  |
|             | Cameratips                                                                       | 5  |
| Nieuw appa  | araat                                                                            |    |
|             | Configuratie van nieuw apparaat                                                  | 7  |
| Gebaren en  | besturing                                                                        |    |
|             | Schermafbeeldingen en schermopname                                               | 13 |
| Startscherm | 1                                                                                |    |
|             | Navigatiebalk                                                                    | 17 |
|             | Snelle schakelaar                                                                | 18 |
|             | Meldingenpaneel en statusbalk                                                    | 19 |
|             | Schermvergrendeling en -ontgrendeling                                            | 22 |
|             | Maak het uzelf gemakkelijk met de Eenvoudige modus                               | 24 |
|             | Startschermbeheer                                                                | 24 |
| Contacten   |                                                                                  |    |
|             | Visitekaartjes beheren                                                           | 29 |
|             | Contacten zoeken                                                                 | 32 |
|             | Contactbeheer                                                                    | 33 |
|             | Contacten van apps van derden samenvoegen                                        | 35 |
| Kiezen      |                                                                                  |    |
|             | Basisbelfuncties                                                                 | 36 |
|             | Hinderlijke oproepen blokkeren: Zorg voor de rust en de stilte die u<br>verdient | 38 |
|             | Volte                                                                            | 39 |
|             | VoWi-Fi gebruiken voor een nieuwe belervaring                                    | 40 |
| Message     |                                                                                  |    |
|             | Basisberichtfuncties                                                             | 41 |
| Camera      |                                                                                  |    |
|             | Basisfuncties van de camera                                                      | 43 |
|             | Portretmodus                                                                     | 46 |
|             | AR-lens gebruiken om effecten aan uw foto's toe te voegen                        | 47 |
|             | Grote sluiteropening                                                             | 48 |
|             | Panorama                                                                         | 49 |
|             | 3D-panorama                                                                      | 51 |
|             | Pro-modus                                                                        | 52 |
|             | Lichtschilderijmodus                                                             | 54 |

|               |                                                           | Inhoudsopgave |
|---------------|-----------------------------------------------------------|---------------|
|               | Meer opnamemodi                                           | 59            |
| Galerij       |                                                           |               |
|               | Hoogtepunten                                              | 62            |
|               | Fotobeheer                                                | 64            |
| Telefoonbeh   | eer                                                       |               |
|               | Optimaliseren via één druk op de knop                     | 70            |
|               | Uw mobiele data beheren                                   | 70            |
|               | Energieverbruik optimaliseren                             | 71            |
|               | Virusscanner inschakelen                                  | 72            |
| E-mail        |                                                           |               |
|               | E-mailaccounts toevoegen                                  | 74            |
|               | E-mailaccounts beheren                                    | 74            |
|               | Vip-e-mailcontacten beheren                               | 75            |
|               | Automatisch antwoord instellen voor Exchange-e-mail       | 75            |
| Agenda        |                                                           |               |
| Agenda        | Agenda: Llw centrum voor afspraakbebeer                   | 76            |
|               | De agenda bekijken                                        | 76            |
|               | Taken importeren om uw werk overzichtelijk te houden      | 70            |
|               | Wereldwijde feestdagen bekijken                           | 77            |
| Klok          | , , ,                                                     |               |
| NIUK          | De klek eebruiken                                         | 70            |
|               |                                                           | 78            |
| Kladblok      |                                                           |               |
|               | Uw notities beheren                                       | 80            |
| Voorziening   | en                                                        |               |
|               | Aanvullende weersverwachtingen bekijken                   | 81            |
|               | De geluidsrecorder gebruiken om audionotities te maken    | 81            |
| HUAWEI-ID     | en meerdere gebruikers                                    |               |
|               | Meerdere gebruikers: Maak aparte gebruikersaccounts op uw | 00            |
|               | apparaat                                                  | 82            |
|               | Meerdere gebruikers instellen en gebruiken                | 82            |
| Apparaatver   | binding                                                   |               |
|               | Bluetooth                                                 | 84            |
|               | Multi-schermweergave                                      | 86            |
|               | USB-apparaat aansluiten                                   | 87            |
|               | Huawei Share                                              | 89            |
| Beveiliging e | en privacy                                                |               |
|               | Ontgrendeling via gezichtsherkenning                      | 93            |

|              |                                                                | Inhoudsopgave |
|--------------|----------------------------------------------------------------|---------------|
|              | Vingerafdruk                                                   | 95            |
|              | Beveiliging van locatie-informatie                             | 98            |
|              | PrivateSpace                                                   | 99            |
|              | App-vergrendeling inschakelen                                  | 103           |
|              | Meer beveiligingsinstellingen                                  | 104           |
| Back-up en   | herstel                                                        |               |
|              | Back-up van gegevens: verlies van uw gegevens voorkomen        | 106           |
|              | Gegevensback-up met behulp van <b>HiSuite</b>                  | 106           |
|              | Een back-up van gegevens op een USB-opslagapparaat maken       | 106           |
|              | Uw apparaat resetten                                           | 107           |
|              | Uw back-upgegevens herstellen                                  | 107           |
|              | Back-upgegevens zoeken op uw telefoon/tablet                   | 108           |
| Wi-Fi en net | werk                                                           |               |
|              | Wi-Fi                                                          | 109           |
|              | Verbinding maken met internet                                  | 112           |
|              | Uw mobiele netwerk delen met andere apparaten                  | 113           |
| Apps en me   | ldingen                                                        |               |
|              | App-tweeling: Meld u op twee sociale media-accounts tegelijk a | an 115        |
| Geluid en w  | eergave                                                        |               |
|              | Niet storen-modus configureren                                 | 116           |
|              | Uw geluidsinstellingen configureren                            | 116           |
|              | Oogcomfortmodus inschakelen om oogvermoeidheid te voorkor      | men 117       |
|              | Meer beeldscherminstellingen                                   | 118           |
| Opslag       |                                                                |               |
|              | Opslagreiniger                                                 | 120           |
| Slimme assis | stentie                                                        |               |
|              | Navigatiebalk en navigatiedok                                  | 121           |
| Systeem      |                                                                |               |
|              | De invoermethode wijzigen                                      | 122           |
|              | Toegankelijkheid                                               | 122           |
|              | Algemene instellingen                                          | 124           |
| Systeemupd   | ate                                                            |               |
|              | Een online update uitvoeren                                    | 131           |
| Juridische k | ennisgeving                                                    |               |
|              | Juridische kennisgeving                                        | 132           |
|              | Persoonlijke gegevens en gegevensbeveiliging                   | 134           |

Hulp ontvangen

135

## **Spannende functies**

### Aanbevolen gebruikstips

#### Tips: krijg de controle over functies op uw apparaat

Als u een nieuw apparaat hebt, maar bepaalde functies niet kent, kunt u de Tips-app proberen. **Tips** is een vooraf geïnstalleerde app op uw apparaat. **Tips** introduceert geselecteerde functies en bevat koppelingen naar de gebruikershandleiding, zodat u sneller aan uw apparaat gewend raakt.

*Intuïtieve suggesties*: Nadat u uw nieuwe apparaat een tijdje hebt gebruikt, wordt automatisch de functie met slimme suggesties op uw apparaat ingeschakeld. Deze functie biedt intuïtieve suggesties voor specifieke gebruiksscenario's, bedoeld om u meer uit uw apparaat te laten halen.

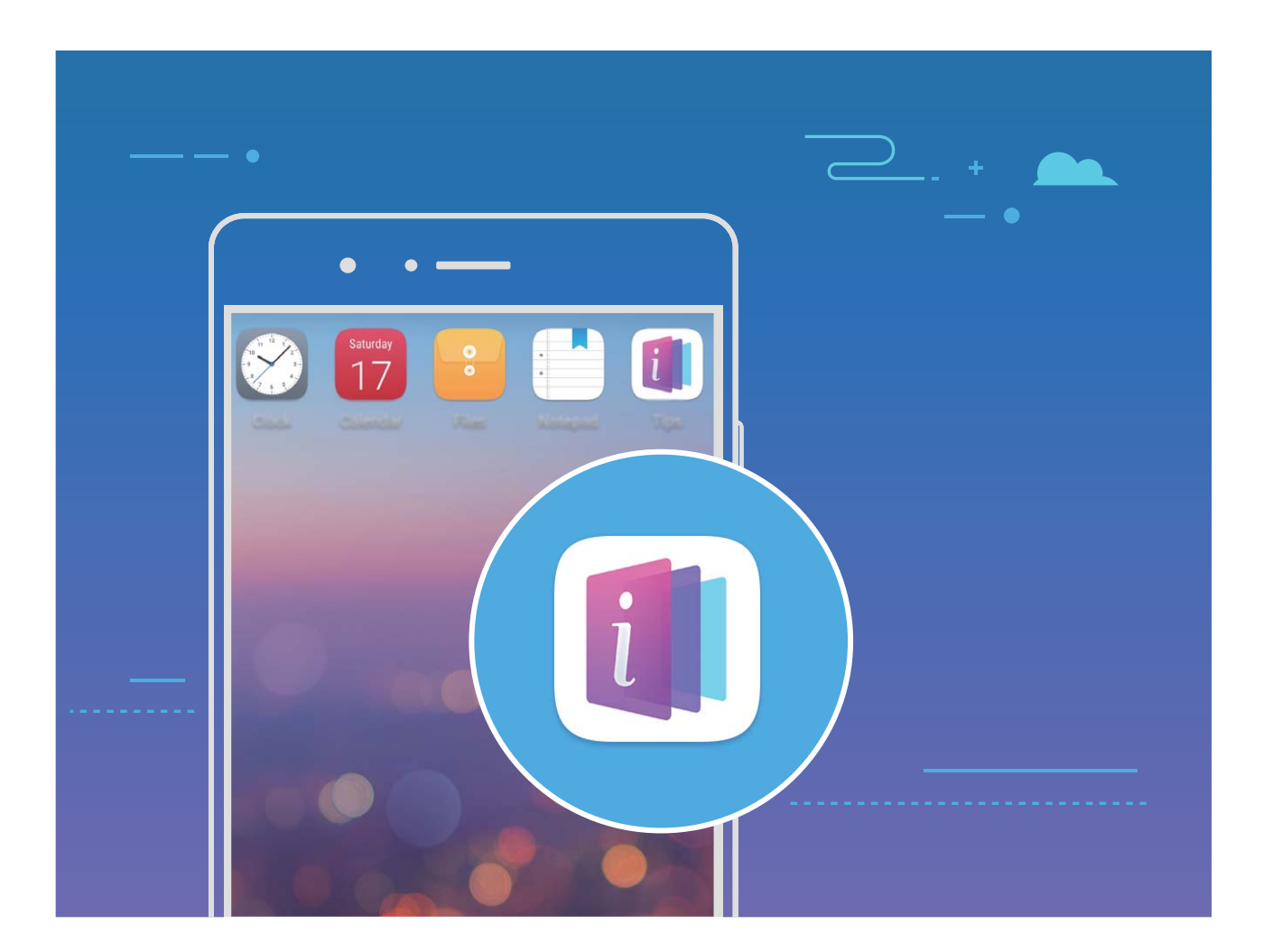

#### Huawei Share gebruiken om snel bestanden te delen tussen Huawei-apparaten

U kunt Huawei Share gebruiken om snel foto's, video's en andere bestanden over te dragen tussen Huawei-apparaten. Huawei Share gebruikt Bluetooth om Huawei-apparaten in de omgeving te detecteren en vervolgens Wi-Fi Direct om snel bestanden over te dragen zonder mobiele data te gebruiken.

Huawei Share gebruikt Wi-Fi en Bluetooth om gegevens over te dragen. Als Huawei Share wordt ingeschakeld, worden Wi-Fi en Bluetooth allebei automatisch ook ingeschakeld.

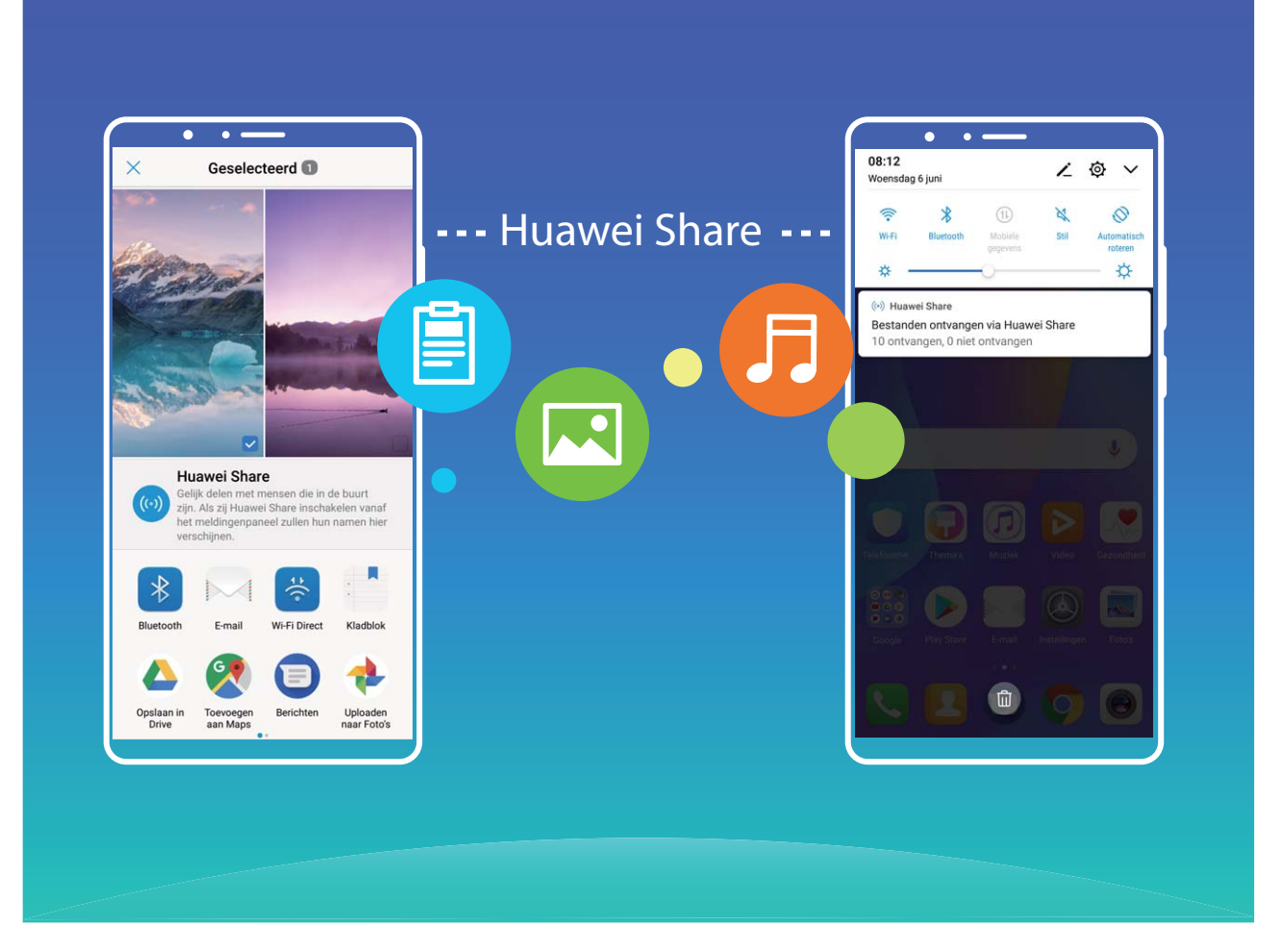

**Huawei Share gebruiken om bestanden te verzenden**: Selecteer de bestanden die u wilt delen en tik vervolgens op **Delen**. Selecteer het ontvangende apparaat uit de lijst van apparaten in de omgeving en bevestig om bestanden te verzenden.

Huawei Share gebruiken om bestanden te ontvangen: Veeg in de statusbalk omlaag, open het

meldingenpaneel en tik vervolgens op <sup>((•))</sup> om Huawei Share in te schakelen. Tik op **Accepteren** wanneer een bestandsoverdrachtmelding wordt weergegeven. Ontvangen bestanden worden standaard opgeslagen in de map **Huawei Share** van **Bestanden**.

 Er is geen bevestiging nodig als de twee Huawei-apparaten aangemeld zijn met dezelfde HUAWEI-ID.

#### Bestanden overzetten tussen uw telefoon/tablet en computer met behulp van Huawei Share

Met Huawei Share kunt u eenvoudig foto's en bestanden van uw telefoon/tablet delen naar uw computer (pc/Mac) zonder gebruik te maken van een USB-kabel.

- Huawei Share gebruikt Wi-Fi en Bluetooth om gegevens over te dragen. Als Huawei Share wordt ingeschakeld, worden Wi-Fi en Bluetooth ook automatisch ingeschakeld.
  - Zorg er tijdens de gegevensoverdracht voor dat uw telefoon/tablet en computer met hetzelfde netwerk verbonden zijn (bijvoorbeeld met hetzelfde Wi-Fi-netwerk).

#### Bestanden op uw telefoon/tablet delen met een pc

- **1** Open Instellingen, tik vervolgens op Apparaatverbinding > Huawei Share om Huawei Share in te schakelen. Noteer Weergegeven naam op computers.
- **2** Open op uw pc de netwerkmap en dubbelklik op **Weergegeven naam op computers**.
- **3** Voer vervolgens het wachtwoord in. U kunt het wachtwoord bekijken onder **Apparaatverbinding** > **Huawei Share** > **Verificatie op computers**.
- **4** Bekijk uw albums of interne opslag.

#### Bestanden op uw telefoon/tablet delen met een Mac-computer

- 1 Open Instellingen, tik vervolgens op Apparaatverbinding > Huawei Share om Huawei Share in te schakelen. Noteer Weergegeven naam op computers.
- **2** Open **Finder** op uw Mac-computer en dubbelklik op de genoteerde **Weergegeven naam op computers**.
- 3 Kies om een nieuwe gebruiker te registreren en voer vervolgens de gebruikersnaam en het wachtwoord in. U kunt het wachtwoord vervolgens bekijken onder Apparaatverbinding > Huawei Share > Verificatie op computers.
- **4** Bekijk uw albums of interne opslag.

#### Functies van uw telefoon overal openen met het navigatiedok

U moet de navigatiebalk aan de onderkant van uw telefoon gebruik om een app af te sluiten of terug te gaan naar het startscherm. U kunt de functie Navigatiedok inschakelen op uw telefoon om het gebruik van navigatietoetsen te voorkomen en uw apparaat eenvoudig met één hand te bedienen.

Open Instellingen. Ga naar Systeem > Systeemnavigatie > Navigatiedock en schakel Navigatiedock in. Het Navigatiedok verschijnt op het scherm. U kunt het dok vervolgens naar de gewenste locatie slepen. Het Navigatiedok kan de volgende acties uitvoeren:

- **Terug**: Tik een keer op het Navigatiedok om een stap terug te gaan of tik er twee keer op om twee stappen terug te gaan.
- Start: Tik op het Navigatiedok en houd vast en laat vervolgens los om naar het startscherm te gaan.
- Achtergrond-apps bekijken: Tik op het Navigatiedok en houd vast en veeg vervolgens naar links of rechts om apps te bekijken die op de achtergrond actief zijn.

#### Scrollende schermafbeeldingen maken om hele pagina's vast te leggen

Bent u het beu om verschillende schermafbeeldingen te moeten maken om lange artikelen of chatopnamen vast te leggen? U kunt de functie Scrollende schermafbeelding van uw apparaat gebruiken om een schermafbeelding te maken die helemaal naar onderaan de pagina scrolt en alle informatie op de pagina vastlegt in één enkele schermafbeelding.

#### Snelkoppelingen gebruiken om een scrollende schermafbeelding te maken: Veeg omlaag

vanaf de statusbalk om het meldingenpaneel te openen en tik vervolgens 😿 aan om een scrollende

schermafbeelding te maken. Tik na het maken van de schermafbeelding binnen twee seconden aan en het scherm scrolt automatisch omlaag en blijft de schermafbeelding maken. Tik tijdens het scrollen in het scrolgebied om de schermafbeelding te beëindigen.

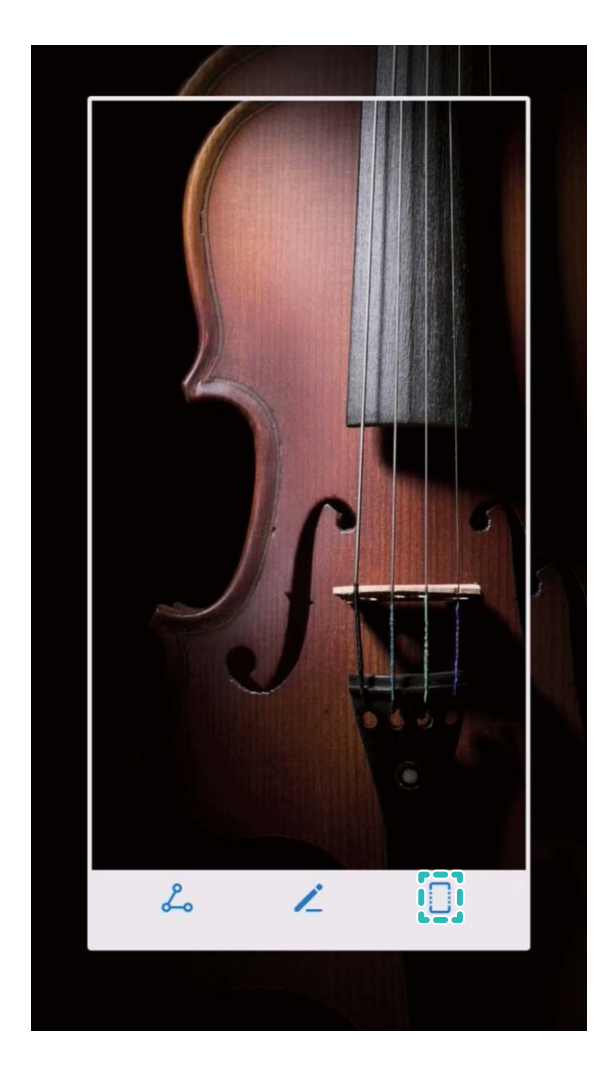

Tik na het maken van de schermafbeelding  $\checkmark$  of  $\checkmark$  aan om de schermafbeelding te bewerken of delen. De schermafbeelding wordt standaard opgeslagen in **Foto's**.

#### App-tweeling: Meld u op twee sociale media-accounts tegelijk aan

Hebt u zich wel eens met twee accounts tegelijk willen aanmelden bij WeChat of Facebook op uw Telefoon zonder constant om te hoeven schakelen? App-tweeling staat u toe om u aan te melden bij twee Wechat- of Facebook-accounts tegelijk, waarmee u uw werk- en privéleven gescheiden kunt houden.

*i* De App-tweeling werkt met WeChat, QQ, LINE, Facebook, Snapchat, WhatsApp en Messenger. Download de nieuwste versies van deze apps voordat u deze functies gebruikt.

Open Instellingen. Ga naar Apps & meldingen > App-tweeling en schakel App-tweeling in voor de apps waarvan u een tweeling wilt hebben.

Wanneer App-tweeling is ingeschakeld zullen er twee pictogrammen voor WeChat, QQ, LINE, Facebook, Snapchat, WhatsApp of Messenger verschijnen op het startscherm. Dit betekent dat u zich tegelijkertijd kunt aanmelden bij twee verschillende accounts tegelijk. Houd het tweeling-pictogram aangetikt op het startscherm om de App-tweeling uit te schakelen.

### **Cameratips**

#### De Portretmodus gebruiken om geweldige portretten te maken

Wilt u uw selfies of groepsfoto's nog mooier maken? In de Portretmodus beschikt u over aangepaste opties waarmee u elke foto mooi en onvergetelijk maakt.

#### De Portretmodus inschakelen om uw foto's te laten schitteren: Open 🥌 Camera, schakel

**Portret** in en tik vervolgens het pictogram O aan in de zoeker. Veeg de schuifbalken naar links en rechts om de instellingen voor schoonheid aan te passen. Stel **Schoonheid sterkte** hoger in om het

schoonheidseffect sterker te maken. Tik <a>o</a> aan nadat u de aanpassingen hebt gemaakt om foto's te maken.

Schakel de modus Perfecte selfie in om de instellingen voor schoonheid aan te passen: Open

Camera > Portret > <sup>O</sup> om het scherm Instellingen van de Camera te openen. Tik Perfecte selfie aan om het in te schakelen. Volg de instructies op het scherm om foto's van uzelf te maken terwijl u naar voren, opzij en omlaag kijkt en stel vervolgens de schoonheidsparameters in. Hoe hoger

de waarden, hoe sterker de afslank- en schoonheidseffecten worden toegepast. Tik  $\checkmark$  aan nadat u de instellingen hebt bevestigd om uw gepersonaliseerde schoonheidsinformatie op te slaan.

- Persoonlijke informatie opnieuw invoeren: Ga in het scherm Instellingen van de Camera naar Perfecte selfie > Persoonlijke info bewerken en volg de instructies op het scherm om opnieuw foto's te maken terwijl u naar voren, opzij en omlaag kijkt. Hiermee worden de schoonheidsparameters gereset.
- Schoonheidsparameters aanpassen: Ga in het scherm Instellingen van de Camera naar Perfecte selfie > Schoonheidseffecten instellen om parameters, zoals gladheid en tint voor de huid, aan te passen.

#### 3D-panorama gebruiken om 360-gradenfoto's te maken

Probeer de functie voor 3D-panorama's om een omgeving of persoon in 360 graden vast te leggen. Er zijn drie opnamemodi voor de **3D-panorama**-functie:

- Voorwerpen vastleggen: Ga naar Camera > Meer > 3D-panorama. Tik aan en houd vast. Volg vervolgens de meldingen op het scherm om uw apparaat langzaam in één richting rond uw onderwerp te bewegen. Laat I los om de opname te stoppen. Tik na de opname de cameraminiatuur aan en tik vervolgens 3D aan boven de foto om een panoramische 3D-foto te genereren.
- Landschappen vastleggen: Ga naar Camera > Meer > 3D-panorama. Tik aan en houd vast. Volg vervolgens de meldingen op het scherm om uw apparaat langzaam in één richting rond

uw onderwerp te bewegen. Laat <a> los om de opname te stoppen. Tik na de opname de</a>

cameraminiatuur aan en tik vervolgens <sup>3D</sup> aan boven de foto om een panoramische 3D-foto te genereren.

Nadat er een 3D-panorama is gegenereerd, kunt u uw apparaat kantelen of over de foto vegen om het 3D-effect te bekijken.

## Modus Grote sluiteropening gebruiken om de onderwerpen van uw foto's te markeren

Met de modus Grote sluiteropening worden foto's gemaakt met een oppervlakkige velddiepte. Zo wordt een onscherpe achtergrond gecreëerd waardoor er meer nadruk ligt op het onderwerp van de foto.

#### **Een foto met grote sluiteropening maken**: Ga naar **Camera > Diafragma**. Tik tijdens de

opname het scherm aan om een brandpunt te selecteren en tik vervolgens aan om de foto te maken.

- Voor optimale resultaten dient het onderwerp niet meer dan 2 meter van de camera verwijderd te zijn.
  - Tik Som aan en veeg over de schuifbalk naar links of rechts om de lensopening aan te passen. Hoe kleiner de lensopeningwaarde, hoe onscherper de achtergrond zal zijn.

#### AR-lens gebruiken om effecten aan uw foto's toe te voegen

Bent u wel klaar met saaie foto's? Met AR-lens kunt u verschillende soorten stickers toevoegen of de fotoachtergrond aanpassen, zodat uw foto's interessanter worden.

Ga naar **Gamera** > **AR-lens**.

U kunt de volgende effecten bereiken om uw foto's op te laten vallen.

- Effecten toevoegen aan uw foto's of video's: Tik Effecten aan en selecteer een dynamische sticker. Tik vervolgens aan om een foto te nemen met de geselecteerde sticker of tik aan om een video op te nemen met de geselecteerde sticker. Sommige dynamische stickers hebben geluidseffecten die automatisch aan de video worden toegevoegd.
- Foto- of videoachtergrond aanpassen: Tik Achtergronden aan en selecteer een achtergrond.

Tik vervolgens aan om een foto te maken met de geselecteerde achtergrond. Of tik aan om een video op te nemen met de geselecteerde achtergrond. Sommige dynamische achtergronden hebben geluidseffecten die automatisch aan de video worden toegevoegd.

U kunt ook + aantikken om uw favoriete foto's in Foto's aan Achtergronden toe te voegen.

Achtergronden wordt alleen ondersteund voor de camera aan de voorzijde.

Tik 😳 aan om de Schoonheidsmodus in te schakelen en pas het schoonheidsniveau aan voor betere aangepaste foto-effecten.

## Nieuw apparaat

### Configuratie van nieuw apparaat

## Ontgrendeling via gezichtsherkenning: Een makkelijkere en snellere manier om uw scherm te ontgrendelen

Ontgrendeling via gezichtsherkenning is een gezichtsherkenningsfunctie van uw apparaat om het scherm te ontgrendelen met behulp van uw gezicht in plaats van met een wachtwoord of vingerafdruk. De bewerking is sneller en makkelijker.

**Direct ontgrendelen wanneer het scherm oplicht**: Als u het scherm hebt gewekt, brengt u uw gezicht in lijn met het scherm om het scherm te ontgrendelen.

Uw apparaat oppakken om te ontgrendelen: Ga naar Instellingen > Beveiliging & privacy > Gezichtsontgrendeling, voer het wachtwoord van het vergrendelscherm in, open het scherm Gezichtsontgrendeling, schakel Direct ontgrendelen in en schakel vervolgens de functie in om uw apparaat op te pakken om het apparaat te wekken. Kijk vervolgens naar het scherm en til uw apparaat op om het apparaat te ontgrendelen.

Veeg over het scherm om te ontgrendelen: Nadat Veeg om te ontgrendelen is ingeschakeld, schakelt u het scherm in en kijkt u ernaar. Veeg vervolgens over het scherm om uw apparaat te ontgrendelen.

Slimme weergave van meldingen op het vergrendelscherm: Als u Veeg om te ontgrendelen en Slimme vergrendelscherm-meldingen inschakelt, worden details over meldingen pas op het vergrendelscherm weergegeven als uw apparaat uw gezicht identificeert.

**App-vergrendeling openen**: Als u **Toegang tot App-vergrendeling** inschakelt, kunt u de functie Ontgrendeling via gezichtsherkenning gebruiken voor toegang tot apps en vergrendelde apps.

- Ontgrendeling via gezichtsherkenning kan alleen door de eigenaar worden ingeschakeld. Deze functie is niet beschikbaar voor gebruikers of gasten, en wordt ook niet ondersteund in PrivateSpace.
  - Ontgrendeling via gezichtsherkenning is alleen beschikbaar als de ontgrendelingsmethode is ingesteld op **Patroon**, **Pincode** of **Wachtwoord**.
  - Om te zorgen dat u het wachtwoord van uw vergrendelscherm niet vergeet, wordt u door het systeem gevraagd om uw wachtwoord voor het vergrendelscherm in te voeren, steeds wanneer u deze drie opvolgende dagen niet hebt gebruikt om uw apparaat te ontgrendelen. In dit geval is ontgrendeling via gezichtsherkenning niet beschikbaar.
  - Als u uw apparaat opnieuw start, moet u uw wachtwoord voor het vergrendelscherm invoeren om uw apparaat in eerste instantie te ontgrendelen. Ontgrendeling via gezichtsherkenning is dan niet beschikbaar.

#### Vingerafdrukherkenning: snellere navigatie en verbeterde beveiliging

Met vingerafdrukherkenning kunt u niet alleen sneller uw telefoon/tablet ontgrendelen, maar beschikt u ook over extra beveiliging van uw persoonlijke informatie.

U kunt uw vingerafdruk gebruiken voor:

- Ontgrendeling van uw scherm met een enkele aanraking: Wilt u geen pincodes en patronen invoeren om uw scherm te ontgrendelen? Gebruik uw vingerafdruk om uw scherm snel en veilig te ontgrendelen met slechts een aanraking.
- Uw privébestanden openen: Bent u bang dat u uw wachtwoord voor de Kluis of Appvergrendeling vergeet of dat uw wachtwoord in handen komt van die iemand die u niet vertrouwt? Stel toegang met behulp van een vingerafdruk in voor de Kluis en App-vergrendeling zodat uw bestanden en apps veilig zijn en alleen voor u toegankelijk zijn.
- Vingerafdruksnelkoppelingen uitvoeren: Kunt u niet bij de sluiterknop om een foto te maken? Wilt u een snellere manier om een oproep te beantwoorden of een alarm uit te schakelen? Stel vingerafdruksnelkoppelingen in om snel foto's te maken, oproepen te beantwoorden en alarmen uit te schakelen met een van uw vingers.

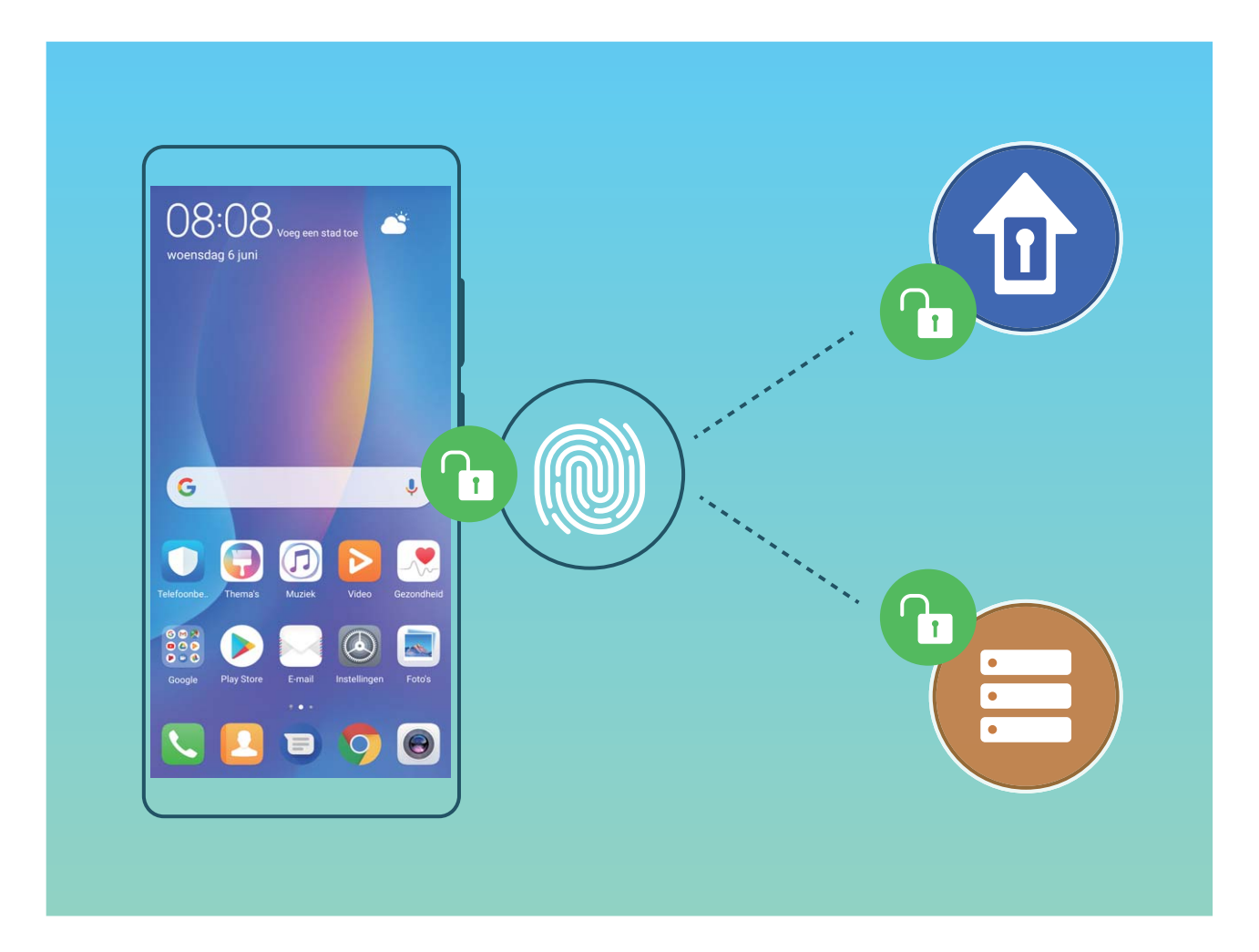

## Uw gezicht vastleggen om Ontgrendeling via gezichtsherkenning in te schakelen

Met Ontgrendeling via gezichtsherkenning kunt u snel uw apparaat ontgrendelen door uw apparaat voor uw gezicht te houden.

- Ontgrendeling via gezichtsherkenning kan alleen door de eigenaar worden ingeschakeld. Deze functie is niet beschikbaar voor gebruikers of gasten, en wordt ook niet ondersteund in PrivateSpace.
  - Ontgrendeling via gezichtsherkenning is alleen beschikbaar als de ontgrendelingsmethode is ingesteld op **Patroon**, **Pincode** of **Wachtwoord**.
  - Ontgrendeling via gezichtsherkenning is niet beschikbaar als het wachtwoord voor schermontgrendeling drie of meer achtereenvolgende dagen niet is ingevoerd of als uw apparaat op afstand is vergrendeld of opnieuw is opgestart.
  - Wanneer u Ontgrendeling via gezichtsherkenning gebruikt om uw apparaat te ontgrendelen, houdt u uw ogen open, houdt u uw gezicht naar uw apparaat gericht en houdt u uw gezicht op een afstand van 20 cm tot 50 cm van uw apparaat. Om uw gezicht nauwkeurig te kunnen scannen, dient u te voorkomen dat u deze functie gebruikt in een donkere omgeving of wanneer u naar direct licht gericht bent.
- **1** Open **Instellingen**. Ga naar **Beveiliging & privacy** > **Gezichtsontgrendeling** en voer het wachtwoord van uw vergrendelscherm in.
  - Als u geen wachtwoord van uw vergrendelscherm hebt ingesteld, volgt u de instructies op het beeldscherm om dit te doen. Ontgrendeling via gezichtsherkenning is alleen beschikbaar als de ontgrendelingsmethode is ingesteld op Patroon, Pincode of Wachtwoord.
- 2 Als u Schakel Oppakken in om het apparaat te wekken om de ervaring van Gezichtsontgrendeling verder te verbeteren hebt geselecteerd, wordt het scherm door uw apparaat ingeschakeld en wordt uw gezicht herkend om het scherm automatisch te ontgrendelen wanneer u uw apparaat oppakt en voor uw gezicht houdt. Als u deze functie niet wilt gebruiken, kunt u deze optie deselecteren. Tik **Doorgaan** aan en volg de instructies op het scherm om de informatie van uw gezicht vast te leggen.
- **3** Er zijn drie manieren om het scherm met deze functie te ontgrendelen:
  - **Direct ontgrendelen**: Schakel het scherm in. Uw apparaat herkent de kenmerken van uw gezicht en zal het scherm ontgrendelen als deze overeenkomen.
  - Vegen om te ontgrendelen: Schakel het scherm in. Veeg met uw vinger over het vergrendelscherm om uw apparaat te ontgrendelen nadat de informatie van uw gezicht door uw telefoon is herkend.
  - Slimme weergave van meldingen op het vergrendelscherm: Als u Veeg om te ontgrendelen en Slimme vergrendelscherm-meldingen hebt ingeschakeld, worden details over meldingen pas op het vergrendelscherm weergegeven als uw apparaat uw gezicht herkent.
  - App-vergrendeling openen: Als u Toegang tot App-vergrendeling inschakelt, kunt u de functie voor Ontgrendeling via gezichtsherkenning gebruiken om apps en vergrendelde apps te openen.

#### Gezichtsdata verwijderen

Als u Ontgrendeling via gezichtsherkenning niet meer gebruikt of als u uw gezichtsdata opnieuw wilt invoeren, kunt u de huidige gezichtsdata verwijderen.

Open Instellingen, ga naar Beveiliging & privacy > Gezichtsontgrendeling, volg de instructies op het beeldscherm en voer het vergrendelschermwachtwoord in. Tik vervolgens op Gezichtsgegevens verwijderen en volg de instructies op het beeldscherm om uw huidige gezichtsdata te verwijderen.

#### Ontgrendeling via oppakken

Open Sinstellingen, ga naar Beveiliging & privacy > Gezichtsontgrendeling. Wanneer u gezichtsdata vastlegt, selecteert u Schakel Oppakken in om het apparaat te wekken om de ervaring van Gezichtsontgrendeling verder te verbeteren en stelt u de methode voor Ontgrendeling via gezichtsherkenning in op Direct ontgrendelen. Wanneer het instellen voltooid is, kunt u uw Telefoonoppakken om het scherm te ontgrendelen, zonder wachtwoord of vingerafdruk.

Als u Schakel Oppakken in om het apparaat te wekken om de ervaring van Gezichtsontgrendeling verder te verbeteren niet hebt geselecteerd wanneer u de gezichtsdata

vastlegt, kunt u deze functie later instellen: Open Instellingen, ga naar Beveiliging & privacy > Gezichtsontgrendeling en stel de methode voor Ontgrendeling via gezichtsherkenning in op Direct

ontgrendelen. Open vervolgens Instellingen, ga naar Slimme assistentie > Bewegingscontrole > Oppakken en selecteer Apparaat uit de slaapstand halen.

#### Vingerafdruksnelkoppelingen gebruiken voor een snellere apparaatbesturing

Kunt u niet bij de sluiterknop om een foto te maken, of wilt u een snellere manier om een oproep te beantwoorden of een alarm uit te schakelen? U kunt een van uw vingertoppen gebruiken om snel foto's te maken en oproepen te beantwoorden met behulp van de vingerafdruksensor. Er is geen vingerafdrukverificatie nodig.

Open Instellingen en ga naar Beveiliging & privacy > Vingerafdruk-id. Van hieruit kunt u vingerafdruksnelkoppelingen inschakelen voor de volgende functies:

- Een foto of video maken: Tik in het zoekerscherm van de camera op de vingerafdruksensor en houd vast om een foto of video te maken.
- Een oproep beantwoorden: Tik op de vingerafdruksensor en houd vast om een oproep te beantwoorden.
- Een alarm uitschakelen: Tik op de vingerafdruksensor en houd vast om een alarm te dempen.
- Meldingenpaneel weergeven: Wanneer uw scherm in de portretstand staat, veegt u omlaag over de vingerafdruksensor om het meldingenpaneel weer te geven, tikt u twee keer om meldingen te wissen en veegt u omhoog om het meldingenpaneel te sluiten.
- **Door foto's bladeren**: Veeg naar links of naar rechts over de vingerafdruksensor wanneer u foto's in de modus volledig scherm bekijkt om door uw foto's te bladeren.

#### Vingerafdruk registreren

U kunt een vingerafdruk registreren op uw apparaat en vervolgens uw vingerafdruk gebruiken om uw scherm te ontgrendelen of toegang te krijgen tot uw kluis of app-vergrendeling zonder wachtwoord.

- Ontgrendeling met vingerafdruk is alleen beschikbaar als uw ontgrendelingsmethode is ingesteld op Patroon, Pincode of Wachtwoord. U moet uw apparaat ontgrendelen door middel van het wachtwoord voor schermontgrendeling nadat het apparaat opnieuw is opgestart of als uw vingerafdruk niet herkend wordt.
  - Controleer voordat u een vingerafdruk registreert of uw vinger schoon en droog is.
- 1 Open Instellingen.
- 2 Ga naar Beveiliging & privacy > Vingerafdruk-id > Vingerafdrukbeheer > Ontgrendelingsmethode wijzigen, selecteer Patroon, 4-cijferige pincode, Aangepaste pincode of Wachtwoord en volg dan de instructies op het scherm om een ontgrendelingswachtwoord in te stellen.
- **3** Zodra u een ontgrendelingswachtwoord hebt ingesteld, tik **Nieuwe vingerafdruk** aan om een vingerafdruk te registreren.
- **4** Plaats uw vingertop op de vingerafdruksensor. Druk voorzichtig op de sensor tot uw apparaat begint te trillen. Herhaal deze stap met verschillende delen van uw vingertop.
- **5** Tik na voltooiing van de registratie **OK** aan.

Plaats uw vingertop simpelweg op de vingerafdruksensor om het scherm te ontgrendelen.

#### Een vingerafdruk toevoegen of wijzigen

U kunt maximaal vijf vingerafdrukken op uw apparaat vastleggen. U kunt uw vingerafdrukken ook verwijderen of hernoemen.

- **1** Open **Instellingen**.
- **2** Ga naar **Beveiliging & privacy > Vingerafdruk-id > Vingerafdrukbeheer**.
- **3** Voer het wachtwoord voor schermontgrendeling in en volg vervolgens de instructies op het beeldscherm in om het vingerafdrukconfiguratiescherm te openen.
- **4** In het gedeelte Lijst vingerafdrukken kunt u:
  - Een nieuwe vingerafdruk vastleggen: Tik op Nieuwe vingerafdruk om een nieuwe vingerafdruk vast te leggen.
  - **Een vingerafdruk hernoemen of verwijderen**: Tik op een eerder vastgelegde vingerafdruk om deze te hernoemen of te verwijderen.
  - **Een vingerafdruk identificeren**: Tik op **Vingerafdrukherkenning** om vastgelegde vingerafdrukken te identificeren en te markeren.

#### Een vingerafdruk gebruiken voor snelle toegang tot privé-informatie

Bent u het zat om steeds een wachtwoord te moeten invoeren voor toegang tot privé-informatie in uw Kluis of tot een vergrendelde app? U kunt uw vingerafdruk gebruiken om snel toegang te krijgen tot uw privé-informatie. De methode is eenvoudig en veilig.

- **1** Open Open Instellingen.
- **2** Ga naar **Beveiliging & privacy > Vingerafdruk-id > Vingerafdrukbeheer**.
- 3 Voer het wachtwoord voor schermontgrendeling in en volg vervolgens de instructies op het beeldscherm in om het vingerafdrukconfiguratiescherm te openen. Schakel Toegang tot kluis en Toegang tot App-vergrendeling in en volg vervolgens de instructies op het beeldscherm om de wachtwoorden in te voeren.

Nu kunt u:

- Een vingerafdruk gebruiken voor toegang tot de Kluis: Open Eestanden en tik op Kluis, u kunt vervolgens de Kluis openen met behulp van uw vingerafdruk.
- Een vingerafdruk gebruiken voor toegang tot apps die zijn vergrendeld door Appvergrendeling: U kunt nu vergrendelde apps op uw startscherm openen met uw vingerafdruk.

## Gebaren en besturing

## Schermafbeeldingen en schermopname

#### Scrollende schermafbeeldingen maken om hele pagina's vast te leggen

Bent u het beu om verschillende schermafbeeldingen te moeten maken om lange artikelen of chatopnamen vast te leggen? U kunt de functie Scrollende schermafbeelding van uw apparaat gebruiken om een schermafbeelding te maken die helemaal naar onderaan de pagina scrolt en alle informatie op de pagina vastlegt in één enkele schermafbeelding.

Snelkoppelingen gebruiken om een scrollende schermafbeelding te maken: Veeg omlaag

vanaf de statusbalk om het meldingenpaneel te openen en tik vervolgens 😿 aan om een scrollende

schermafbeelding te maken. Tik na het maken van de schermafbeelding binnen twee seconden aan en het scherm scrolt automatisch omlaag en blijft de schermafbeelding maken. Tik tijdens het scrollen in het scrolgebied om de schermafbeelding te beëindigen.

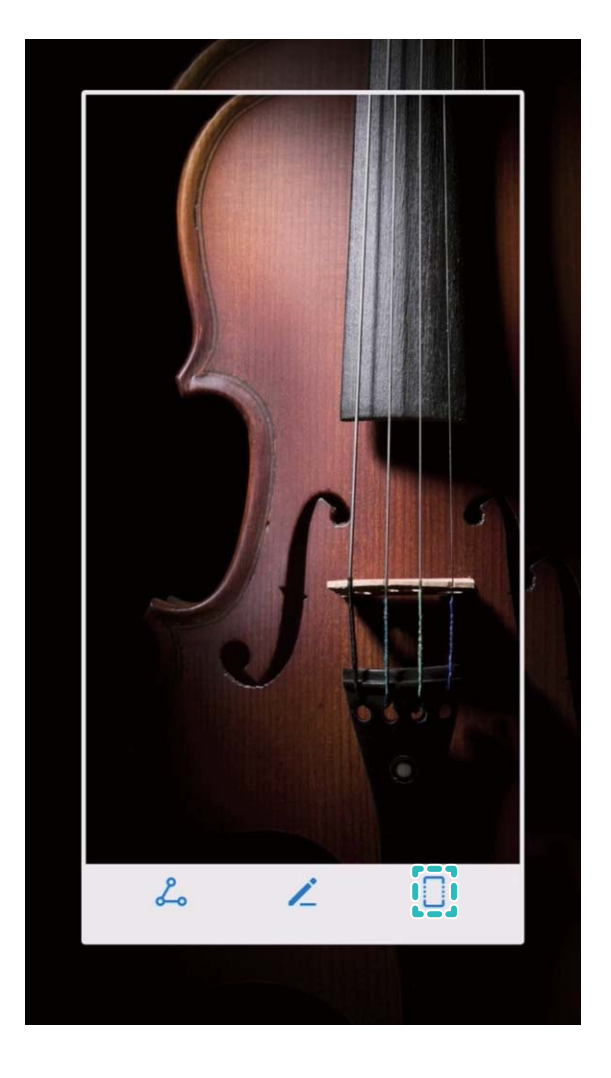

Tik na het maken van de schermafbeelding  $\checkmark$  of  $\checkmark$  aan om de schermafbeelding te bewerken of delen. De schermafbeelding wordt standaard opgeslagen in **Foto's**.

#### Een schermopname van mooie momenten maken

De schermopnamefunctie is handig wanneer u tutorialvideo's maakt of als u uw gameprestaties met uw vrienden wilt delen met behulp van uw apparaat.

- De schermopname wordt beëindigd als u belt of een oproep beantwoordt.
  - Als u de opnamefunctie tegelijkertijd op uw apparaat gebruikt, dan kunt u **Systeem** of **Geen** selecteren in **Geluidsbron**.
  - Als u **Microfoon** hebt geselecteerd in **Geluidsbron**, dan vangt uw apparaat alle geluiden en acties op, waaronder het aantikken van het scherm. Het wordt aanbevolen dat u alleen een schermopname maakt in een rustige omgeving zonder omgevingsgeluid.

Snelkoppeling gebruiken om opname te starten: Veeg omlaag vanaf de statusbalk om het

meldingenpaneel te openen en tik vervolgens 🖭 aan om een schermopname te maken. Selecteer

**Microfoon**, **Systeem** of **Geen** in **Geluidsbron** op basis van uw wensen. Tik aan in de linkerbovenhoek van het scherm om de opname te beëindigen.

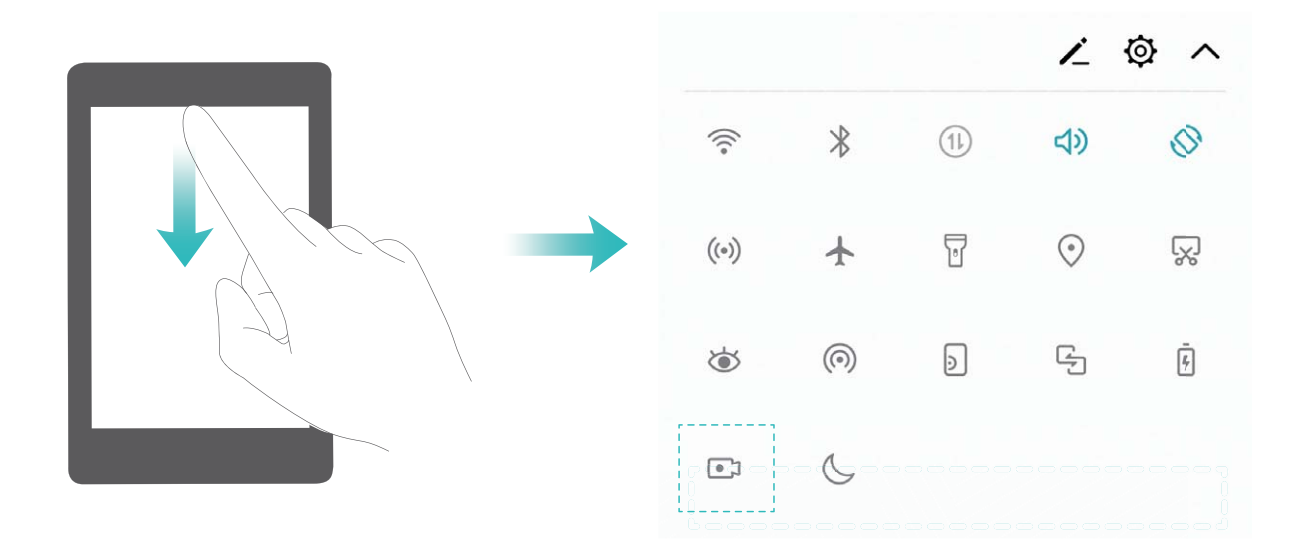

Toetsencombinatie gebruiken om opname te starten: Houd tegelijkertijd de Aan-uitknop en de Volume hoger-knop ingedrukt om een opname te starten. Selecteer Microfoon, Systeem of Geen in Geluidsbron op basis van uw wensen. Houd nogmaals tegelijkertijd de Aan-uitknop en de Volume hoger-knop ingedrukt om de opname te beëindigen.

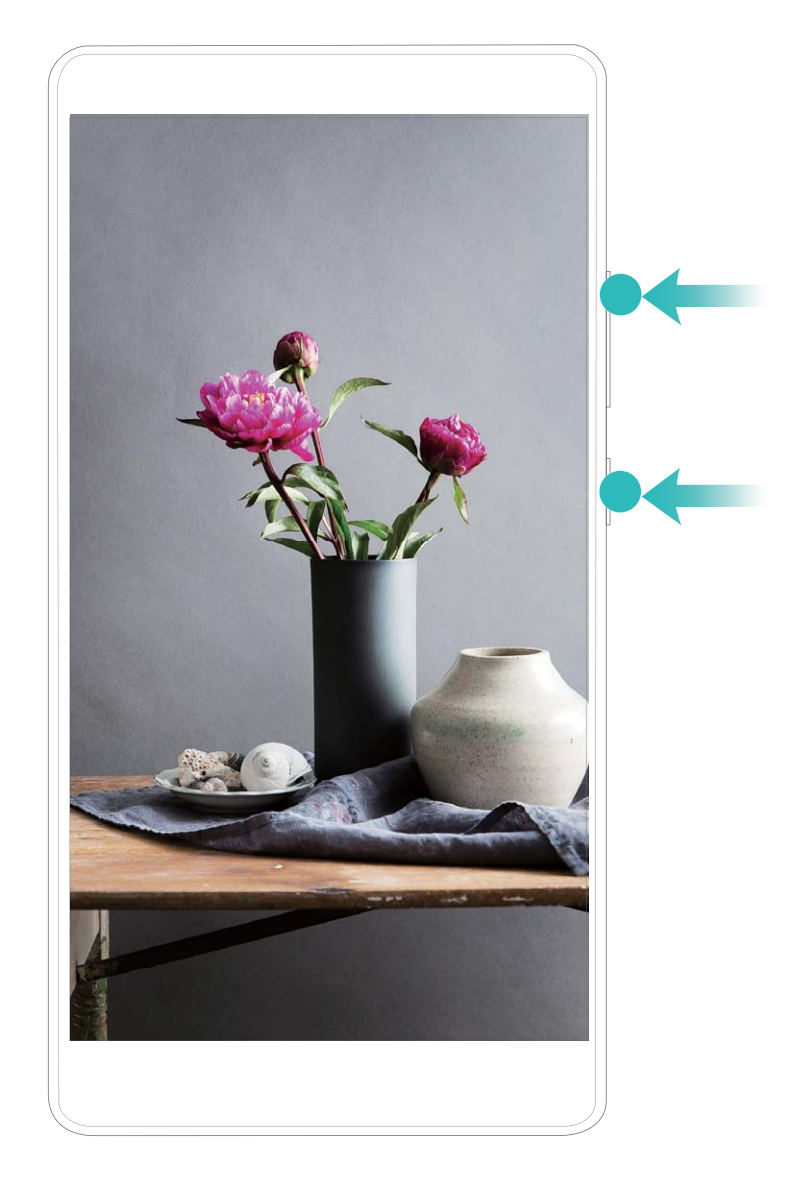

U kunt uw schermopnamen bekijken in Foto's.

#### Schermafbeelding maken

Met een combinatie van knoppen: Houd de aan/uit-knop en de volume-omlaagknop tegelijk ingedrukt om een schermafbeelding te maken.

Met het snelkoppelingspictogram: Veeg omlaag vanaf de statusbalk om het meldingenpaneel te

openen. Tik op  $\overline{\mathbb{W}}$  om een schermafbeelding te maken.

**Door gebruik van Schermafbeelding met drie vingers**: Veeg vanuit het midden van het scherm met drie vingers omlaag om een schermafbeelding te maken.

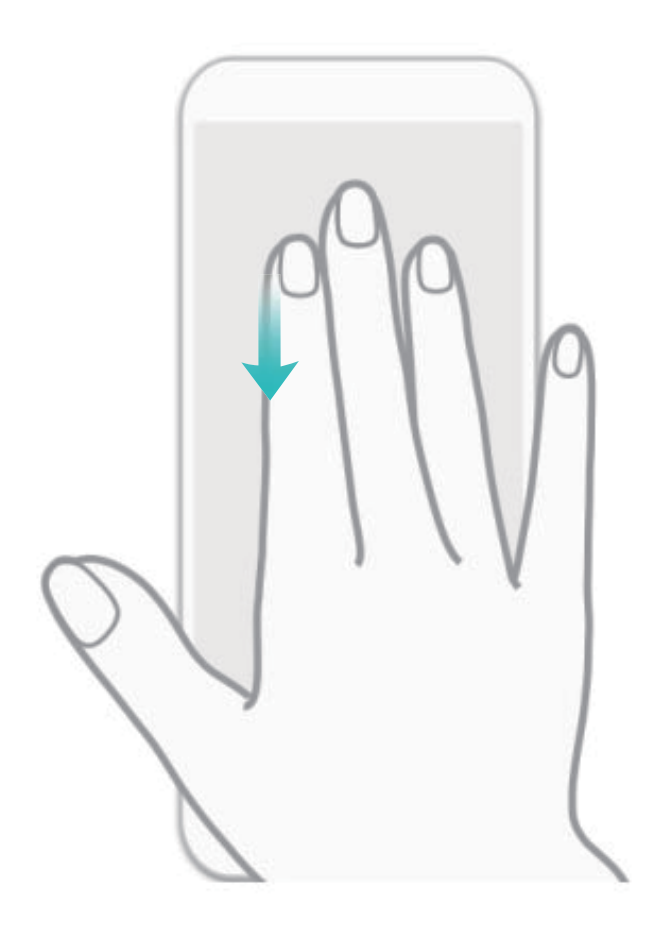

Tik nadat u de schermafbeelding hebt gemaakt op  $\checkmark$  of  $\checkmark$  om het te bewerken of te delen. De schermafbeeldingen zullen standaard in **Foto's** worden opgeslagen.

## **Startscherm**

## Navigatiebalk

#### De lay-out van de navigatiebalk configureren

Met de navigatiebalk hebt u toegang tot het startscherm, kunt u terug naar de vorige pagina, kunt u een app verlaten of kunt u recent gebruikte apps bekijken.

Ga naar Instellingen om de lay-out van uw navigatiebalk te configureren. Ga naar Systeem > Systeemnavigatie > Navigatie met drie toetsen > Instellingen en selecteer een knopcombinatie voor uw navigatiebalk en schakel Navigatietoetsen verbergen in of uit op basis van uw gebruiksgewoonten.

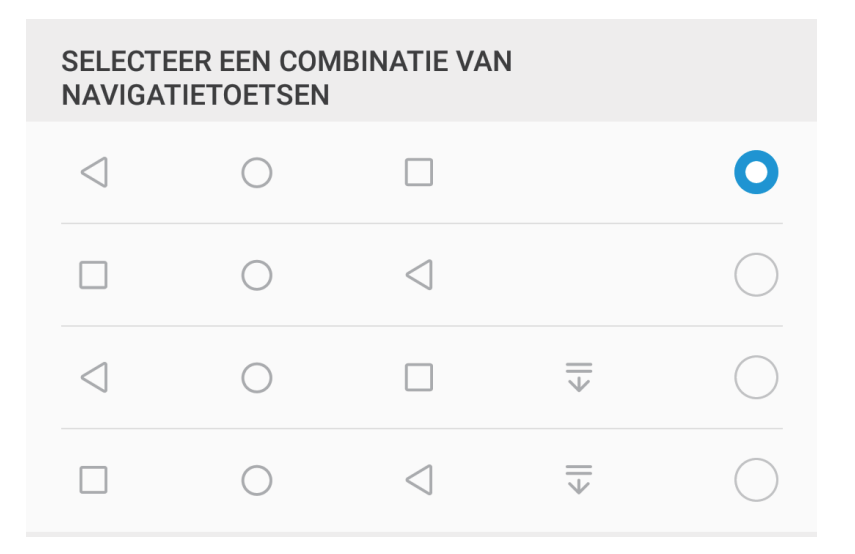

- Terug-toets: Tik aan om naar de vorige pagina te gaan of om een app te verlaten. Tik aan om het toetsenbord op het scherm tijdens tekstinvoer te sluiten.
- **Start-toets:** Tik aan om terug te keren naar het startscherm. Houd aangetikt om het HiVoicepictogram weer te geven en veeg omhoog op het pictogram om de HiVoice-functies in te schakelen.
- Carl Recent-toets: Tik aan om een lijst recent gebruikte apps te openen. Houd aangetikt om gesplitst-schermmodus in te schakelen.
- $\overline{\Psi}$  Meldingenpaneel-toets: Tik aan om het meldingenpaneel te openen.

#### De Recent-toets gebruiken om achtergrond-apps te beheren

Als u snel wilt schakelen naar een recent gebruikte app, dan kun u de Recent-toets gebruiken. Met de Recent-toets kunt snel tussen diverse recent gebruikte apps schakelen. U kunt de toets ook gebruiken om uw achtergrond-apps af te sluiten om uw telefoon sneller te maken. Tik op  $\Box$ . U kunt recent gebruikt achtergrond-apps bekijken, ernaar over schakelen, afsluiten of vergrendelen:

- **Recent gebruikte apps bekijken**: Recent gebruikte apps worden op het scherm weergegeven en u kunt tussen de apps schakelen door omhoog of omlaag te vegen.
- Overschakelen naar een recent gebruikte app: Veeg omhoog of omlaag op het scherm om de app te vinden die u wilt gebruiken en tik op het tabblad van de app om deze te openen.
- Een app sluiten: Veeg op het tabblad van de app naar links of naar rechts of tik op  $\times$  in de hoek rechtsboven van het tabblad van de app om de betreffende app af te sluiten.
- Alle apps sluiten: Tik op 🔟 om alle apps te sluiten.
- Een app vergrendelen: Als u een app op de achtergrond actief wilt laten en niet wilt afsluiten, dan kunt u de app vergrendelen. Als een app is vergrendeld door op  $\square$  te tikken, dan kan hij niet worden afgesloten. Tik op  $\square$  in de hoek rechtsboven op het tabblad van de app. Wanneer een app is vergrendeld, kunt u hem ontgrendelen door op  $\square$  te tikken in de hoek rechtsboven van het tabblad van de app.

### Snelle schakelaar

#### Sneltoetsen gebruiken om snel veelgebruikte functies in te schakelen.

Wilt u mobiele data of Wi-Fi snel in- en uitschakelen? Veeg omlaag vanuit de statusbalk en open het snelkoppelingenpaneel, tik dan op de overeenkomstige snelkoppelingsknop om de functie in of uit te schakelen. Houd een snelkoppelingsknop aangetikt om naar de instellingenpagina van de functie te gaan.

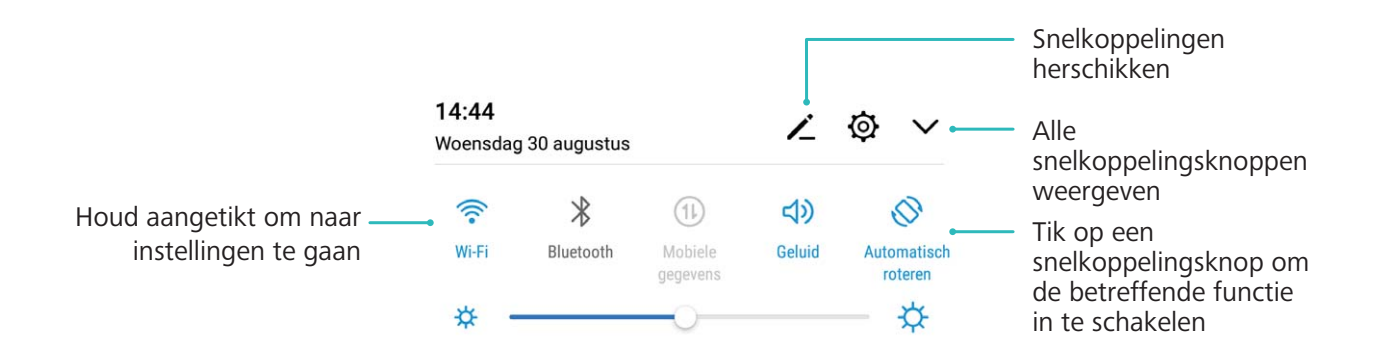

#### Knoppen voor snelkoppelingen aanpassen

Pas de positie van de snelkoppelingsknoppen aan en zet de meest gebruikte knoppen bovenin.

Veeg naar beneden vanaf de statusbalk, open het snelkoppelingenpaneel en tik op 🔏 . Vanuit het snelkoppelingenpaneel kunt u:

**De snelkoppelingen opnieuw schikken:** Houd een snelkoppelingsknop aangetikt en versleep het pictogram naar de gewenste plek.

**Een snelkoppelingsknop toevoegen:** Sleep een snelkoppelingsknop vanuit het verborgen gedeelte naar het weergegeven gedeelte en tik op **TERUG**.

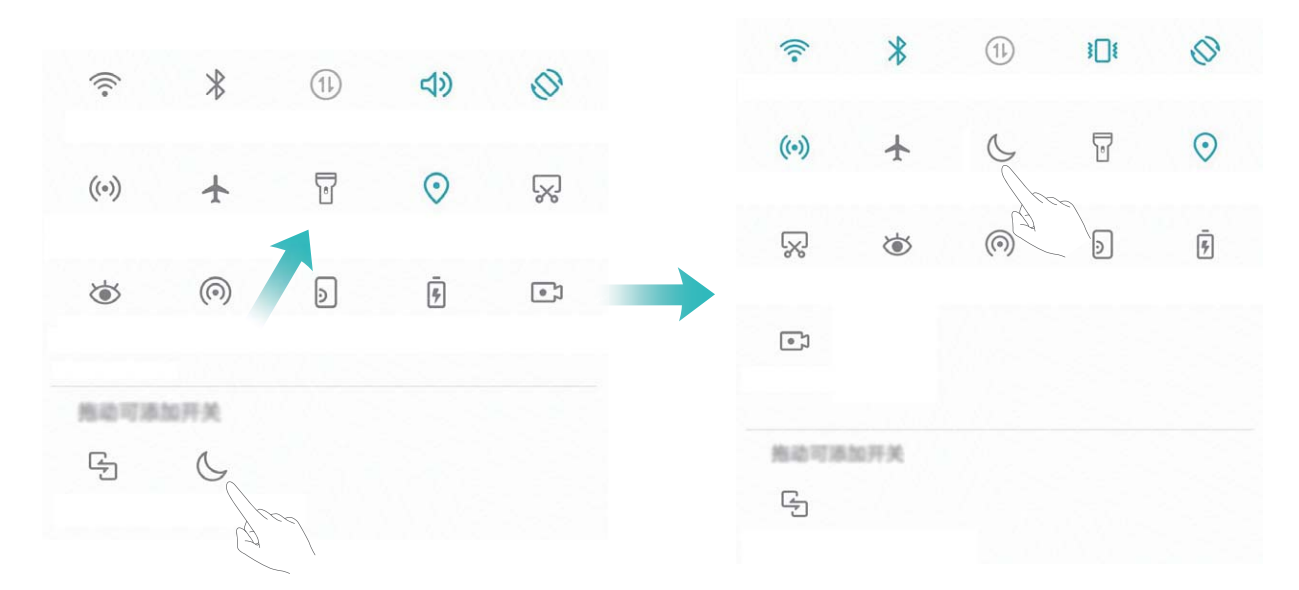

**Snelkoppelingsknoppen verwijderen:** Sleep een snelkoppelingsknop vanuit het weergegeven gedeelte naar het verborgen gedeelte en tik op **TERUG**.

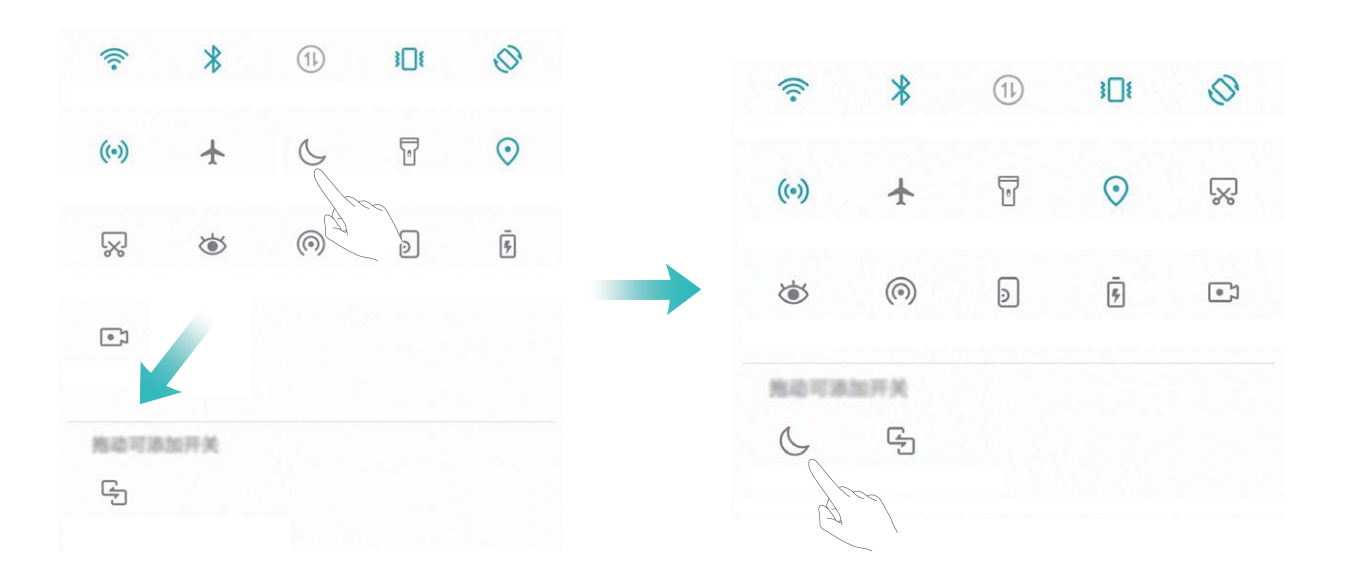

### Meldingenpaneel en statusbalk

#### Beschrijvingen van meldings- en statuspictogrammen

De pictogrammen in de statusbalk geven u een snel overzicht van de algehele status van uw telefoon, waaronder de netwerkverbinding, batterijniveau en nieuwe berichten die u hebt ontvangen toen uw telefoon in de stille modus stond.

**Statuspictogrammen**: Door de statuspictogrammen te controleren, kunt u snel de status van uw apparaat weten, zoals netwerkverbinding, signaalsterkte, batterijniveau, tijd enz.

De pictogrammen voor de netwerkstatus kunnen per regio en provider verschillen.

|                  | Signaalsterkte                                                    | XII      | Geen bereik.                                       |
|------------------|-------------------------------------------------------------------|----------|----------------------------------------------------|
| 4G+              | 4G+-netwerk verbonden                                             | 3G       | 3G-netwerk verbonden                               |
| 4 <b>G</b>       | 4G-netwerk verbonden                                              | Н        | HSPA-netwerk verbonden                             |
| 2G               | 2G-netwerk verbonden                                              | LTE      | Verbonden met LTE-netwerk (Long<br>Term Evolution) |
| LTE <sup>+</sup> | LTE+-netwerk verbonden                                            |          | Koptelefoon aangesloten                            |
| H⁺               | Verbonden met HSPA+-netwerk<br>(Evolved High Speed Packet Access) | ¥        | Vliegtuigmodus ingeschakeld                        |
| HD               | VoLTE beschikbaar                                                 | ((1-     | Wi-Fi-netwerk verbonden                            |
| R                | Roaming                                                           | <b>Q</b> | Locatiegegevens worden<br>ontvangen via gps        |
| *                | Bluetooth ingeschakeld                                            | X.       | Stille modus ingeschakeld                          |
| (fr:-            | Wi-Fi-netwerk gevonden                                            |          | Opladen                                            |
| 3                | Trilstand ingeschakeld                                            |          | Batterijniveau laag                                |
| Ó                | Alarm ingeschakeld                                                | !        | Geen simkaart gedetecteerd                         |
|                  | Batterij volledig opgeladen                                       |          |                                                    |

**Meldingspictogrammen**: Waar u een nieuw bericht, een nieuwe melding of een nieuwe herinnering op uw telefoon hebt ontvangen, wordt het bijbehorende pictogrammen weergegeven in uw statusbalk.

| ň   | Gemiste oproep                              | $\checkmark$ | Nieuwe e-mails         |
|-----|---------------------------------------------|--------------|------------------------|
| Ŧ   | Gegevens downloaden                         | 00           | Nieuwe voicemail       |
| iii | Herinnering aan een afspraak                | <u>†</u>     | Gegevens uploaden      |
| 0   | Gegevens synchroniseren                     | <b>.</b>     | Telefoongeheugen vol   |
| A   | Aanmeldings- of synchronisatiepro-<br>bleem | (İ)          | Synchronisatie mislukt |
| 0   | VPN verbonden                               | •••          | Meer meldingen         |

#### Het meldingenpaneel openen om belangrijke informatie te ontvangen

Wilt u ervoor zorgen dat u alle belangrijke meldingen ontvangt? In de statusbalk van uw apparaat kunt u realtime-informatie over meldingen en de werkingsstatus van uw apparaat bekijken.

Wanneer u een meldingsherinnering krijgt, kunt u het scherm aanzetten en vanaf de statusbalk naar beneden vegen om de melding te bekijken. U kunt de instellingen voor meldingen en de statusbalk op de volgende manieren openen:

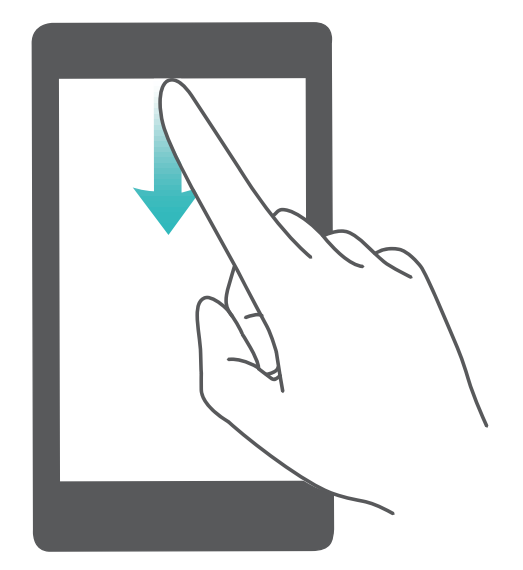

**Open het meldingenpaneel wanneer het scherm is ontgrendeld**: Veeg in de statusbalk omlaag om het meldingenpaneel te openen. U kunt snelkoppelingsschakelaars in- of uitschakelen of op meldingen tikken om de gegevens te bekijken.

Wilt u in het meldingenpaneel en de statusbalk alleen het aantal meldingen zien of geen meldingen

weergeven? Tik Instellingen aan en ga naar Apps & meldingen > Meldingen & statusbalk > Meldingsmethode. Selecteer vervolgens desgewenst Nummers of Geen.

#### Storende meldingen van apps uitschakelen

Vindt u het vervelend om zo veel verschillende meldingen van apps te ontvangen? U kunt meldingen van apps instellen en uitschakelen om te voorkomen dat dit gebeurt.

Open Instellingen en ga naar Apps & meldingen > Meldingenbeheer. U heeft de volgende mogelijkheden:

- Voorkomen dat een app push-meldingen stuurt: Vind de app in Meldingenbeheer scherm en tik erop en schakel vervolgens Meldingen toestaan uit.
- Voorkomen dat alle apps push-meldingen sturen: Tik op Groepsbeheer en schakel vervolgens Alles uit.

#### Aangepaste meldingen

Geen fan van de standaardherinneringen voor meldingen? U kunt uw herinneringen voor meldingen zo aanpassen dat u de meldingen krijgt op de door u gewenste manier.

Open Instellingen, ga vervolgens naar Apps & meldingen > Meldingen & statusbalk. Vanaf hier kunt u:

- Scherm aanzetten bij meldingen inschakelen: Schakel Scherm aanzetten bij meldingen in. Wanneer het scherm van uw telefoon uit is, gaat deze aan wanneer een melding wordt ontvangen.
- Knipperend meldingslampje instellen: Schakel Knipperend meldingslampje in en het meldingslampje zal beginnen te knipperen wanneer u nieuwe meldingen ontvangt.
- Meer informatie weergeven in de statusbalk: Afhankelijk van uw wensen kunt u Naam provider weergeven of Netwerksnelheid tonen inschakelen.
- Meldingsmethode instellen: Tik op Meldingsmethode. Afhankelijk van uw wensen kunt u Pictogrammen, Nummers of Geen selecteren.
- Batterijpercentagemodus inschakelen: Tik op Batterijpercentage. Afhankelijk van uw wensen kunt u Naast batterijpictogram, In batterijpictogram of Niet tonen selecteren.

### Schermvergrendeling en -ontgrendeling

## Een wachtwoord voor het vergrendelscherm instellen om uw privacy te beschermen

Uw apparaat slaat veel gevoelige informatie, zoals persoonlijke foto's, contactgegevens en bankierapps (bijvoorbeeld Alipay). Stel een wachtwoord in voor het vergrendelscherm, zodat u elke keer een wachtwoord moet invullen als u uw apparaat ontgrendelt. Een wachtwoord voor het vergrendelscherm helpt u om uw privé-informatie te beschermen als u uw apparaat kwijtraakt of als deze wordt gebruikt door een ongeverifieerde gebruiker.

**Een wachtwoord voor het vergrendelscherm instellen:** Open **Open Privacy - Schermvergrendeling & wachtwoorden** en stel het gewenste type wachtwoord voor het vergrendelscherm in.

- Een pincode instellen: Een pincode bestaat uit een reeks cijfers. U kunt snel en gemakkelijk een pincode invullen om uw apparaat te ontgrendelen. Gebruik voor betere beveiliging een lange reeks willekeurige cijfers als uw pincode. Ga naar Stel wachtwoord voor schermvergrendeling in en volg de meldingen om een pincode in te stellen. U kunt ook Ontgrendelingsmethode wijzigen aantikken en 4-cijferige pincode of Aangepaste pincode instellen.
- Een patroon instellen: Ontgrendel uw apparaat door een vooraf ingesteld patroon op het scherm te tekenen. Gebruik voor betere beveiliging een patroon met overlappende lijnsegmenten. Ga naar Stel wachtwoord voor schermvergrendeling in > Ontgrendelingsmethode wijzigen > Patroon en teken twee keer hetzelfde patroon. Het patroon moet minimaal 4 stippen met elkaar verbinden.

- Een wachtwoord instellen: Een wachtwoord dat uit cijfers, letters en speciale tekens bestaat, is veiliger dan een pincode of patroon. Gebruik voor betere beveiliging een wachtwoord met 8 of meer tekens, bestaande uit cijfers, letters en speciale tekens. Onthoud het wachtwoord om te voorkomen dat u geen toegang meer tot uw apparaat hebt als u het vergeet. Ga naar Stel wachtwoord voor schermvergrendeling in > Ontgrendelingsmethode wijzigen > Wachtwoord en volg de meldingen om een wachtwoord in te stellen.
- Uw apparaat ontgrendelen met een vingerafdruk: Uw apparaat ondersteunt ontgrendeling met een vingerafdruk. Dit is de aanbevolen ontgrendelingsmethode. Het gebruik van een vingerafdruk biedt een veilige en snelle manier om het apparaat te ontgrendelen. Tik nadat u een wachtwoord voor het vergrendelscherm hebt ingesteld Vastleggen aan in het dialoogvenster dat wordt geopend en volg de meldingen op het scherm om uw vingerafdrukken te registreren.
  - Schakel het wachtwoord voor het vergrendelscherm om veiligheidsredenen niet uit: Een wachtwoord voor het vergrendelscherm voorkomt ongeverifieerde toegang tot uw apparaat. Selecteer omwille van de veiligheid van uw apparaat niet
     Schermvergrendelingswachtwoord uitschakelen als de schermvergrendelingsmethode.
  - Regelmatige wachtwoordmeldingen helpen u om uw wachtwoord te onthouden: Als u uw schermvergrendelingswachtwoord 3 dagen niet hebt ingevoerd, verplicht het systeem u om het wachtwoord in te vullen om uw apparaat te ontgrendelen.

#### Het scherm vergrendelen om uw apparaat te beveiligen

Als u uw apparaat een bepaalde tijd niet gebruikt, zal het scherm worden uitgeschakeld en vergrendeld. Zolang het scherm blijft ingeschakeld, kunt u uw apparaat gebruiken zonder dat u het scherm hoeft te ontgrendelen. Vergrendel uw scherm als u uw apparaat niet gebruikt, zodat uw privacy wordt beschermd en ongewenste invoer wordt voorkomen.

Stel een wachtwoord voor het vergrendelscherm in om uw privacy te helpen beschermen. U kunt uw apparaat op de volgende manieren vergrendelen:

Het scherm direct vergrendelen met de aan-uitknop: Druk op elk gewenst moment op de aanuitknop om het scherm te vergrendelen.

**Het scherm in één tik vergrendelen met een schermvergrendeling:** Knijp op het startscherm twee vingers naar elkaar om het bewerkingsscherm te openen. Tik op **Widgets** >

**Schermvergrendeling** en voeg de widget **Schermvergrendeling** toe aan uw startscherm. Deze helpt u om slijtage van uw aan-uitknop te voorkomen. Tik nadat u de bewerkingsmodus voor het startscherm hebt afgesloten op de widget **Schermvergrendeling** om uw scherm direct te vergrendelen. Ga eerst naar de startschermpagina waar de widget **Schermvergrendeling** staat om uw scherm op deze manier te vergrendelen.

### Maak het uzelf gemakkelijk met de Eenvoudige modus

Staat uw startscherm er rommelig bij, met app-pictogrammen en kleine tekst? Eenvoudige modus geeft grotere pictogrammen en lettertypen weer op het startscherm en past een rustige lay-out toe, waarmee u gemakkelijker kunt navigeren.

Open Instellingen, ga naar Systeem > Eenvoudige modus en tik op  $\checkmark$ .

In Eenvoudige modus kunt u:

- **Pictogrammen op het startscherm bewerken:** Houd een willekeurig pictogram aangetikt om de bewerkingsmodus voor het startscherm in te gaan. U kunt nu naar wens app-pictogrammen toevoegen of verwijderen.
- Eenvoudige modus afsluiten: Tik op Standaardmodus om de Eenvoudige modus af te sluiten.

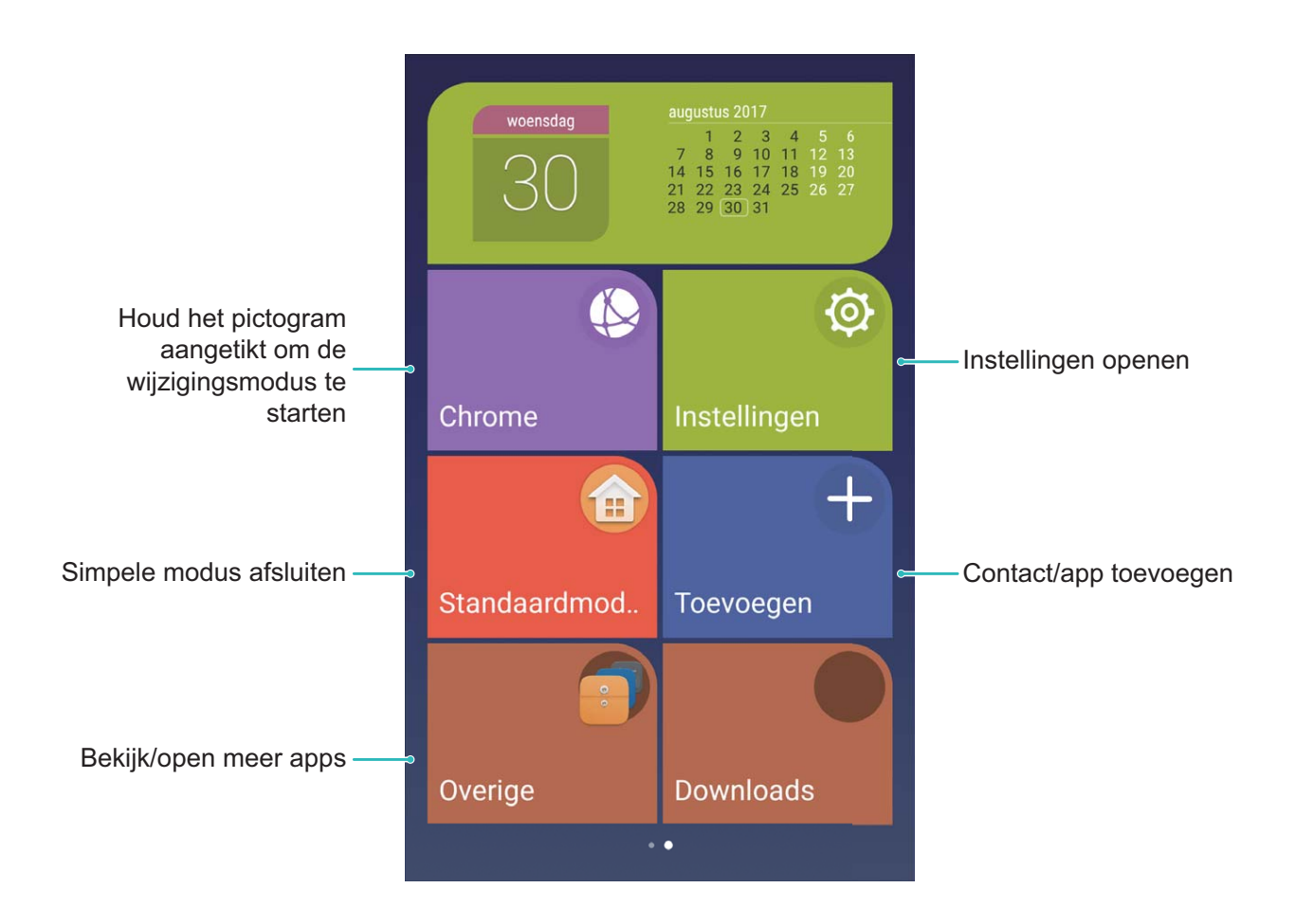

### **Startschermbeheer**

#### Pictogrammen op het startscherm beheren

Is uw startscherm bezaaid met app-pictogrammen? U kunt pictogrammen op het startscherm verplaatsen of verwijderen of ze sorteren en naar mappen verplaatsen om het gebruik te vereenvoudigen.

**Een pictogram op het startscherm verplaatsen**: Tik in het startscherm op het pictogram van een app en houd deze vast totdat uw telefoon trilt. Verplaats de app vervolgens naar een andere positie op het startscherm.

Een app verwijderen: Tik in het startscherm op het pictogram van een app die u wilt verwijderen en

houd deze vast totdat uw telefoon trilt. Verplaats de app vervolgens naar 1 . Volg de meldingen op het scherm om de app te verwijderen.

Om te zorgen dat het systeem normaal functioneert, kunnen bepaalde vooraf geïnstalleerde systeemapps niet worden verwijderd.

**Een map maken**: Tik in het startscherm op het pictogram van een app en houd deze vast totdat uw apparaat trilt. Plaats het pictogram vervolgens op een ander pictogram. De twee pictogrammen worden nu in een nieuwe map geplaatst.

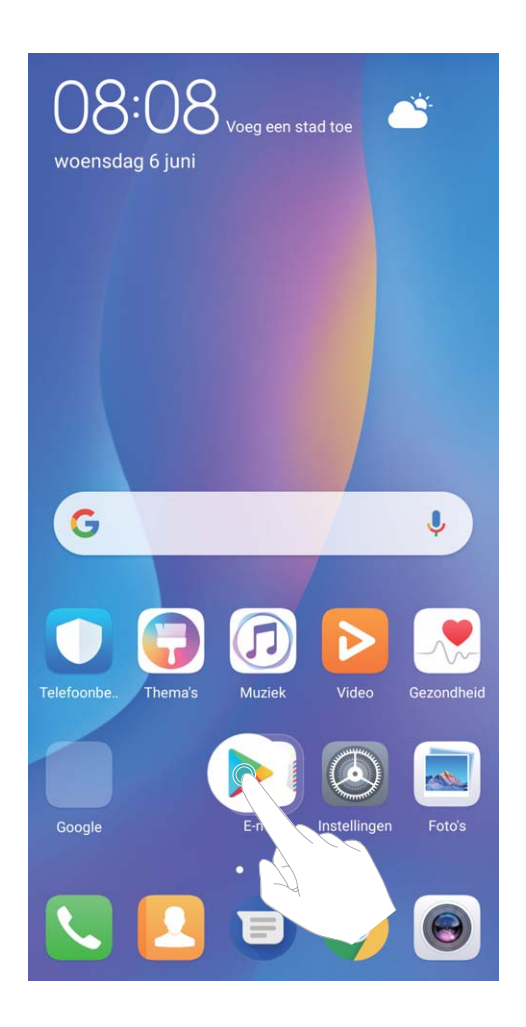

**Een map verwijderen**: Open de map, tik op +, deselecteer alle apps en tik vervolgens op **OK**. De map wordt automatisch verwijderd en alle pictogrammen van de apps in de map worden naar uw startscherm verplaatst.

Een map hernoemen: Open de map, tik op de naam van de map en vul een nieuwe naam in.

**Pictogrammen van apps toevoegen aan of verwijderen uit een map**: Open de map, tik op +, selecteer of deselecteer apps en tik vervolgens op **OK**. De geselecteerde pictogrammen van de apps

worden automatisch aan de map toegevoegd, terwijl de gedeselecteerde apps uit de map worden verwijderd.

*i* U kunt het pictogram van een app ook uit een map verwijderen door op het pictogram in de map te tikken totdat uw telefoon trilt en het pictogram vervolgens naar het startscherm te slepen.

#### Uw startscherm beheren

Staan er te veel pictogrammen op uw startscherm? U kunt een nieuwe pagina aan uw startscherm toevoegen en deze naar wens aanpassen.

Tik een leeg gedeelte van het startscherm aan en houd vast om de modus Bewerken van het startscherm te openen. U kunt de volgende handelingen uitvoeren:

- Een nieuwe schermpagina toevoegen: Tik + aan de linker- of rechterkant van het scherm aan om een nieuwe schermpagina toe te voegen.
- Een lege schermpagina verwijderen: Raak × aan om de pagina te verwijderen.
  Schermpagina's met app-pictogrammen of widgets kunnen niet worden verwijderd.
- De volgorde van schermpagina's wijzigen: Tik de schermpagina die u wilt verplaatsen aan en houd deze vast. Sleep de pagina vervolgens naar de gewenste positie.
- Een standaardpagina voor het startscherm instellen: Tik  $\triangle$  aan in het bovenste deel van het startscherm om de geselecteerde startschermpagina als uw standaardstartschermpagina in te stellen.

#### De achtergrond voor uw startscherm instellen

Geen zin in standaardachtergronden? Stel een foto die u leuk vindt in als de achtergrond van uw startscherm om uw startscherm te personaliseren.

Open Instellingen, ga naar Weergave > Achtergrond; u kunt dan:

- Een foto instellen als de achtergrond van uw startscherm: Tik op Achtergrond instellen. Selecteer in Meer of Foto's een foto die u leuk vindt en volgende instructies op het beeldscherm op Vergrendelingsscherm, Startscherm of Beide te selecteren.
- Achtergrond willekeurig wijzigen: Schakel Startscherm achtergrond willekeurig wijzigen in en stel Interval en Album om weer te geven in.

Vanuit de galerij een foto instellen als uw achtergrond: Hebt u een geweldige foto die u als uw

achtergrond wilt instellen? Open in **Foto's** de foto die u leuk vindt, ga naar **> Instellen als** > **Achtergrond** en volg de instructies op het beeldscherm om de foto in te stellen als de achtergrond van uw startscherm.

#### Widgets op uw startscherm beheren

Wilt u snel widgets op uw startscherm beheren? U kunt widgets op uw startscherm toevoegen, verplaatsen of verwijderen om uw startscherm op te schonen en gebruiksvriendelijker te maken.

**Widgets toevoegen**: Tik een leeg gedeelte van het startscherm aan en houd vast om de modus Bewerken van het startscherm te openen. Tik **Widgets** aan, tik een widget aan en houd deze vast en sleep de widget naar een leeg gedeelte op het startscherm. U kunt ook de gewenste widget aantikken.

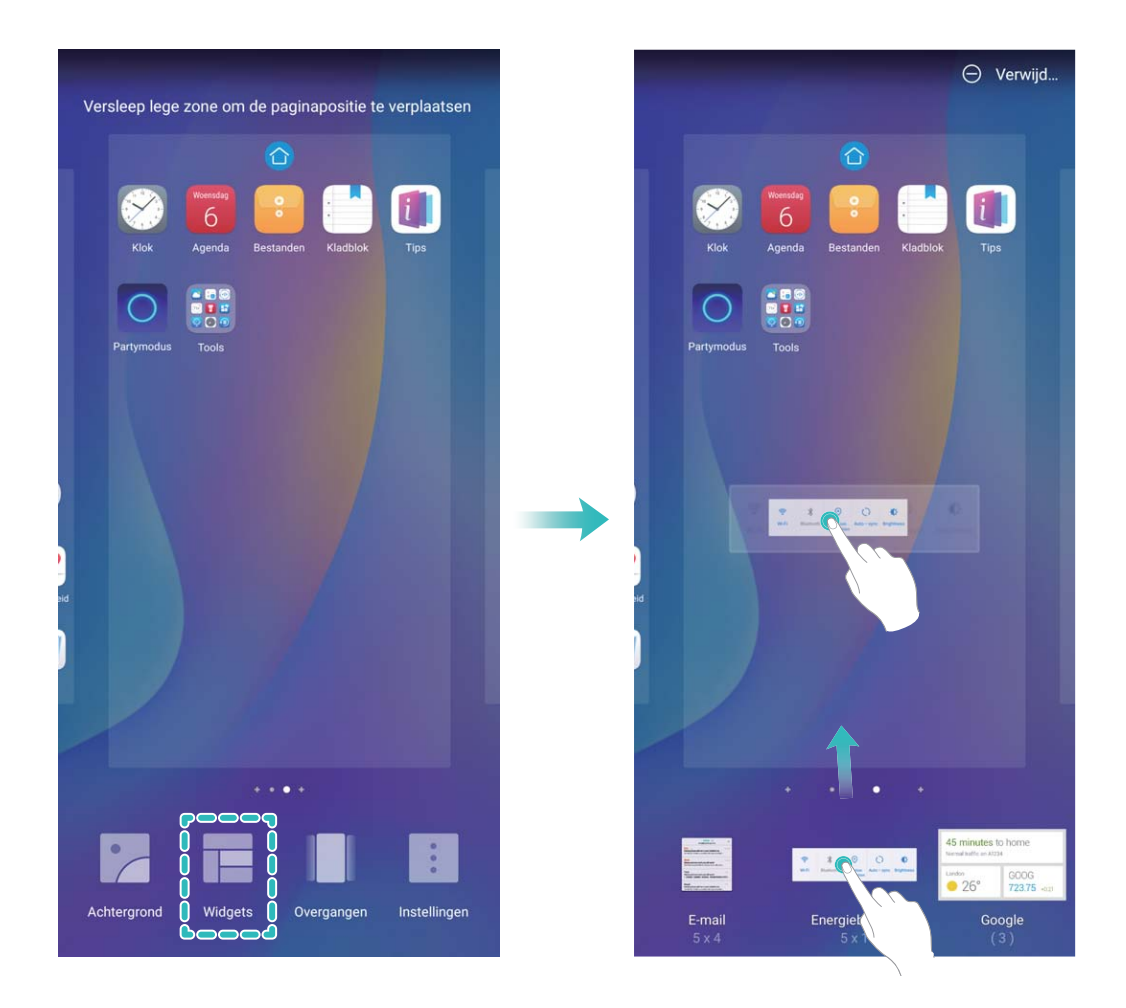

Controleer of er voldoende ruimte leeg is op het startscherm om de widget te plaatsen. Als er niet genoeg ruimte is, moet u een lege schermpagina toevoegen of wat ruimte op de huidige startschermpagina vrij maken.

**Widgets verwijderen**: Tik een widget op het startscherm aan en houd de widget vast totdat het apparaat trilt. Sleep de widget naar **Verwijderen** bovenaan het scherm.

**Widgets verplaatsen**: Tik een widget op het startscherm aan en houd de widget vast totdat het apparaat trilt. Sleep de widget naar een positie op het scherm.

#### App-lade gebruiken om apps op te bergen

Wilt u uw apps op één locatie op uw startscherm opbergen, zodat uw startscherm er netter uitziet? U kunt de app-lade op uw startscherm inschakelen om al uw apps op te bergen en ruimte op uw startscherm vrij te maken.

Open Instellingen, ga naar Weergave > Startschermstijl en selecteer Lade. Selecteer Standaard als u wilt terugschakelen naar het standaardstartscherm.

#### Fen app-pictogram vanuit de app-lade toevoegen aan het startscherm: Tik nadat u de app-

lade hebt ingeschakeld op iii op het startscherm om de lijst met apps te openen. Tik in de lijst met apps op het pictogram van een app die u wilt toevoegen en houd deze vast totdat uw telefoon trilt; veeg deze naar de gewenste positie op het startscherm.

## Contacten

## Visitekaartjes beheren

#### Beheer van visitekaartjes: Moeiteloos visitekaartjes toevoegen en delen

Vindt u het te omslachtig om de gegevens van fysieke visitekaartjes handmatig in de contacten van uw Telefoon over te nemen? Zoekt u een gemakkelijkere manier om de contacten in uw Telefoon met vrienden te delen? Met het beheer van visitekaartjes kunt u op handige wijze visitekaartjes toevoegen en delen.

Het beheer van visitekaartjes ondersteunt de volgende functies:

- Visitekaartjes aan uw contacten toevoegen: Wilt u snel meerdere fysieke visitekaartjes aan uw contacten toevoegen? Plaats gewoon een fysiek visitekaartje voor de camera om de gegevens in uw contacten op te slaan (waaronder naam, telefoonnummer en titel).
- Scan de QR-code om een contact toe te voegen: Scan de QR-code op een visitekaartje om de gegevens snel in uw contacten op te slaan.
- Uw persoonlijke visitekaartje delen: Maak uw persoonlijke visitekaartje in uw contacten en uw toestel genereert automatisch een QR-code. U kunt uw visitekaartje vervolgens snel met behulp van de QR-code delen.
- **Contacten delen**: Selecteer het contact dat u wilt delen en tik op de QR-code bovenin het scherm met de lijst met contacten om snel het contact te delen.

Contacten

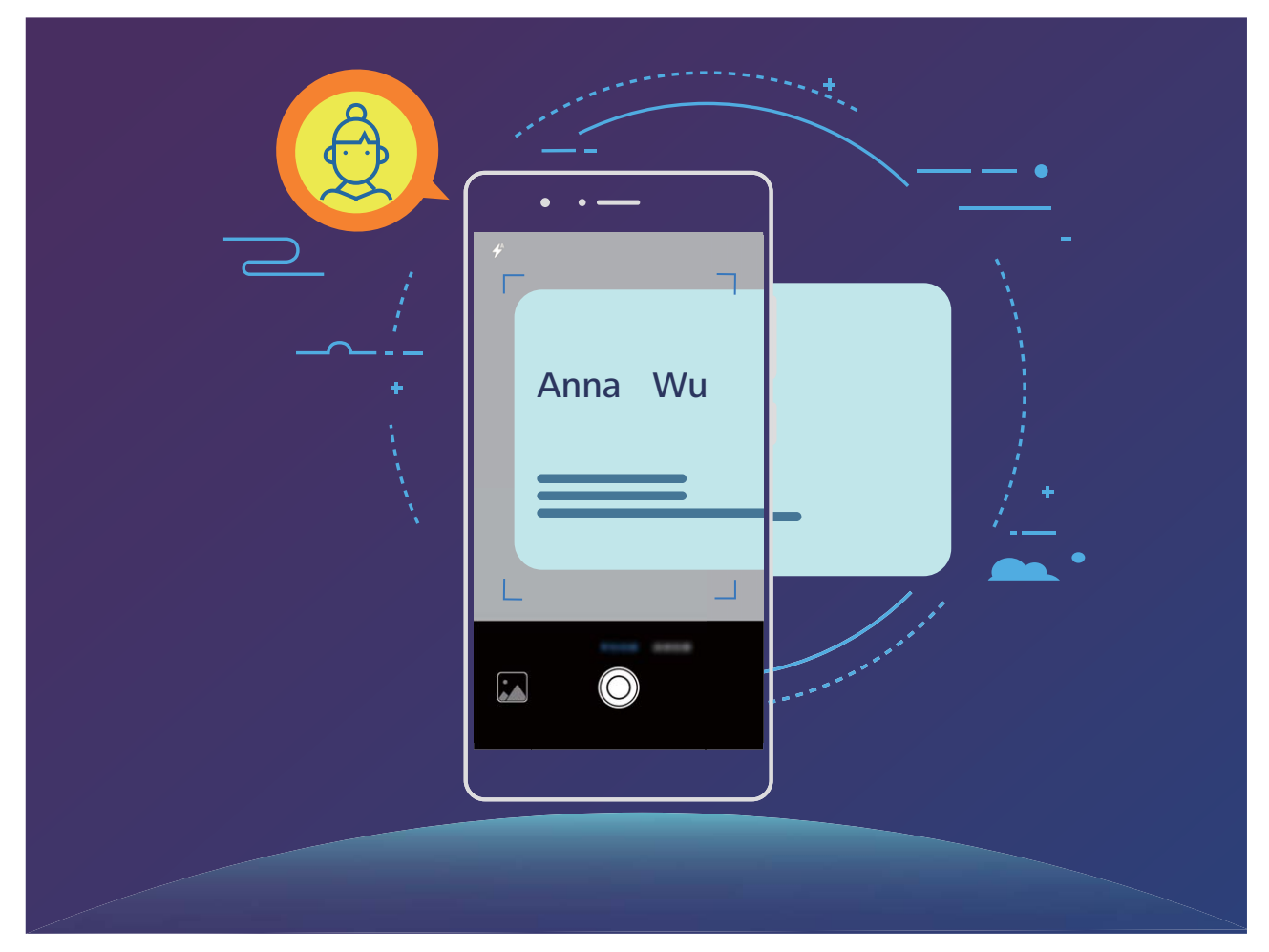

#### Visitekaartjes scannen om ze contacten toe te voegen

Open Contacten, tik op Scannen en dan kunt u:

• Eén visitekaartje scannen: Plaats het visitekaartje op een vlakke ondergrond, stel de focus van de

camera zo in dat de tekst op het kaartje duidelijk leesbaar is in de zoeker en tik vervolgens op  $^{igodot}$  .

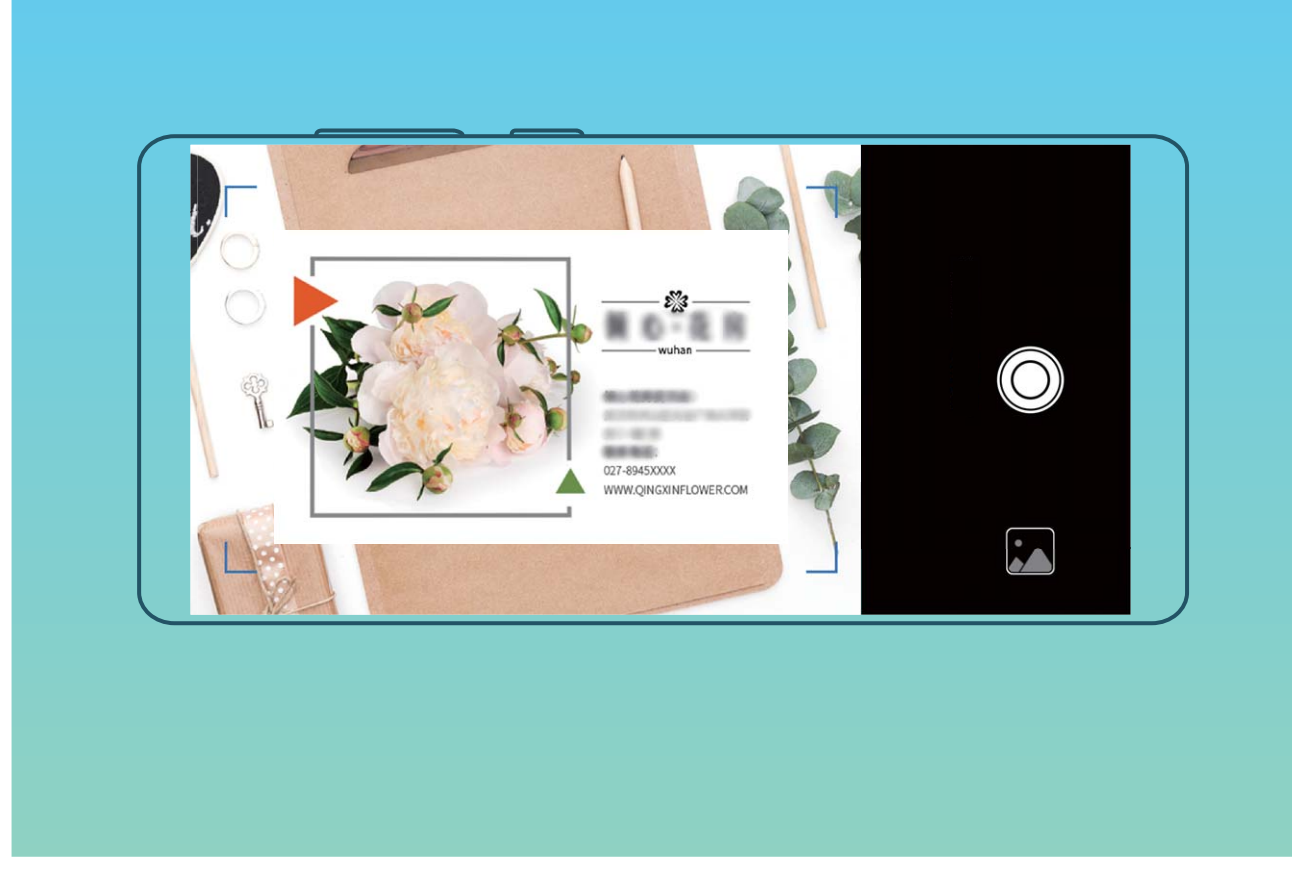

• Meerdere visitekaartjes scannen: Schakel naar de modus **Burst** en volg de instructies op het beeldscherm om van meerdere visitekaartjes een foto te maken.

De informatie op de visitekaartjes wordt automatisch omgezet in contactgegevens en opgeslagen in **Visitekaartjes** op uw telefoon.

Open Contacten, selecteerde gescande contacten, ga vervolgens naar Details > Bekijk visitekaartje om opgeslagen visitekaartje te bekijken.

#### Contacten delen met behulp van elektronische visitekaartjes

Uw visitekaartje delen: Open 🦲 Contacten en tik op Mij om uw profielfoto in te stellen en uw

naam, werkadres, telefoonnummer en andere informatie in te vullen. Tik vervolgens op  $\checkmark$  waarna uw toestel automatisch uw visitekaartje met QR-code genereert. U kunt uw visitekaartje met behulp

van de QR-code rechtstreeks delen. U kunt voor het delen van het visitekaartje ook op  $\stackrel{2}{\frown}$  tikken, een deelmethode selecteren en de scherminstructies volgen.

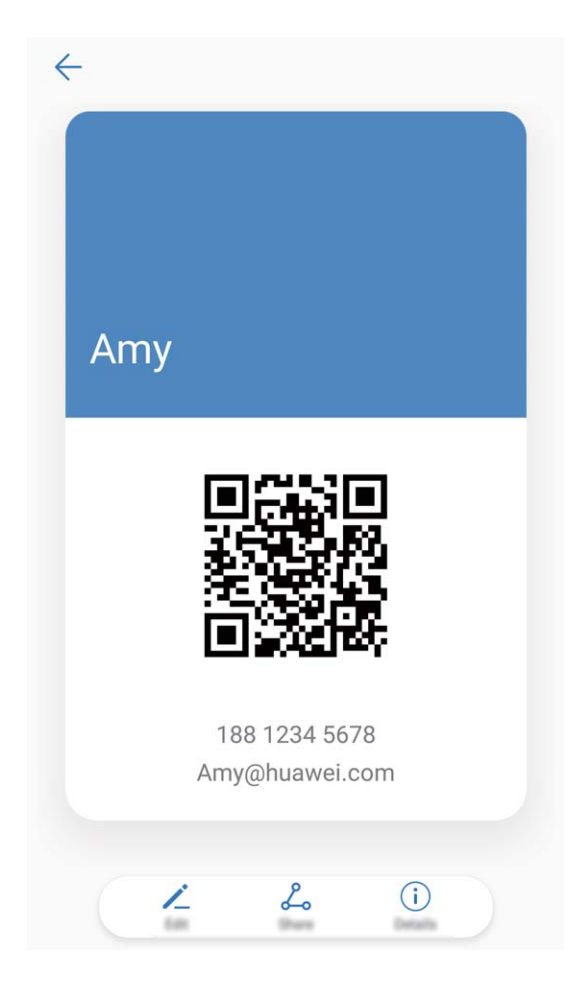

**Contacten delen**: Open **Contacten**, selecteer het contact dat u wilt delen en tik linksboven op het pictogram van de QR-code om het contact met behulp van de QR-code te delen. U kunt ook op **Delen** tikken, een deelmethode selecteren en de instructies op het beeldscherm volgen om het deelproces te voltooien.

Als het toestel van de andere partij de analyse van de QR-code ondersteunt, kan diegene van de QR-code meteen een foto maken of de code scannen om contacten toe te voegen.

## Contacten zoeken

- Open **Contacten**. In de contactenlijst kunt u de volgende zoekmethoden gebruiken:
- (j) Zorg dat uw apparaat alle contacten weergeeft, zodat u de meest nauwkeurige zoekresultaten

ziet. Ga in het scherm met de contactenlijst naar · > Weergavevoorkeuren en tik Alle contacten aan.

- Versleep de index naar de zijkant, zodat u snel door de lijst kunt bladeren.
- Vul in de zoekbalk boven aan de contactenlijst naam, initialen, het telefoonnummer of het emailadres van het contact in. Vervolgens worden de zoekresultaten onder de zoekbalk weergegeven. U kunt ook meerdere trefwoorden voor uw zoekopdracht invullen, zoals 'John Amsterdam'. Het systeem zal dan snel naar alle overeenkomende contacten zoeken.
Ga in het scherm met de contactenlijst naar : > Contacten organiseren, en tik vervolgens
 Indexgegevens opnieuw aanmaken > OK aan als er een fout optreedt terwijl u een contact zoekt.

# Contactbeheer

#### Contacten importeren en exporteren

Als u overstapt naar een nieuwe telefoon, moet u uw bestaande contacten overdragen.

Open Contacten, ga naar : > Importeren/Exporteren en selecteer vervolgens een van de volgende opties:

- Contacten importeren: Selecteer Importeren uit opslag, Importeren uit SIM, Importeren vanuit een ander apparaat en volg de instructies.
- Contacten exporteren: Selecteer Exporteren naar opslag of Exporteren naar SIM, Contacten delen en volg de instructies op het beeldscherm. .vcf-bestanden die via Exporteren naar opslag worden geëxporteerd, worden standaard opgeslagen in de hoofdmap van de interne opslag van uw apparaat. Open Bestanden om geëxporteerde bestanden te bekijken.

#### Uw contacten beheren

De app Contacten biedt u tal van functies om uw contacten te beheren. U kunt uw contactenlijst vereenvoudigen, ervoor kiezen om alleen contacten op uw Telefoon of simkaart te bekijken en gemakkelijk veelgebruikte contacten vinden.

**Dubbele contacten samenvoegen**: Als er dubbele contacten in uw lijst met contacten staan, kunt u de functie **Dubbele contacten samenvoegen** gebruiken om de dubbele contacten samen te

voegen. Ga in de lijst met contacten naar **Contacten organiseren > Dubbele contacten** 

**samenvoegen**, selecteer de contacten die u wilt samenvoegen en tik vervolgens op  $\checkmark$  .

Contacten weergeven voor verschillende accounts: Wilt u alleen contacten weergeven die op uw

Telefoon of simkaart staan? Ga naar : > Weergavevoorkeuren en selecteer de accounts die u wilt weergeven. U kunt ook:

• Eenvoudige indeling activeren: Wilt u profielafbeeldingen, bedrijven en functies in de lijst met

contacten verbergen? Ga in het scherm met de lijst met contacten naar Weergavevoorkeuren en activeer Eenvoudige lay-out.

• Opslagruimte voor contacten bekijken: Wilt u de opslagruimte voor uw contacten controleren?

Ga in de lijst met contacten naar **> Weergavevoorkeuren**. U kunt in het gedeelte **Accounts** de totaal beschikbare opslagruimte op uw toestel of simkaart bekijken.

#### Contactgroepen beheren

Wilt u een bericht naar een groep collega's verzenden of een bijeenkomst organiseren? Slimme groepen groepeert uw contacten automatisch op basis van bedrijf, plaats en laatste contactmoment, zodat u snel een groepse-mail of groepsbericht kunt verzenden.

**Een contactgroep maken**: Tik in de groepslijst op +, vul de naam van de groep (zoals 'Familie' of 'Vrienden') in en tik vervolgens op **OK**. Volg de instructies op het scherm om contacten toe te voegen en tik daarna op  $\checkmark$ .

Een bericht verzenden naar contacten in een slimme groep: Open een groep in het gedeelte

**Slimme groepen** in de lijst met groepen en tik op  $\bigcirc$  om een bericht te verzenden of op  $\boxdot$  om een e-mail te verzenden.

Een groep bewerken: Selecteer in de lijst met groepen de groep die u wilt bewerken en tik op +

om een contact toe te voegen of tik op om Leden verwijderen, Groepsbeltoon, Groepsverwijderen of Hernoemen.

**Een groep verwijderen**: Tik in de lijst met groepen op een groep en houd deze vast. Tik daarna op **Verwijderen**.

#### Contacten toevoegen aan de zwarte lijst

U kunt het nummer van een contact aan de zwarte lijst toevoegen om te voorkomen dat u wordt lastiggevallen of spam-oproepen ontvangt.

Open **Contacten**, tik lang op het contact dat u aan de zwarte lijst wilt toevoegen en tik vervolgens op **Voeg toe aan zwarte lijst**. Uw apparaat zal alle oproepen en berichten van contacten op de zwarte lijst blokkeren.

**Contacten op de zwarte lijst bekijken**: Open **Telefoonbeheer**, ga naar **Geblokkeerd** > <sup>(2)</sup> en tik vervolgens op **Zwarte lijst met nummers** om de zwarte lijst te bekijken.

**Een contact van de zwarte lijst verwijderen**: Open **Contacten**, tik lang op het contact dat u van de zwarte lijst wilt verwijderen en tik vervolgens op **Verwijderen van zwarte lijst**.

#### Oproep- en berichtgegevens wissen

Gebruik Sporen wissen om oproep- en berichtgegevens van een contact te wissen om uw privacy te beschermen.

Open **Contacten**, selecteer een contact en ga naar **Spoor wissen** > **Wissen**. Alle oproepen berichtgegevens voor het contact zullen worden gewist.

### Contacten van apps van derden samenvoegen

#### Geïntegreerde sociale netwerken: breng mensen bij elkaar

Wilt u uw sociale netwerk uitbreiden? Wilt u informatie van een socialmedia-account synchroniseren met uw contacten? U kunt zich aanmelden bij een socialmedia-account (zoals LinkedIn) en de informatie van uw contacten (inclusief bedrijf, functie en e-mailadres) synchroniseren met uw lokale contacten en uw sociale netwerk uitbreiden.

#### Contactinformatie aan uw account voor sociale media koppelen

Wat doet elke contact in uw Telefoon? Wat zijn hun e-mailadressen? Wat zijn hun functietitels? U kunt sociale media-apps van derden (zoals LinkedIn) gebruiken om meer informatie over uw contacten te vinden.

LinkedIn-account koppelen: Open Contacten, ga naar > Instellingen > Koppel LinkedIn-account en volg de scherminstructies om op uw LinkedIn-account aan te melden. Na het aanmelden zal uw Telefoon automatisch de lokale informatie over uw contacten bijwerken. Ga voor het synchroniseren van alle contactinformatie van LinkedIn-contacten vanaf het scherm met LinkedIninstellingen van Contacten naar LinkedIn-contacten synchroniseren > Alle LinkedIn-contacten en selecteer Synchroniseren.

Informatie van LinkedIn over contacten bekijken: Open een LinkedIn-contact en tik op Bekijk LinkedIn-profiel online.

LinkedIn-contacten ontkoppelen: Ga naar > Instellingen > LinkedIn en selecteer Ontkoppelen.

#### Een functiebeschrijving van een afzender bekijken

Als u net aan een nieuwe baan bent begonnen, moet u snel leren wat al uw nieuwe collega's doen. U kunt een socialmedia-account (zoals LinkedIn) aan de contacten in uw e-mail koppelen. Vervolgens wordt informatie over de baan van e-mailafzenders in het detailscherm voor de e-mail weergegeven.

Open in het Postvak IN van **E-mail** een e-mail die u hebt ontvangen. Ga naar de e-maildetails, tik vervolgens op de profielfoto van de afzender en selecteer **Bekijk LinkedIn-profiel**.

# Kiezen

# Basisbelfuncties

#### Bellen

Vul op het scherm met beltoetsen een deel van het telefoonnummer of de eerste letter of pinyininitialen van de naam van het contact in. Uw apparaat zal automatisch de relevante contacten zoeken.

Open Set Telefoon. Vul in het scherm met de beltoetsen het telefoonnummer of de eerste letter van de naam van het contact in. (Vul bijvoorbeeld 'hwkf' in voor de klantenservice van Huawei.) Uw apparaat gaat automatisch op zoek naar contacten en telefoonlogboeken. Tik in de lijst op het

contact dat u wilt bellen. Als u een apparaat met dubbele simkaart hebt, tikt u 💟 of ᢗ aan om de oproep te plaatsen. U kunt de status van het contact op uw scherm zien (zoals een overgaande

telefoon of doorgeschakelde oproep). Tik 🧖 aan om op te hangen.

Wanneer u een telefoonnummer kopieert dat u wilt opbellen, vraagt het systeem u om het nummer te plakken wanneer u het scherm met beltoetsen opent.

**Op de aan-uitknop drukken om op te hangen**: Hebt u per ongeluk het verkeerde nummer gebeld, het belscherm verborgen en wilt u snel ophangen? U kunt **Aan/uit-knop beëindigt oproep** instellen.

Ga op het scherm **Telefoon** naar **> Instellingen > Geavanceerd**, en activeer **Aan/uit-knop beëindigt oproep** om oproepen snel op te hangen.

#### Noodoproepen plaatsen

Als uw apparaat in een noodgeval is ingeschakeld en bereik heeft, kunt u zelfs een noodoproep plaatsen als het scherm is vergrendeld of als er geen mobiel ontvangst is.

Op de functie voor noodoproepen zijn lokale regels en regels van de internetprovider van toepassing. Netwerkproblemen of storingen in de omgeving kunnen tot mislukte noodoproepen leiden. Vertrouw in noodgevallen niet op uw apparaat als enige manier van communicatie.

Open **Set Telefoon** of tik **Noodoproep** aan op het vergrendelscherm. Voer met de beltoetsen het

lokale noodnummer in en tik Saan. Als u goede mobiele ontvangst hebt op uw locatie, uw apparaat met het internet is verbonden en uw locatieservices zijn ingeschakeld, wordt uw locatie opgehaald en op uw scherm weergegeven ter informatie.

# Wisselgesprekken inschakelen om nooit meer belangrijke oproepen van derden te missen

Ontvangt u een inkomende oproep terwijl u al in gesprek bent? Met Wisselgesprek kunt u de nieuwe oproep opnemen en vervolgens tussen de twee oproepen schakelen.

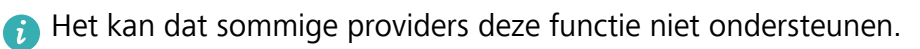

#### Open Selection open Selection open S

**Wisselgesprek** in. Tik op  $\bigcirc$  als u een andere oproep ontvangt om de oproep op te nemen en uw eerste oproep in de wacht te zetten. Tik op  $\leftarrow$  of op de oproep die in de wacht is geplaatst in de oproepenlijst om tussen de oproepen te wisselen.

| Conferentiegesprek |          |                           |
|--------------------|----------|---------------------------|
| Ann                |          | 02:27                     |
| Amy                |          | In de wacht               |
|                    |          |                           |
|                    |          |                           |
|                    |          |                           |
|                    |          |                           |
| Agenda             | Wisselen | <u>ک</u><br>Oproepen same |
|                    | 0        |                           |
| Kladblok           | Dempen   | Contactpersonen           |
|                    | -        | <b>4</b> )                |
|                    |          |                           |

#### Oproep doorschakelen inschakelen en nooit meer een oproep missen

Als u oproepen niet kunt opnemen, kunt u uw apparaat zo instellen dat oproepen naar een ander nummer worden doorgeschakeld.

(i) Het kan dat sommige providers deze functie niet ondersteunen.

Open STelefoon, en ga naar :> Instellingen > Oproep doorschakelen. Als u een toestel met een dubbele simkaart heeft, tik dan in het gedeelte SIM 1 of SIM 2 op Oproep doorschakelen en selecteer de doorschakelmethode. Vul het nummer in waarnaar u uw oproepen wilt doorschakelen en bevestig uw keuze. Als Oproep doorschakelen is ingeschakeld, zal uw toestel automatisch oproepen die daarvoor in aanmerking komen doorschakelen naar het vooraf ingestelde nummer.

#### Telefoonlogboeken verwijderen

U kunt telefoonlogboeken die u niet langer nodig hebt verwijderen.

Open **Section** Telefoon en tik op **W** om het toetsenblok te verbergen. U kunt nu een van de volgende taken uitvoeren:

- Eén regel verwijderen: Tik op een regel en houd deze vast. Tik vervolgens op Invoer verwijderen.
- Meerdere regels verwijderen: Tik op  $\square$ , selecteer de regels die u wilt verwijderen of tik op Alles selecteren en tik vervolgens op  $\square$ .

#### Voicemail inschakelen

Maakt u zich zorgen dat u belangrijke oproepen mist als uw Telefoon is uitgeschakeld? Voicemail registreert realtimeberichten van bellers, zodat u nooit meer bang hoeft te zijn dat u een belangrijke oproep mist.

Voicemail moet worden ondersteund door uw provider. Controleer of u deze service heeft ingeschakeld. Neem contact op met uw provider voor meer informatie over uw voicemailnummer, servicedetails en kosten.

Voicemail activeren: Open Set Telefoon, ga naar : > Instellingen tik op Aanvullende instellingen (voor Telefoon's met dubbele simkaart, in het gedeelte SIM 1 of SIM 2, tik op Aanvullende instellingen), en ga naar Voicemail > Voicemailnummer om vervolgens het nummer voor voicemail in te vullen dat u van uw provider gekregen heeft.

**Voicemailberichten controleren**: Houd in het scherm met beltoetsen **1** ingedrukt om de voicemail te bellen en berichten te beluisteren.

#### Internationale roaming activeren voor grenzeloze communicatie

Als u voor het werk of voor een vakantie naar het buitenland reist, kunt u bellen terwijl roaming op uw Telefoon actief is zonder dat u de landcode hoeft in te vullen.

Deze functie moet door de provider worden ondersteund. Zorg dat roaming of internationale roaming voor uw simkaart is ingeschakeld. Neem contact op met uw provider voor meer informatie.

Open 🕓 Telefoon of 🔼 Contacten om te bellen.

# Hinderlijke oproepen blokkeren: Zorg voor de rust en de stilte die u verdient

Genoeg van hinderlijke oproepen en telefonische oplichterij? Probeer Geblokkeerd.

Onderscheppingsregels configureren: Open Seletoon, ga naar : > Geblokkeerd en tik

vervolgens 🤄 aan. Configureer de onderscheppingsregels en zwarte lijst of witte lijst op basis van uw voorkeuren.

**Gespecificeerde hinderlijke nummers onderscheppen**: Open Selecteer de oproeprecord voor een gespecificeerd onderschept hinderlijk nummer en tik vervolgens **Voeg toe aan zwarte lijst** aan. De oproepen en korte berichten van het gespecificeerde hinderlijke nummer worden automatisch onderschept.

## VoLTE

#### VoLTE: Tegelijkertijd bellen en data gebruiken

Met VoLTE (Voice over LTE) kunnen gesprekken en dataservices gelijktijdig via hetzelfde 4G-netwerk worden uitgevoerd, wat inhoudt dat u tijdens het voeren van gesprekken gebruik kan maken van internet. VoLTE biedt u tevens kortere tijden om voor gesprekken verbinding te maken en hogere kwaliteit voor telefoongesprekken of videogesprekken.

Beide simkaartsleuven van uw telefoon/tablet ondersteunen 4G, VoLTE, en VoWiFi, zodat u niet tussen simkaarten heen en weer hoeft te schakelen.

- Dubbele 4G: Beide simkaartsleuven van uw telefoon/tablet ondersteunen 4G.
- **Dubbele VoLTE**: Beide simkaartsleuven van uw telefoon/tablet ondersteunen VoLTE, zodat u tijdens het voeren van HD-gesprekken gebruik van het internet kan maken.
- **Dubbele VoWiFi**: Beide simkaartsleuven van uw Telefoon ondersteunen VoWiFi, zodat u gesprekken via Wi-Fi kunt voeren. U kunt zelfs in de Vliegmodus VoWiFi gebruiken om gesprekken te voeren.
- Het kan dat sommige providers deze functie niet ondersteunen.

#### VoLTE activeren om HD-gesprekken te voeren

Alleen mobiele telefoons met dual sim bieden ondersteuning voor geactiveerde 4G, VoLTE en VoWiFi voor beide simkaartsleuven.

Open Instellingen en ga naar Draadloos en netwerken > Mobiel netwerk. In het instellingengedeelte voor Sim 1 of 2 (mits ondersteund door uw provider) kunt u:

- 4G activeren: Schakel 4G in. Vanwege provider-specifieke aanpassingen, kan het zijn dat een 4Gschakelaar ontbreekt op uw telefoon. Dit duidt erop dat 4G al actief is en niet handmatig geactiveerd hoeft te worden.
- VoLTE-oproepen inschakelen: Schakel VoLTE-oproepen in.
- Wi-Fi-bellen inschakelen: Schakel Bellen via Wi-Fi in.

Nadat u het instellen hebt afgerond, selecteert u het contact dat u wilt bellen en tikt u  $\Box$  aan om

een video-oproep te plaatsen. U kunt ook op het scherm aantikken tijdens een spraakoproep om over te schakelen naar een video-oproep.

# VoWi-Fi gebruiken voor een nieuwe belervaring

U kunt **VoWi-Fi** gebruiken voor spraak- en videogesprekken op een willekeurige locatie met een Wi-Fi-netwerk – ook als het mobiele netwerk van de tablet geen bereik heeft.

Deze functie moet door uw provider worden ondersteund. Neem contact op met uw provider voor meer informatie, inclusief kosten en toeslagen.

Open Section Telefoon, ga naar : > Instellingen > Oproepen via Wi-Fi en activeer Oproepen via Wi-Fi. Tik op Modus en volg de instructies op het scherm om het voorkeursnetwerk in te stellen.

# Message

# Basisberichtfuncties

#### Berichten verzenden

Tekstberichten bieden u een snelle en gemakkelijke manier om met vrienden, familie en collega's te communiceren. Naast tekst kunt u ook smileys toevoegen of afbeeldingen en audiobestanden invoegen om uw berichten te verrijken.

**Een bericht verzenden**: Open **Berichten**. Tik in het scherm Berichtenlijst op + en selecteer

contacten of groepen. Vul uw berichtinhoud in, tik op 😳 om andere soorten inhoud toe te voegen

en tik op ≽ om het bericht te verzenden.

**Een conceptbericht opslaan**: Tik op  $\triangleleft$  **Terug-toets** om een bericht als concept op te slaan.

#### Berichten beheren

Met de app Berichten kunt u gemakkelijk al uw berichten bijhouden.

Open **Berichten**. Raak in de lijst met berichtenthreads de naam of het telefoonnummer van een contactpersoon aan om de conversatiethread weer te geven.

Berichten beantwoorden: Plaats de inhoud van het bericht in het tekstvak en tik op P.

Een bericht archiveren: Maakt u zich zorgen dat u per ongeluk een belangrijk bericht verwijdert? Tik

op een bericht en houd vast en tik vervolgens op 🌄 om het bericht te archiveren.

**Een bericht verwijderen**: Bent u moe van de chaos die ontstaat door teveel berichten? Verwijder onnodige gesprekken of berichten om uw berichtenlijst op te schonen. Als u gesprekken of berichten wilt verwijderen, tikt u op de gesprekken of berichten om naar het bewerkingsscherm te gaan,

selecteert u het gesprek of bericht en tikt u op 🔳 . Verwijderde berichten kunnen niet worden hersteld.

**Berichten zoeken**: Wilt u een bericht snel terugvinden? Vul de trefwoorden in de zoekbalk in het scherm met de lijst met berichten in. Vervolgens worden de relevante berichten onder de zoekbalk weergegeven.

Een contact blokkeren: Wilt u dat iemand u geen spamberichten meer stuurt? Tik op een bericht en

houd vast en tik vervolgens op 🛇 om het contact te blokkeren.

#### Spamberichten blokkeren

Bent u moe van het ontvangen van spamberichten? Schakel berichtblokkering in en ontvang nooit meer spamberichten!

Open ២ Berichten.

Gebruik het overlastfilter om het volgende te doen:

**Berichten blokkeren**: Tik op een bericht en houd vast en tik op  $\bigotimes$  om berichten en oproepen van dat nummer te blokkeren.

**Berichten deblokkeren**: Tik op : en tik op **Geblokkeerde contacten**. Tik op  $\times$  aan het einde van het telefoonnummer om het nummer te deblokkeren.

#### Regels instellen voor automatisch downloaden van mms-berichten

Stel regels in voor het automatisch downloaden van mms-berichten om duur verbruik van mobiele data te voorkomen.

Open 😇 Berichten en tik op 🕴 . Ga naar Instellingen > Geavanceerd.

U kunt hier het volgende configureren:

**Of mms-berichten automatisch worden opgehaald**: Schakel **Mms Automatisch downloaden** uit om te voorkomen dat automatisch mms-berichten naar uw apparaat worden gedownload.

**Of mms-berichten automatisch worden opgehaald tijdens roaming**: Schakel **Mms autom. downloaden tijdens roaming** uit om te voorkomen dat automatisch mms-berichten naar uw apparaat worden gedownload tijdens roaming.

# Camera

# Basisfuncties van de camera

#### Basisfuncties van de camera gebruiken

Zorg dat u de basisfuncties van uw camera begrijpt, zodat u betere foto's kunt maken.

**Standaardfotografiemodus**: Open **Camera**. Tik in de zoeker **a** an om een foto te maken. U kunt ook de volumeknop instellen als sluiterknop voor uw camera.

**Een cameramodus selecteren**: Open **Camera**. Kies in de zoeker een fotomodus uit de vooraf geïnstalleerde opties.

**In- of uitzoomen met uw camera**: Tik in de zoeker met twee vingers het scherm aan en beweeg ze uit elkaar om in te zoomen of knijp ze samen om uit te zoomen. Als u verder inzoomt dan de optische zoom van uw camera toestaat, zal de beeldkwaliteit afnemen. Wanneer u met twee vingers het scherm aantikt en in- of uitzoomt, wordt er een zoombalk aan de zijkant van het scherm weergegeven. Hiermee kunt u uw camera ook in- of uitzoomen.

**De belichting van uw camera aanpassen**: Uw camera zal de belichting automatisch aanpassen op basis van het omgevingslicht. Wanneer de belichting wordt verhoogd, worden de foto's helderder. Wanneer de belichting wordt verlaagd, worden de foto's donkerder. U kunt de belichting handmatig

aanpassen in de zoeker door het scherm aan te tikken en het pictogram 🔆 omhoog of omlaag te vegen.

Flits in- of uitschakelen: De flits wordt gebruikt voor extra belichting wanneer u foto's maakt in

omstandigheden met weinig licht. Tik in de zoeker *filts* aan om één van de volgende vier flitsmodi te selecteren:

- **Automatisch**: De camera zal de flits automatisch in- of uitschakelen op basis van het omgevingslicht.
- 🔀 **Uit**: Flits uitgeschakeld.
- **4** Aan: Flits ingeschakeld.
- $\bigcirc$  Continu aan: De flits is altijd ingeschakeld wanneer u de zoeker gebruikt.

Geolocatie inschakelen: Uw geografische locatie wordt geregistreerd wanneer u een foto maakt,

zodat u foto's kunt zoeken op basis van hun locatie. Tik in de zoeker <sup>O</sup> aan om het menu Instellingen te openen en schakel **GPS-tag** in.

#### Camera gebruiken om video's op te nemen

U kunt de camera niet alleen gebruiken om foto's te maken, maar ook om video's in hoge resolutie te maken.

**Een video opnemen**: Open Scamera > Video en tik Scan om een video-opname te starten.

**Een foto maken tijdens een video-opname**: U kunt tijdens het opnemen van een video aantikken om een foto te maken.

**Flits altijd aan inschakelen**: Als u een video in een omgeving met weinig licht opneemt, kunt u  $\times$  aantikken en  $\bigcirc$  selecteren om de flits ingeschakeld te houden.

#### Camera-instellingen aanpassen

U kunt in het scherm 'Instellingen' van de camera tal van camera-instellingen, -modi en -specificaties aan uw wensen aanpassen.

In de zoeker tikken om een foto te maken: Open Samera, tik op Omera Instellingen te openen en schakel Tik aan voor opname in. Wanneer u nu op een voorwerp in de zoeker tikt, zal de camera automatisch scherpstellen en een foto maken.

Automatisch lachende gezichten fotograferen: Schakel Glimlach opnemen in onder Instellingen. De camera zal nu automatisch een foto maken wanneer deze een lachend gezicht in de zoeker detecteert.

**Brandpuntsafstand vergrendelen**: Tik onder **Instellingen** op **Sluiterknop vasthouden** en selecteer **Brandpuntsafstand vergrendelen**. De camera zal nu niet langer automatisch scherpstellen als u op de sluiterknop tikt en deze vasthoudt.

**De volumeknop gebruiken om foto's te maken, scherp te stellen of in of uit te zoomen**: Tik in **Instellingen** op **Functie volumeknop** en selecteer afhankelijk van uw behoeften de modus **Sluiter**, **Zoomen** of **Focus**.

Foto's in RAW-indeling opslaan: In foto's met RAW-indeling worden meer details vastgelegd, zodat

u nabewerking kunt uitvoeren. Tik in de Pro-modus op 🔅 om het **Instellingen** scherm te openen en schakel **RAW-formaat** in. Wanneer u nu een foto maakt, wordt deze opgeslagen in de RAWindeling en in de standaardindeling voor foto's en opgeslagen in een speciale map in **Foto's**.

Fotografie dempen: Schakel in het Instellingen scherm Dempen in.

*i* Foto's in de RAW-indeling nemen meer opslagruimte in dan traditionele foto's. Controleer of er voldoende vrije opslagruimte beschikbaar is.

#### Ondersteunend raster gebruiken voor de compositie van uw foto's

Vindt u het ooit vervelend dat uw foto's scheef staan of dat het onderwerp niet in het midden staat? U kunt de ondersteunende camerarasterfunctie gebruiken om de perfecte foto te krijgen.

Open Camera en tip op Om Instellingen te openen om een ondersteunend raster te selecteren. Tik vervolgens op Cameraraster en selecteer het type raster of lijnen dat u wilt gebruiken.

**Compositiemethode Regel van derden**: Gebruik **Raster** of **Phi-raster**. De vier snijpunten in het raster zijn de focusgebieden van een foto. Plaats het onderwerp van uw foto voor een goede compositie op een van de snijpunten.

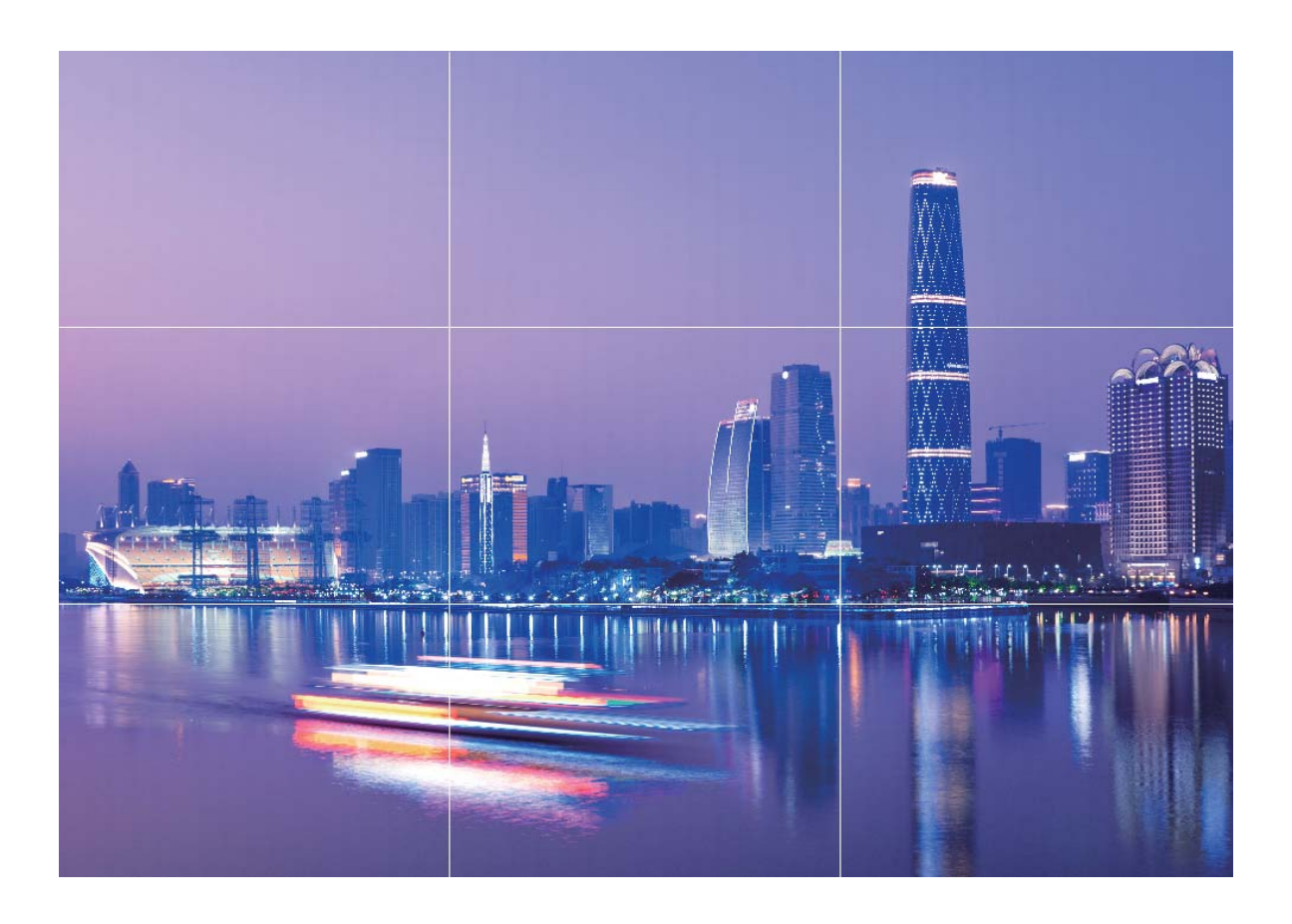

**Compositiemethode Gouden spiraal**: Gebruik **Fibonacci-spiraal (links)** of **Fibonacci-spiraal** (rechts). Plaats het onderwerp van uw foto in het midden van de spiraal.

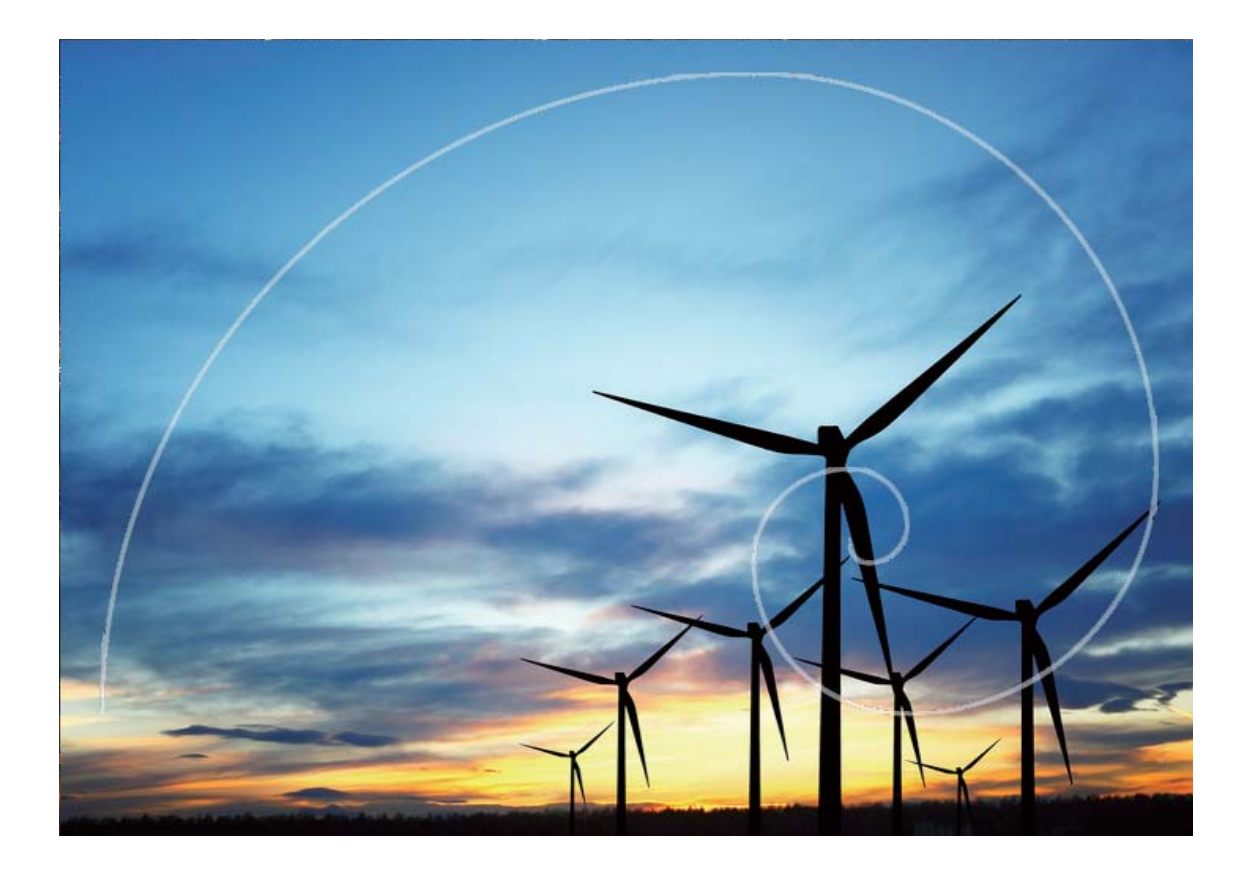

# Portretmodus

#### Portretmodus: leg geweldige portretten vast

Wilt u er altijd op uw best uitzien op uw selfies? In de Portretmodus kunt u verschillende instellingen voor schoonheid configureren en een informatiedatabank maken voor aangepaste schoonheidseffecten.

- **Portretmodus**: Schakel de Portretmodus in om automatisch effecten toe te voegen die iedereen in beeld nog mooier maken.
- **Perfecte selfie**: Schakel Perfecte selfie in en uw apparaat maakt een persoonlijk schoonheidsplan voor u. Hoe hoger het schoonheidsniveau, hoe duidelijker de effecten.
- Achtergrondvervaging: Schakel deze cameramodus in als u de achtergrond enigszins wilt vervagen bij het maken van portretfoto's, om ervoor te zorgen dat uw onderwerp beter wordt uitgelicht.
- Nachtmodus: Wanneer u met de camera aan de voorzijde 's nachts of in een donkere omgeving foto's maakt, waarbij de flitser op Automatisch is ingesteld en het apparaat detecteert dat de huidige omgeving te donker is, schakelt uw apparaat automatisch Nachtmodus in om de helderheid van het scherm te verbeteren. Hiermee verhoogt u de kwaliteit van foto's die met de camera aan de voorzijde zijn gemaakt.

Wanneer u met de camera aan de voorzijde 's nachts of in een donkere omgeving foto's maakt, waarbij de flitser op Automatisch is ingesteld en het apparaat detecteert dat de huidige omgeving te donker is, schakelt uw apparaat automatisch Nachtmodus in om de helderheid van het scherm te verbeteren. Hiermee verhoogt u de kwaliteit van foto's die met de camera aan de voorzijde zijn gemaakt.

#### De Portretmodus gebruiken om geweldige portretten te maken

Wilt u uw selfies of groepsfoto's nog mooier maken? In de Portretmodus beschikt u over aangepaste opties waarmee u elke foto mooi en onvergetelijk maakt.

#### De Portretmodus inschakelen om uw foto's te laten schitteren: Open 🥌 Camera, schakel

**Portret** in en tik vervolgens het pictogram rechts om de instellingen voor schoonheid aan te passen. Stel **Schoonheid sterkte** hoger in om het

schoonheidseffect sterker te maken. Tik (a) aan nadat u de aanpassingen hebt gemaakt om foto's te maken.

#### Schakel de modus Perfecte selfie in om de instellingen voor schoonheid aan te passen: Open

Camera > Portret > <sup>O</sup> om het scherm Instellingen van de Camera te openen. Tik Perfecte selfie aan om het in te schakelen. Volg de instructies op het scherm om foto's van uzelf te maken terwijl u naar voren, opzij en omlaag kijkt en stel vervolgens de schoonheidsparameters in. Hoe hoger

de waarden, hoe sterker de afslank- en schoonheidseffecten worden toegepast. Tik  $\checkmark$  aan nadat u de instellingen hebt bevestigd om uw gepersonaliseerde schoonheidsinformatie op te slaan.

- Persoonlijke informatie opnieuw invoeren: Ga in het scherm Instellingen van de Camera naar Perfecte selfie > Persoonlijke info bewerken en volg de instructies op het scherm om opnieuw foto's te maken terwijl u naar voren, opzij en omlaag kijkt. Hiermee worden de schoonheidsparameters gereset.
- Schoonheidsparameters aanpassen: Ga in het scherm Instellingen van de Camera naar Perfecte selfie > Schoonheidseffecten instellen om parameters, zoals gladheid en tint voor de huid, aan te passen.

# AR-lens gebruiken om effecten aan uw foto's toe te

#### voegen

Bent u wel klaar met saaie foto's? Met AR-lens kunt u verschillende soorten stickers toevoegen of de fotoachtergrond aanpassen, zodat uw foto's interessanter worden.

#### Ga naar 🖲 Camera > AR-lens.

U kunt de volgende effecten bereiken om uw foto's op te laten vallen.

• Effecten toevoegen aan uw foto's of video's: Tik Effecten aan en selecteer een dynamische

sticker. Tik vervolgens 🙆 aan om een foto te nemen met de geselecteerde sticker of tik 匣 aan

om een video op te nemen met de geselecteerde sticker. Sommige dynamische stickers hebben geluidseffecten die automatisch aan de video worden toegevoegd.

• Foto- of videoachtergrond aanpassen: Tik Achtergronden aan en selecteer een achtergrond.

Tik vervolgens (a) aan om een foto te maken met de geselecteerde achtergrond. Of tik (e) aan om een video op te nemen met de geselecteerde achtergrond. Sommige dynamische achtergronden hebben geluidseffecten die automatisch aan de video worden toegevoegd.

 $\bullet$  U kunt ook + aantikken om uw favoriete foto's in **Foto's** aan **Achtergronden** toe te voegen.

Achtergronden wordt alleen ondersteund voor de camera aan de voorzijde.

Tik 😳 aan om de Schoonheidsmodus in te schakelen en pas het schoonheidsniveau aan voor betere aangepaste foto-effecten.

## **Grote sluiteropening**

#### Modus voor grote sluiteropening: laat uw onderwerp eruit springen

Wilt u een pioenroos laten zien in een zee van bloemen, uw onderwerp in een menigte accentueren of de helderheid in een omgeving met weinig licht verhogen? Schakel de modus voor grote sluiteropening in om de achtergrond onscherp te maken en uw onderwerp te accentueren en om heldere foto's te maken, zelfs bij weinig licht.

- Snelle focus om korte momenten vast te leggen: Met u de modus voor grote sluiteropening kunt u een kort moment tijdens uw reizen snel vastleggen en voorkomen dat mogelijke vervaging optreedt door bewegingen van de lens of door te snel focussen.
- Maak de achtergrond onscherp om het onderwerp te accentueren: Kunt u de focus niet vaststellen in een menigte? Schakel de modus voor grote sluiteropening in om de achtergrond onscherp te maken, zodat u eenvoudig opvalt, zelfs in een drukke straat.
- Eenvoudig momenten vastleggen, zelfs 's nachts: Zijn uw foto's donker wanneer u deze 's nachts of bij weinig licht maakt? Schakel de modus voor grote sluiteropening in om de helderheid van uw foto aan te passen zodat u een goed verlicht moment vastlegt, zelfs bij weinig licht.

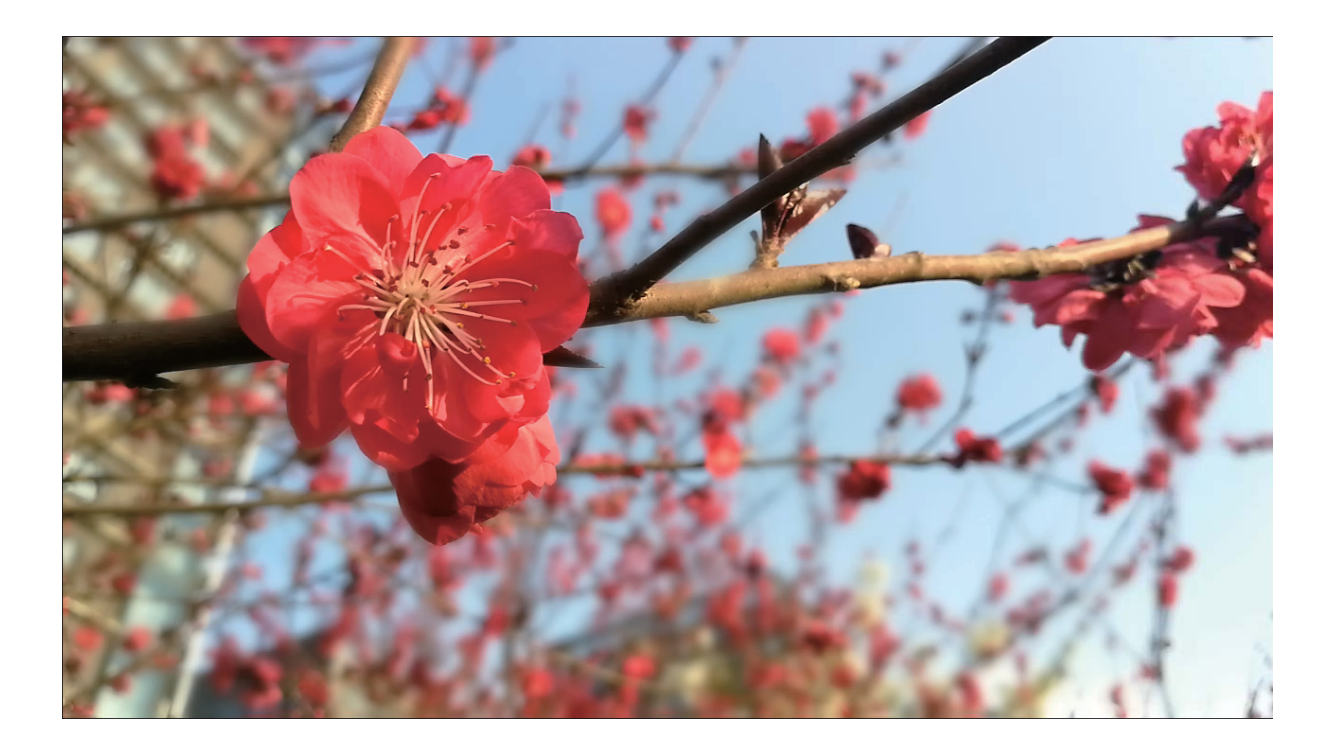

# Modus Grote sluiteropening gebruiken om de onderwerpen van uw foto's te markeren

Met de modus Grote sluiteropening worden foto's gemaakt met een oppervlakkige velddiepte. Zo wordt een onscherpe achtergrond gecreëerd waardoor er meer nadruk ligt op het onderwerp van de foto.

#### **Een foto met grote sluiteropening maken**: Ga naar Samera > Diafragma. Tik tijdens de

opname het scherm aan om een brandpunt te selecteren en tik vervolgens (aan om de foto te maken.

- Voor optimale resultaten dient het onderwerp niet meer dan 2 meter van de camera verwijderd te zijn.
  - Tik 🖤 aan en veeg over de schuifbalk naar links of rechts om de lensopening aan te passen. Hoe kleiner de lensopeningwaarde, hoe onscherper de achtergrond zal zijn.

### Panorama

#### Panoramamodus gebruiken om panoramische selfies te maken

Wilt u meer vrienden of een omgeving opnemen in een selfie? Maak selfies met een panorama voor een breder gezichtsveld.

- 1 Open 💿 Camera en tik 🥮 aan om naar de camera aan de voorzijde te schakelen.
- **2** Ga naar **Meer** > **Panorama**.
- **3** Houd uw Telefoon stabiel en tik aan om de eerste foto te maken.
- **4** Volg de instructies op het scherm en draai uw Telefoon horizontaal totdat het blauwe kader het vierkante kader op het scherm overlapt. Uw camera maakt automatisch een nieuwe foto.
- **5** Volg opnieuw de instructies op het scherm en draai uw Telefoon in de tegenovergestelde richting totdat het blauwe kader het vierkante kader op het scherm overlapt. Uw camera maakt automatisch de laatste foto.
- **6** Als u klaar bent, zal de camera de drie foto's automatisch combineren tot één 3D-selfie met een grote opnamehoek.

#### Panoramamodus gebruiken om panoramische foto's te maken

Panorama's bieden een grotere kijkhoek dan gewone foto's, zodat u weidse opnamen van landschappen kunt maken.

De camera maakt meerdere foto's van objecten in ons gezichtsveld en combineert deze tot één foto om een panoramafoto te maken.

- ¿ Zoek een weidse open ruimte op enige afstand van het onderwerp en probeer achtergronden met een egale kleur te vermijden wanneer u een panorama maakt.
- **1** Ga naar **Camera** > **Meer** > **Panorama**.
- **2** Tik **O** onderaan het scherm aan om de opnamerichting in te stellen.
- **3** Houd uw Telefoon stabiel en tik vervolgens aan om de opname te starten. Beweeg de Telefoon langzaam in de aangegeven richting. Houd het apparaat stabiel vast en zorg dat de pijl op de middenlijn blijft.
- **4** Tik **O** aan als u klaar bent. De camera combineert de foto's automatisch om een panorama te maken.

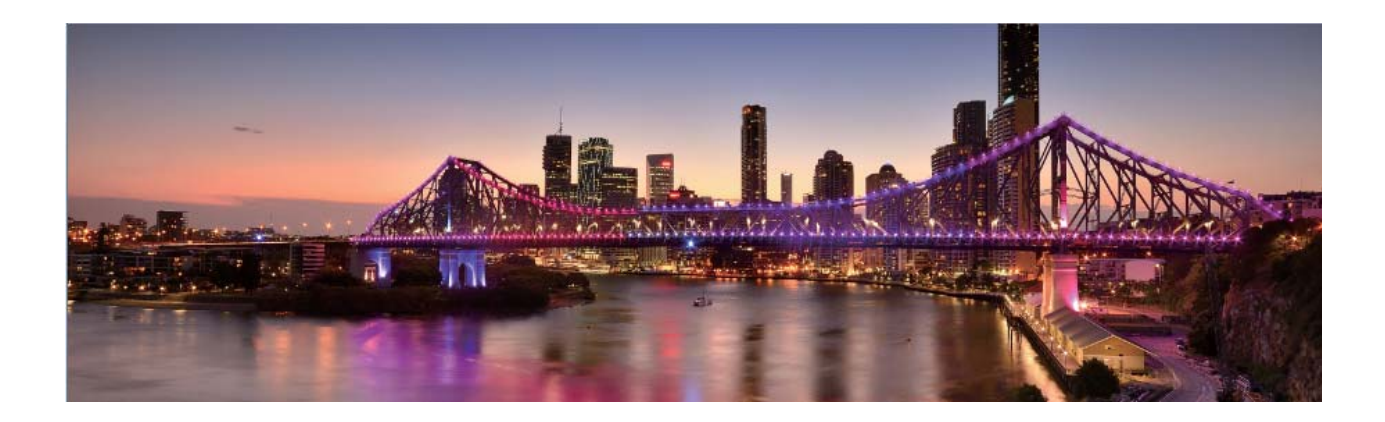

## **3D-panorama**

#### 3D-panorama: maak 3D-foto's in één beweging

Wilt u uw panoramafoto's tot leven brengen? 3D-panorama biedt u een geweldige manier om uw panorama's levendiger te maken. U kunt uw telefoon/tablet kantelen of over uw foto's vegen om een 3D-effect te maken.

**3D-panorama** is een voorgeïnstalleerde cameramodus op uw telefoon/tablet. U kunt 3D-panorama gebruiken om bewegende panoramische foto's te maken van voorwerpen, personen en landschappen.

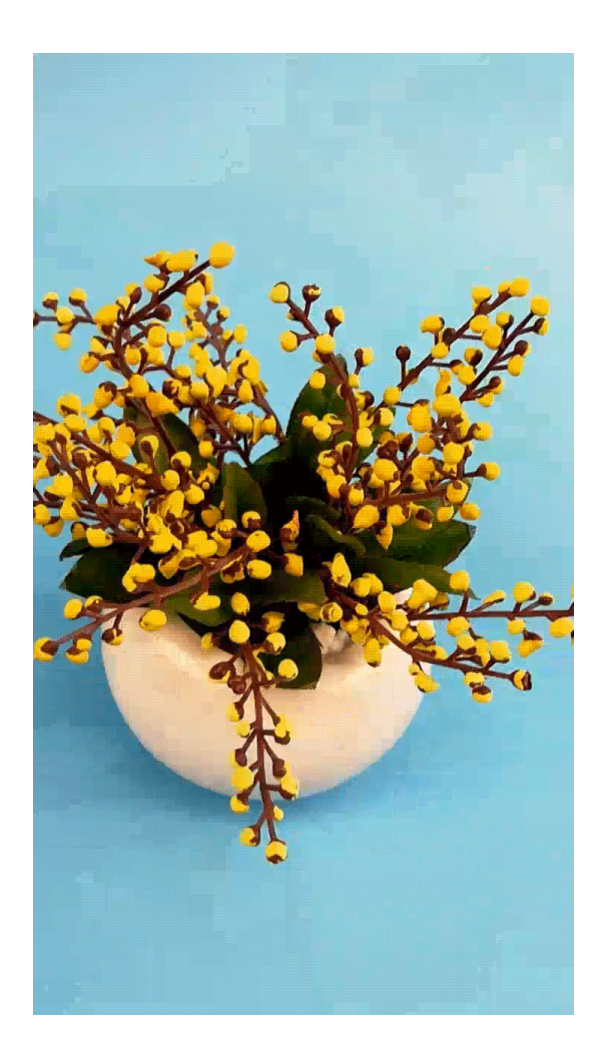

#### 3D-panorama gebruiken om 360-gradenfoto's te maken

Probeer de functie voor 3D-panorama's om een omgeving of persoon in 360 graden vast te leggen. Er zijn drie opnamemodi voor de **3D-panorama**-functie:

Voorwerpen vastleggen: Ga naar Camera > Meer > 3D-panorama. Tik aan en houd vast. Volg vervolgens de meldingen op het scherm om uw apparaat langzaam in één richting rond uw onderwerp te bewegen. Laat los om de opname te stoppen. Tik na de opname de cameraminiatuur aan en tik vervolgens 3D aan boven de foto om een panoramische 3D-foto te genereren.

Landschappen vastleggen: Ga naar Camera > Meer > 3D-panorama. Tik aan en houd vast. Volg vervolgens de meldingen op het scherm om uw apparaat langzaam in één richting rond uw onderwerp te bewegen. Laat Is los om de opname te stoppen. Tik na de opname de cameraminiatuur aan en tik vervolgens 3D aan boven de foto om een panoramische 3D-foto te genereren.

Nadat er een 3D-panorama is gegenereerd, kunt u uw apparaat kantelen of over de foto vegen om het 3D-effect te bekijken.

### **Pro-modus**

#### Pro-camera: licht gebruiken om uw verhaal te vertellen

Met Pro-camera kunt u de belichting, sluitertijd en tal van andere instellingen wijzigen, zodat u volledige controle hebt over uw camera.

Pro-camera is een voorgeïnstalleerde cameramodus op uw telefoon/tablet. In de Pro-cameramodus kunt u verschillende parameters aanpassen om foto's en video's te maken met resultaten die vergelijkbaar zijn met die van professionele camera's.

#### De Pro-modus gebruiken om omgevingsfoto's maken

Wilt u uw omgevingsfoto's levendiger en interessanter maken? Gebruik de Pro-modus om unieke en persoonlijke omgevingsfoto's te maken.

Open Camera > Meer > Pro.

**Een meetmodus selecteren op basis van het onderwerp**: Tik in het Pro-modusscherm is aan en selecteer een meetmodus.

| Meetmodus | Toepassingsscenario                                                                             |  |
|-----------|-------------------------------------------------------------------------------------------------|--|
| Matrix    | Uitgestrekte landschappen en zeeën                                                              |  |
| Midden    | Het onderwerp ligt in het midden van de foto en komt naar voren uit de achtergrond.             |  |
| Spot      | Het onderwerp dat u wilt benadrukken in uw foto is relatief klein, zoals een bloem of een boom. |  |

#### De helderheid aanpassen aan de opnameomgeving:

- **De ISO aanpassen**: Tik in het Pro-modusscherm <sup>ISO</sup> aan en veeg naar links of naar rechts over de ISO-schuifbalk om de waarde aan te passen.
  - *i* Om overmatige ruis te voorkomen, raden we u aan om de ISO onder 400 in te stellen. De aanbevolen ISO bij daglicht is tussen 100 en 200 en boven 400 voor nachtomgevingen.
- **De sluitertijd aanpassen**: Tik in het Pro-modusscherm <sup>S</sup> aan (sluitertijd) en veeg met de schuifbalk de gewenste sluitertijd naar het midden.

- De aanbevolen sluitertijd voor niet-bewegende scènes (zoals bergen) is tussen 1/80 en 1/125 en korter (minder dan 1 seconde) voor bewegende onderwerpen (zoals golven). Gebruik voor de beste resultaten een statief wanneer u bewegende onderwerpen vastlegt.
- **EV-compensatie aanpassen**: Tik in het Pro-modusscherm <sup>EV</sup> \* aan en veeg met de EV-schuifbalk de gekozen waarde naar het midden.

**AWB** aanpassen: Tik in het Pro-modusscherm AWB aan en veeg met de AWB-schuifbalk de gekozen waarde naar het midden.

- Bij opnamen maken met zonlicht kiest u voor 
  In een omgeving met zwak licht selecteert u
  - Tik aan om de kleurtemperatuur aan te passen. Verhoog de K-waarde als u uw foto een warme en nostalgische tint wilt geven. Selecteer een lagere K-waarde voor een koude, kalme of futuristische tint.

**De AF aanpassen aan het onderwerp**: Tik in het Pro-modusscherm AF \* aan en veeg met de AFschuifbalk de gewenste modus naar het midden.

| AF-modi    | Toepassingsscenario                                        |
|------------|------------------------------------------------------------|
| AF-S-modus | Niet-bewegende landschappen (zoals bergen).                |
| AF-C-modus | Bewegende scènes (zoals stromend water en golven op zee).  |
| MF-modus   | Uitspringende objecten (zoals een close-up van een bloem). |

**Uw apparaat stabiel houden tijdens het maken van opnamen**: Tik in het Pro-modusscherm aan en schakel **Horizontaal niveau** in. Nadat u deze functie hebt ingeschakeld, ziet u twee hulplijnen in de zoeker. De camera is horizontaal wanneer de stippellijn de ononderbroken lijn overlapt.

**Foto's in RAW-indeling opslaan**: Tik in de Pro-modus <sup>(C)</sup> aan en schakel **RAW-formaat** in. Nadat u deze functie hebt ingeschakeld, worden foto's die u in de Pro-modus maakt in zowel RAW- als standaard JPG-indeling opgeslagen.

- In Pro-modus worden sommige instellingen mogelijk aangepast nadat u een instelling aanpast.
  U kunt ze aanpassen op basis van uw behoeften.
  - De aanbevolen instellingen hierboven zijn alleen voor referentiedoeleinden. U kunt ze aanpassen om basis van de daadwerkelijke situatie om zo het gewenste effect te bereiken.

#### De Pro-modus gebruiken om portretten te maken

Wilt u portretten maken die er professioneel uitzien? Met de Pro-modus kunt u de camera-instellingen aanpassen om professionele portretten te maken.

Open Camera > Meer > Pro.

#### **Een meetmodus selecteren**: (i) we raden de modus of (i) aan om portretten te maken.

Positioneer uw opnameonderwerp (bijvoorbeeld een gezicht) in het midden van de zoeker.

#### De helderheid aanpassen aan de opnameomgeving

• **De ISO aanpassen**: Om overmatige ruis te voorkomen, raden we aan om de ISO laag in te stellen wanneer u portretten maakt. U kunt de ISO aanpassen op basis van de opnameomgeving.

| Opnameomgeving  | Aanbevolen ISO    |
|-----------------|-------------------|
| Buiten          | Tussen 100 en 200 |
| Binnen          | Ongeveer 400      |
| Nachtomgevingen | Tussen 400 en 800 |

- Sluitertijd aanpassen: De sluitertijd moet lang zijn wanneer er weinig omgevingslicht is, en kort wanneer er veel omgevingslicht is. De aanbevolen sluitertijd voor portretten zonder beweging is tussen 1/80 en 1/125. Voor het vastleggen van bewegende onderwerpen selecteert u een sluitertijd van 1/125 of hoger.
- **EV-compensatie aanpassen**: U kunt de EV-compensatie verhogen als het licht op het onderwerp of de achtergrond te zwak is, en verlagen als er te veel licht is.

AWB aanpassen: Selecteer AWB op basis van de lichtsituatie. Bij opnamen maken met zonlicht kiest

u voor  $\stackrel{\text{def}}{\longrightarrow}$ . In een omgeving met weinig licht, selecteert u  $\bigcirc$ .

**Scherpstelling aanpassen**: Om een onderwerp beter te benadrukken, raden we u aan om portretten met handmatige scherpstelling (MF) te maken. Tik in de zoeker het gedeelte aan dat u wilt benadrukken, zoals het gezicht van het onderwerp.

- In Pro-modus worden sommige instellingen mogelijk aangepast nadat u een instelling aanpast.
  U kunt ze aanpassen op basis van uw behoeften.
  - De aanbevolen instellingen hierboven zijn alleen voor referentiedoeleinden. U kunt ze aanpassen op basis van de daadwerkelijke situatie, om zo het gewenste effect te bereiken.

## Lichtschilderijmodus

#### Lichtschilderij: leg lichtsporen vast

De Lichtschilderijmodus stelt automatisch een langere sluitertijd in, zodat lichtsporen met een langere belichting worden vastgelegd. Deze modus levert verbluffende foto's op met een etherische kwaliteit.

De Lichtschilderijmodus biedt vier creatieve opnamemodi voor uiteenlopende onderwerpen en lichtomstandigheden:

- Verkeerssporen: Leg lichtsporen vast die werden gemaakt door nachtelijk autoverkeer.
- Lichtgraffiti: Leg sporen vast die afkomstig zijn van een bewegende lichtbron in omstandigheden met weinig licht.
- Zijdeachtig water: Maak zijdeachtige foto's van watervallen en stromend water.
- Sterrensporen: Maak geweldige foto's van sterrensporen in de nachtelijke lucht.

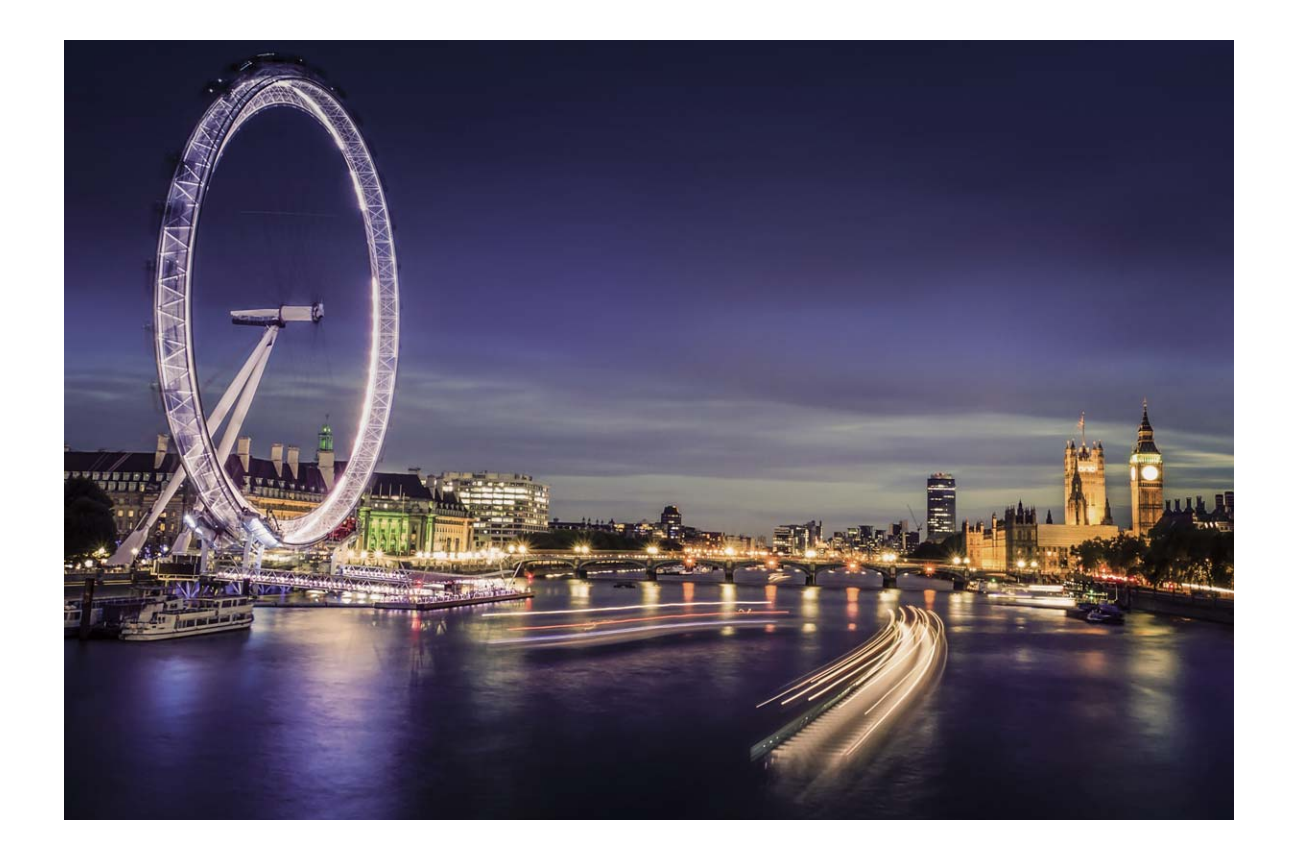

#### Achterlichtsporen gebruiken om stadslichten vast te leggen

Achterlichtsporen stelt u in staat om artistieke foto's te maken van achterlichten van auto's in het donker.

- Maak de foto op een afstand en iets boven uw onderwerp om de beste resultaten te behalen.
  Zorg dat de koplampen van de auto niet recht op de camera zijn gericht, want daardoor kan de foto overbelicht worden.
  - Plaats uw apparaat op een statief of een stevige ondergrond, zodat het niet beweegt tijdens de belichting.

Open Camera > Meer > Licht- schilderij > Verkeerssporen. Houd uw Telefoon stabiel en tik

vervolgens aan om de opname te starten. Er wordt een voorbeeld van de foto in de zoeker weergegeven. Tik aan als u klaar bent.

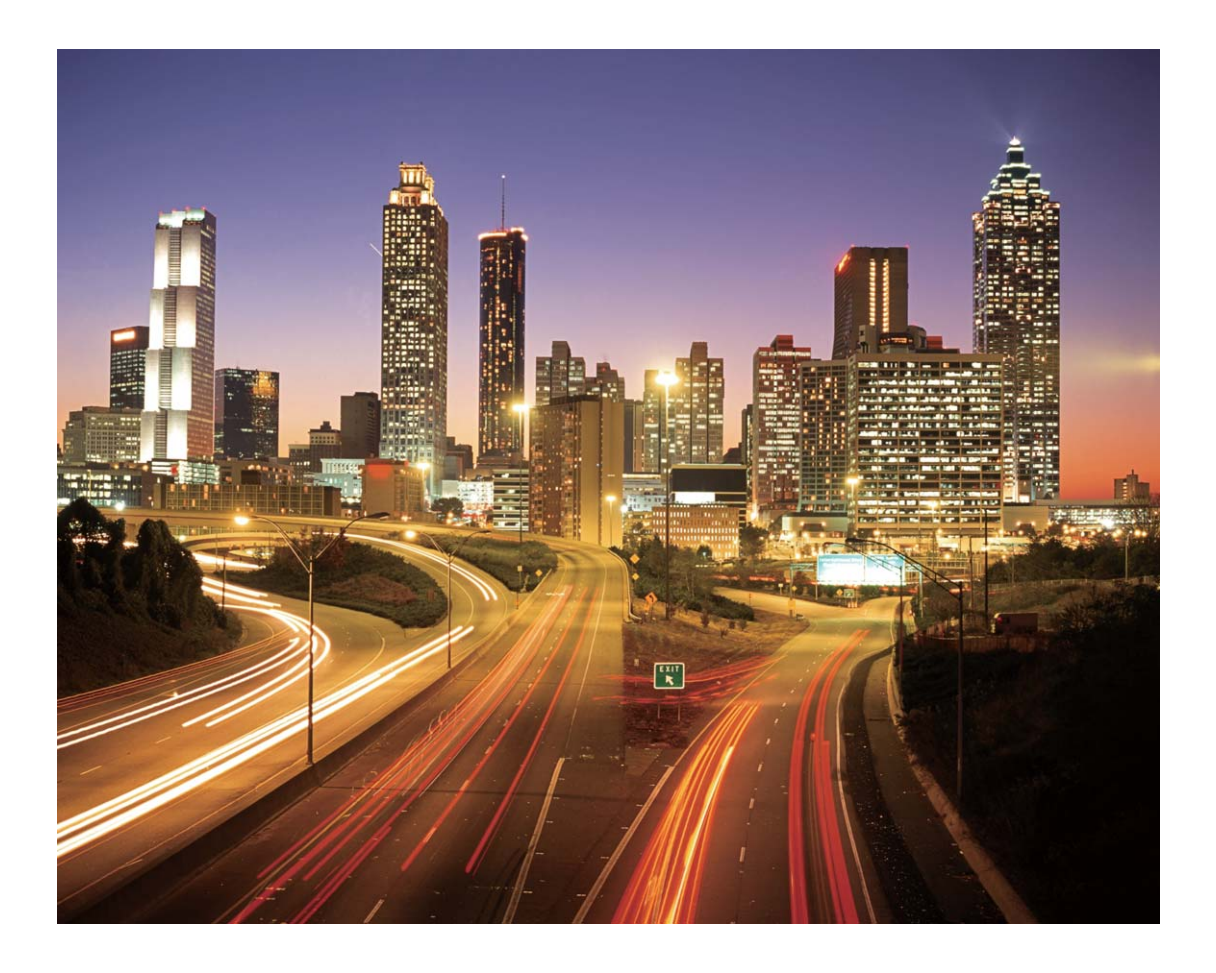

#### Lichtgraffiti gebruiken om lichtpatronen te maken

Lichtgraffiti stelt u in staat om patronen te maken of woorden te schrijven door met een lichtbron voor de camera te bewegen.

- Zoek een donkere locatie uit de buurt van andere lichtbronnen en zorg dat het silhouet van het onderwerp niet zichtbaar is. Kies een lichtbron die helder genoeg is en een geschikte kleur heeft, zoals een kleine zaklamp of glowstick.
  - Plaats uw apparaat op een statief of een stevige ondergrond, zodat het niet beweegt tijdens de belichting.

Open Camera > Meer > Licht- schilderij > Lichtgraffiti. Houd uw Telefoon stabiel en tik vervolgens aan om de opname te starten. Er wordt een voorbeeld van de foto in de zoeker

weergegeven. Tik 💌 aan als u klaar bent.

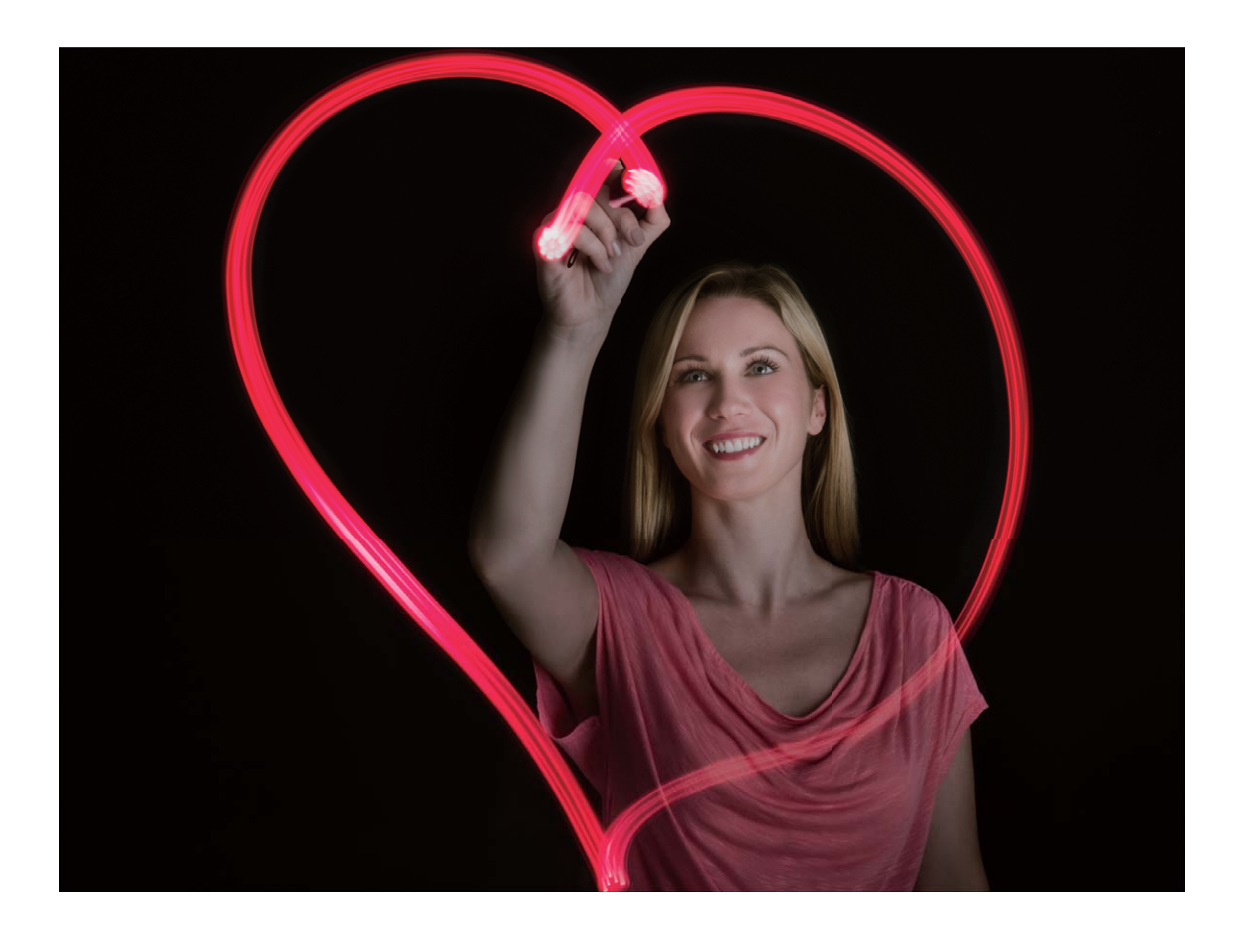

#### Zijdeachtig water gebruiken om rivieren en watervallen vast te leggen

Zijdeachtig water stelt u in staat om zijdezachte foto's van watervallen en rivieren te maken.

- Zoek voor het beste resultaat een stroom of waterval met veel water.
  - Plaats uw apparaat op een statief of een stevige ondergrond, zodat het niet beweegt tijdens de belichting.
- **1** Open Camera > Meer > Licht- schilderij > Zijdeachtig water.
- **2** Houd uw Telefoon stabiel en tik vervolgens aan om de opname te starten.
- **3** Er wordt een voorbeeld van de foto in de zoeker weergegeven. Tik aan als u klaar bent.

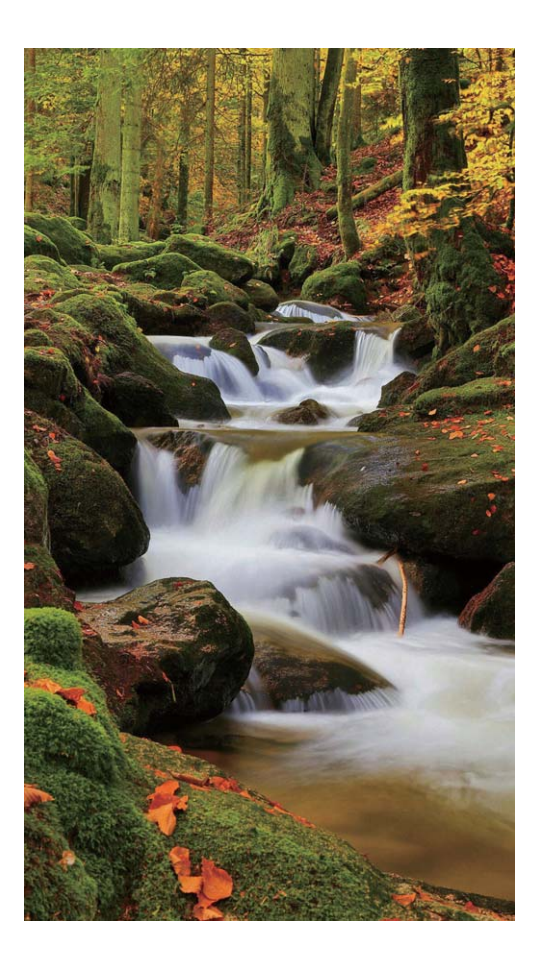

#### Sterrensporen gebruiken om de schoonheid van sterren vast te leggen

Met Sterrensporen kunt u uw camera gebruiken om de beweging van sterren in de nachtelijke lucht vast te leggen.

- Kies voor de beste resultaten een locatie zonder lichtvervuiling en een onbelemmerd zicht op de lucht in een heldere nacht.
  - Plaats uw apparaat op een statief of een stevige ondergrond, zodat het niet beweegt tijdens de belichting.
- **1** Open **Camera > Meer > Licht- schilderij > Sterrensporen**.
- **2** Houd uw Telefoon stabiel en tik vervolgens aan om de opname te starten.
- **3** Er wordt een voorbeeld van de foto in de zoeker weergegeven. Tik aan als u klaar bent.

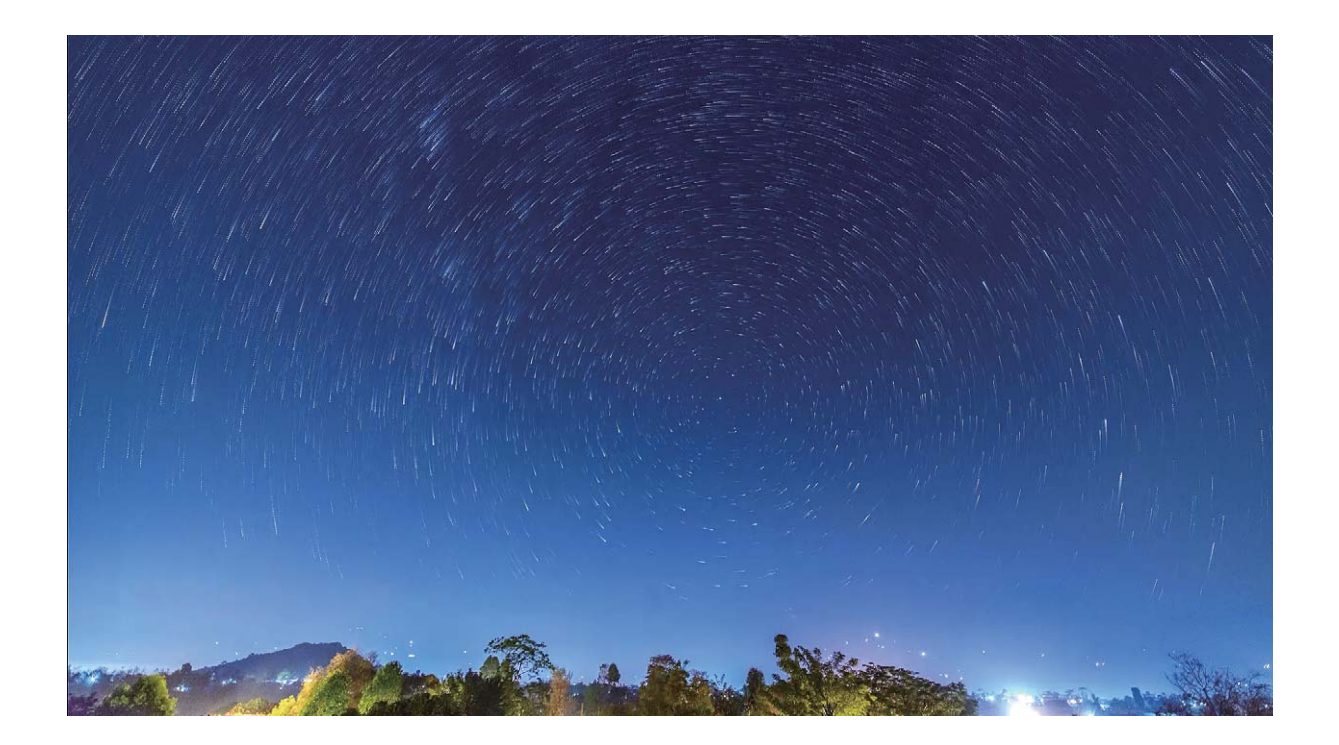

## Meer opnamemodi

#### Tijdsverloop gebruiken om een korte video te maken

U kunt de Tijdsverloopmodus gebruiken om over een lange periode foto's vast te leggen en ze samen te voegen in een korte video. Zo legt u bloeiende bloemen, wolken, stadsverkeer en bewegende sterren vast.

- Zorg ervoor dat de tijdsverloopopname niet te lang wordt, aangezien de opname veel batterijvermogen en opslagruimte verbruikt.
  - Gebruik een stevig statief om uw apparaat tijdens de tijdsverloopopname stabiel te houden.
- 1 Voordat u de opname start, dient u ervoor te zorgen dat de omgeving goed is verlicht en dat het beeld is scherpgesteld. Positioneer de camera zodanig dat onnodige achtergrondobjecten buiten beeld blijven.
- **2** Open Camera > Meer > Tijdsverloop. Tik aan om de opname te starten.
- **3** Tik aan om de opname af te ronden.
- **4** Ga naar **Foto's** om uw tijdsverloopopname af te spelen.
  - De afspeelsnelheid wordt door het systeem bepaald, om een goed resultaat te garanderen. U kunt de opname- of afspeelsnelheid niet handmatig aanpassen.

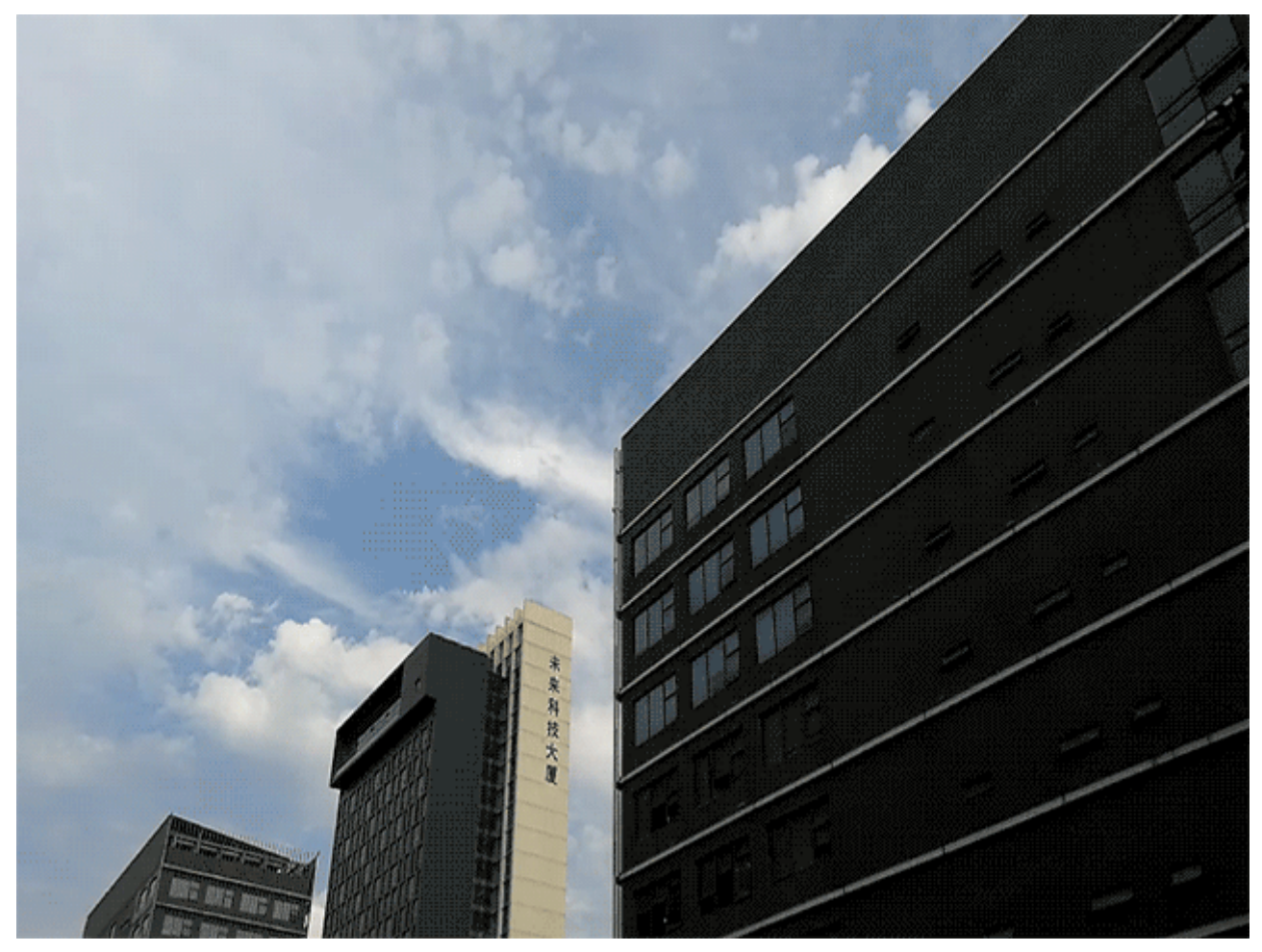

#### Aangepaste opnamemodi

Wilt u naast de vooringestelde functies nieuwe manieren ontdekken om uw camera te gebruiken? U kunt opnamemodi naar wens downloaden of verwijderen.

**Meer opnamemodi downloaden**: Open Camera > Meer > Downloaden > Meer. Selecteer de opnamemodi die u wilt downloaden en tik Downloaden aan.

**Opnamemodi bijwerken**: Om opnamemodi bij te werken, gaat u naar het scherm **Meer**. De opnamemodi waarvoor updates beschikbaar zijn, worden met een rode stip weergegeven. U kunt de instructies op het scherm volgen om ze bij te werken.

**Opnamemodi verwijderen**: Ga naar **Meer** >  $\checkmark$  en tik  $\bigotimes$  aan om ongewenste opnamemodi te verwijderen.

Om een normale werking van de camera te verzekeren, kunt u de vooringestelde modi niet verwijderen.

#### Levende beelden maken

Wilt u uw foto's interessanter en dynamischer maken? Maak een levend beeld en geniet langer van prachtige momenten.

Met Levende beelden kunt u een scène ongeveer 1 seconde voor of na het indrukken van de sluiterknop opnemen. Wanneer u in de Galerij door deze foto's bladert, kunt u niet alleen de statische

foto zien die u hebt gemaakt toen u op de sluiterknop drukte, maar ook de dynamische foto met geluid afspelen.

Levende beelden maken: Open 💌 Camera, tik boven in uw scherm op 🌼 en tik vervolgens op

om een beeld te maken.

Levende beelden bekijken: Het opgenomen levende beeld wordt opgeslagen in de Foto's in JPG-

indeling. Ga naar E Foto's > Albums > Camera. Tik op beelden met het pictogram en tik boven in het beeld op om het dynamische effect te bekijken. Het levende beeld stopt automatisch nadat het volledig is afgespeeld. U kunt ook op het scherm tikken om het afspelen zelf te stoppen.

**Levende beelden delen**: Ga naar **E Foto's** > **Albums**, tik op het levende beeld dat u wilt delen, tik vervolgens op  $\mathcal{L}_{\infty}$ , selecteer een deelmethode en volg de instructies op het beeldscherm om het delen te voltooien.

Levende beelden kunnen direct worden gedeeld via Wi-Fi, Bluetooth, Huawei Share en nog meer methoden. Het ontvangende apparaat moet een Huawei-apparaat zijn dat het vastleggen van levende beelden ondersteunt om de bewegende foto-effecten te kunnen afspelen. Wanneer u levende beelden deelt via apps van derden of niet-ondersteunde apparaten, dan worden levende beelden weergegeven als statische afbeeldingen.

# Galerij

# Hoogtepunten

#### Hoogtepunten: maak een gepersonaliseerde video van uw foto's

Met Hoogtepunten kunt u een korte clip van uw foto's maken op basis van tijd en locatie-informatie. U kunt de videoclip bewerken en met uw vrienden delen.

- De telefoon/tablet creëert automatisch video's op basis van de tijd en geografische informatie in uw foto's. Open Camera voordat u een foto maakt, tik op <sup>O</sup> en controleer dat GPS-tag is ingeschakeld.
  - Controleer dat uw telefoon/tablet internetverbinding heeft.
  - Albums met hoogtepunten worden automatisch gemaakt wanneer uw telefoon/tablet wordt opgeladen, het scherm is uitgeschakeld en de batterij minstens 50% opgeladen is. Het kan enige tijd duren voordat uw telefoon/tablet het album heeft gemaakt. Er wordt niet automatisch een album met hoogtepunten gemaakt als er onvoldoende foto's of video's (minder dan 7 foto's) in Foto's staan.

U kunt Hoogtepunten gebruiken voor het volgende:

- Automatisch maken van thema-albums: Hoogtepunten maakt automatisch fotoalbums op basis van tijd of locatie (zoals verjaardagsfeestje of diploma-uitreiking). Een pushmelding wordt naar uw telefoon/tablet gestuurd wanneer een nieuw album wordt gemaakt. Tik op de melding om het album te bekijken.
- U herinneren aan eerdere albums: U wordt gevraagd om eerdere albums te bekijken die een jaar eerder zijn gemaakt, of wanneer u teruggaat naar de locatie waar de foto's zijn genomen.
- Een album bewerken: U kunt de albumnaam wijzigen, foto's toevoegen of verwijderen, of de achtergrondmuziek of animatie-effecten bewerken. Na het bewerken van het album kunt u de videoclip opslaan op uw telefoon/tablet of delen met uw vrienden.

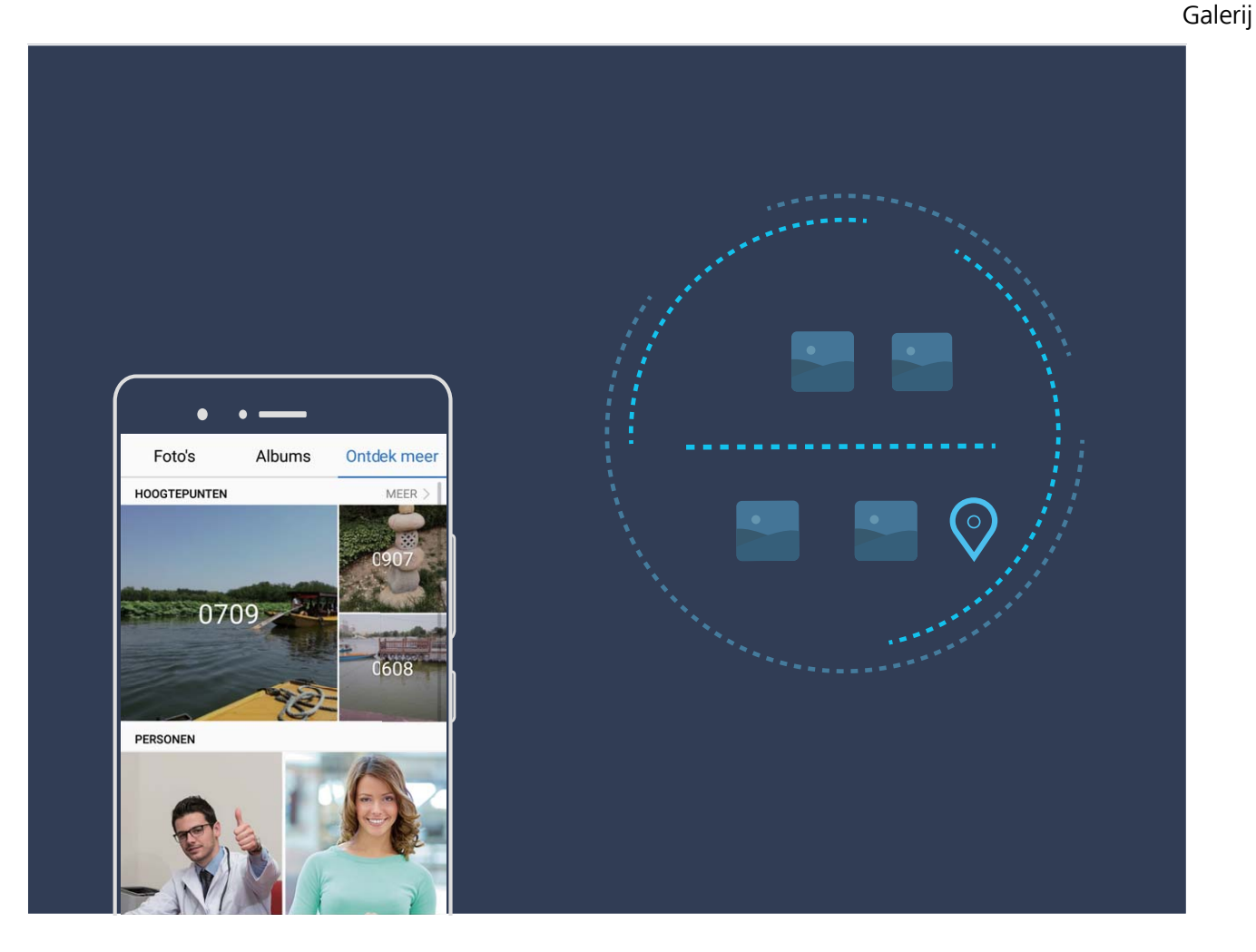

#### Albums met hoogtepunten aanpassen

Wilt u de foto's en video's in een album met hoogtepunten of de achtergrondmuziek of het videosjabloon van een hoogtepuntenvideo wijzigen? U kunt een album met hoogtepunten bewerken door foto's en video's in het album aan te passen en de gegenereerde video te personaliseren met door u gewenste achtergrondmuziek of een gewenst sjabloon.

 Het album met hoogtepunten wordt gegenereerd op basis van de tijd en locatie van foto's en video's. Uw apparaat genereert een video op basis van de tijd en locatie van foto's. Open

Camera voordat u een foto maakt, tik 🧔 aan en schakel vervolgens GPS-tag in.

- Zorg dat uw apparaat internetverbinding heeft.
- Wanneer uw apparaat in de slaapstand wordt opgeladen en meer dan 50% is opgeladen, sorteert uw apparaat automatisch foto's en video's en wordt een album met hoogtepunten gemaakt. Het kan even duren voordat uw apparaat de analyse heeft voltooid. Uw apparaat maakt niet automatisch een album met hoogtepunten als er onvoldoende foto's of video's (minder dan 7 foto's) in uw Galerij staan.

Open **Foto's**. Tik in het tabblad **Ontdek meer** het album met hoogtepunten aan dat u wilt bekijken of bewerken. U kunt daarna ook de volgende bewerkingen uitvoeren:

• Hoogtepunten afspelen of bewerken: Tik videosjabloon of de achtergrondmuziek bewerken met behulp van de optiebalk onderaan het scherm.

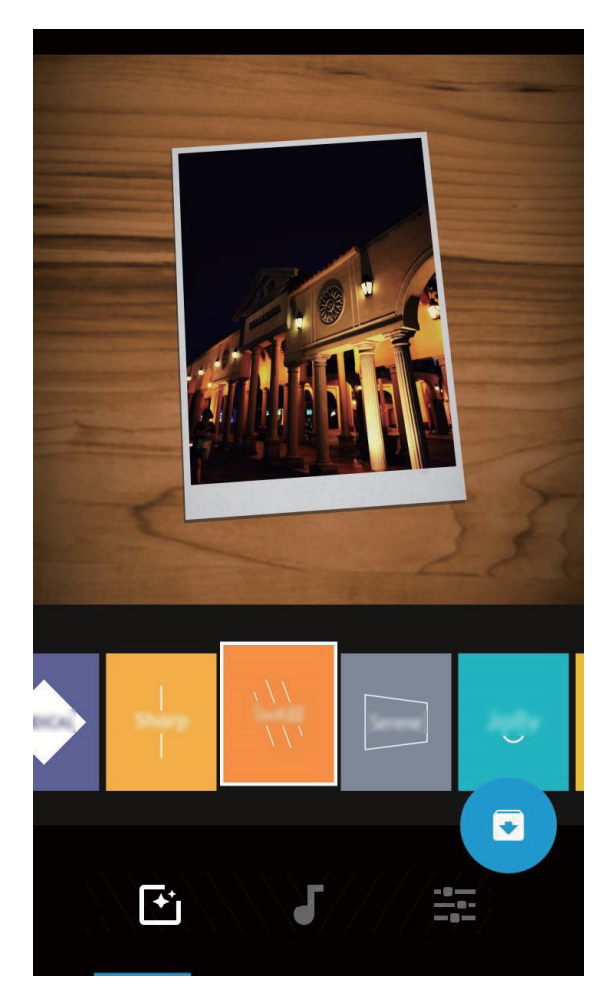

• Foto's en video's aan het album toevoegen of uit het album verwijderen: Om een foto of video toe te voegen, tikt u + aan, selecteert u de foto of video die u wilt toevoegen en tikt u vervolgens ✓ aan om het geselecteerde item aan het album toe te voegen. Om een foto of video te verwijderen, houdt u een foto of video in het album ingedrukt, tikt u 1 aan en tikt u vervolgens Verplaatsen aan om het item uit het album te verwijderen.

() Alleen video's in MP4-indeling kunnen aan het album worden toegevoegd.

- Foto's en video's in het album delen: Houd een foto of video in het album ingedrukt en tik aan om de deelmodus te selecteren. Volg de instructies op het beeldscherm om het deelproces te voltooien.
- Een album met hoogtepunten hernoemen: Tik <sup>(1)</sup> aan en voer een nieuwe naam in.
- Een album met hoogtepunten verwijderen: Tik 🛄 aan en tik vervolgens Verwijderen aan.

# Fotobeheer

#### Snel op categorie naar foto's zoeken

Wilt u snel naar een foto zoeken in Galerij? Met Naar foto's zoeken, waarmee foto's intelligent in de Galerij worden gesorteerd en herkend, kunt u naar foto's zoeken in de zoekbalk.

Intelligent naar foto's zoeken: U kunt de functie Intelligent naar foto's zoeken gebruiken om naar foto's te zoeken door een trefwoord (zoals voeding of landschappen) in te voeren in de zoekbalk van de Galerij.

#### Fotoherkenning helpt u uw foto's intelligent te sorteren

Duurt het sorteren van uw foto's te lang? Lukt het niet om de foto te vinden waarnaar u op zoek bent? Met fotoherkenning kunnen uw foto's automatisch naar categorieën worden gesorteerd, zoals portretten, locaties, landschappen en voeding in de Galerij, zodat u snel kunt vinden waarnaar u op zoek bent.

Intelligent foto's sorteren: Galerij sorteert de foto's automatisch naar categorieën, zoals portretten, locaties, landschappen en voeding, zodat u snel kunt vinden waarnaar u op zoek bent.

Samenvoegen van foto's aanpassen: Nadat Galerij automatisch verschillende portretalbums voor u heeft samengevoegd, kunt u de albumnamen van de portretten handmatig wijzigen en de relatie instellen (bijvoorbeeld 'Baby' en 'Mama'). Nadat het instellen in voltooid, kunt u de verschillende fotoalbums op naam bekijken. U kunt ook naar een foto zoeken door in de zoekbalk van de Galerij naar de naam en relatie te zoeken.

Groepsfoto's samenvoegen in albums: Als de categorieën door de Galerij intelligent zijn geïdentificeerd, kunt u de aangemaakte albums een naam geven. Als er meer dan 10 groepsfoto's zijn, dan worden deze door de Galerij geclusterd en wordt er een groepsfotoalbum aangemaakt.

#### Video's bewerken

**Een video bijsnijden**: Open **E Foto's**, selecteer de video die u wilt bewerken en tik op *L* om het videobewerkingsscherm te openen. U kunt de schuifbalk in het bijsnijdgebied verschuiven om het

segment te selecteren dat u wilt houden, en tik op  $\checkmark$  om het bijsnijden van de video te voltooien.

De videoresolutie aanpassen: Terwijl u de schuifbalk verplaatst om het videosegment te selecteren

dat u wilt houden, kunt u op  $\bigcirc$  tikken om een voorbeeld van de bijgesneden video te bekijken. U kunt ook op de videoresolutie-opties in het bewerkingsscherm tikken om de videoresolutie aan te passen.

Hoe hoger de resolutie, hoe helderder de video, maar ook hoe meer opslagruimte nodig is. Kies wat het beste bij uw wensen past.

#### Het in slow motion afspelen van video's aanpassen

Open **Foto's**, selecteer de opgenomen slow motion-video en tik op b om af te spelen. Tik op het scherm en verschuif de schuifbalk in het bewerkingsgebied om het segment te selecteren dat u in slow motion wilt afspelen.

Tik op : op het bewerkingsscherm en selecteer Vertraagde opname opslaan om de gewijzigde slow motion-video als een nieuwe video op te slaan.

#### Foto's bewerken

Wilt u een net gemaakte foto bewerken om hem nog beter te maken? U kunt de bewerkingsfuncties van de Galerij gebruiken om uw foto's bij te snijden en te roteren en om diverse effecten (zoals graffiti, gepersonaliseerde watermerken en filters) op uw foto's toe te passen zodat ze nog meer opvallen.

Ga naar **Foto's**, selecteer de foto die u wilt bewerken en tik op *L* om het fotobewerkingsscherm te openen. U kunt de volgende functies gebruiken om uw foto's te bewerken:

- Een foto roteren: Tik op  $\bigcirc$  en veeg met de hoekdraaiknop om de rotatiehoek van de foto aan te passen. U kunt ook op Kantelen of Spiegelen tikken om uw foto 90 graden te roteren of hem om te draaien.
- Een foto bijsnijden: Tik op <sup>1</sup> en versleep het raster of de hoeken ervan om uw selectie te maken. U kunt ook een vaste bijsnijdratio selecteren en de hoeken van het raster verslepen om de foto bij te snijden.
- Filtereffecten toevoegen: Tik op 🕷 en selecteer een filtereffect.
- **Kleurbehoud**: Tik op <sup>(C)</sup> en volg de instructies op het beeldscherm om de kleuren die u wilt behouden te selecteren. De gedeelten die u hebt geselecteerd voor kleurbehoud worden gemarkeerd.
- Een foto vervagen: Tik op  $\bigcirc$ , selecteer een vervaagmodus en versleep de schuifbalk om de mate van vervagen aan te passen.
- Foto-effecten aanpassen: Tik op = om de helderheid, het contrast, de verzadiging en andere parameters van de foto aan te passen.
- Een portretfoto mooier maken: Wanneer het systeem een portretfoto detecteert, zal het u automatisch de Schoonheid-functie aanbieden. U kunt fotobewerkingsscherm om functies toe te passen zoals Effen, Oneffenheden, smal gezicht en Ogen mooier maken om uw portretfoto mooier te maken.
- Een fotomozaïek maken: Tik op en selecteer een mozaïekstijl en -afmeting om een fotomozaïek te maken.
- Graffiti op foto's: Tik op 🖌 en selecteer een kwast en kleur om graffiti aan te brengen op foto's.
- Watermerken toevoegen: Tik op A en selecteer een watermerk (zoals Tijd, Locatie, Weer of Humeur) om uw foto's te personaliseren.
- Een tag toevoegen: Tik op selecteer een annotatiestijl en lettertype om uw foto's te verrijken.

#### Foto's en video's bekijken en delen

Wanneer u oude foto's of video's bekijken, kan dit de meest dierbare momenten naar boven brengen. Uw foto's en video's worden opgeslagen in de Galerij van uw apparaat. U kunt ze bekijken op basis van tijd, locatie of album.

Foto's in volledig scherm bekijken: Open Stoto's en tik de foto aan om deze in de modus voor volledig scherm te bekijken. Tik de foto opnieuw aan om het menu te verbergen. Als u foto's in het volledige scherm bekijkt, kunt u:

- In- of uitzoomen op een foto: Plaats twee vingers op het scherm en beweeg ze uit elkaar om op de foto in te zoomen of knijp ze naar elkaar toe om uit te zoomen. Als een foto een hogere resolutie heeft dan de schermresolutie, dan kunt u twee vingers gebruiken om naar 100% in te zoomen op de foto. De foto wordt weer op de oorspronkelijke wijze weergegeven zodra u uw vingers van het scherm haalt.
- **Opnameparameters bekijken**: U kunt <sup>(i)</sup> aantikken en in het detailvenster omhoog of omlaag vegen om de ISO-waarde (gevoeligheid), EV (belichtingscompensatie), resolutie en andere opnameparameters van de foto te bekijken.
- Een foto hernoemen: Ga naar · > Hernoemen en voer een nieuwe naam in.
- Foto als contactfoto of achtergrond van het startscherm instellen: Ga naar i > Instellen als en stel de foto in als een Achtergrond of Foto van contact.

Een foto of video delen: Open 💻 Foto's, houd een item ingedrukt om het selectiescherm te

openen en selecteer de items die u wilt delen. Tik vervolgens  $\checkmark$  aan om de deelmethode te kiezen en volg de instructies op het beeldscherm om het deelproces te voltooien.

Bekijken op basis van opnametijd: In het tabblad Foto's worden foto's en video's op basis van

hun opnametijd weergegeven. Ga naar > Instellingen en schakel Tijd en locatie weergeven in om opnametijden weer te geven wanneer u foto's in volledig scherm bekijkt. Onder het tabblad Foto's kunt u twee vingers naar elkaar toe knijpen of uit elkaar bewegen om in of uit te zoomen op het scherm en te schakelen tussen weergave op dag en weergave op maand.

**Bekijken op basis van opnamelocatie**: Indien foto's en video's zijn gemaakt terwijl **GPS-tag** was ingeschakeld in het instellingenmenu **Camera**, dan kunt u ze bekijken in de kaartmodus. Tik op het

tabblad **Foto's** aan. Vervolgens worden de foto's of video's met locatie-informatie gemarkeerd op de bijbehorende opnamelocaties op de kaart. U kunt ook twee vingers uit elkaar bewegen op het scherm om in te zoomen op de kaart en details weer te geven van de opnamelocatie. Tik de fotominiatuur aan om alle foto's en video's te bekijken die op de locatie zijn gemaakt.

**Weergeven op basis van album**: Via het tabblad **Albums** kunt u foto's en video's bekijken op basis van album. Sommige foto's en video's worden opgeslagen in standaardalbums die door het systeem zijn opgegeven. Video's die met de camera zijn gemaakt, worden bijvoorbeeld opgeslagen in het

album **Alle video's**. Schermafbeeldingen en schermopnamen worden opgeslagen in het album **Schermafbeeldingen**.

**Diavoorstellingen afspelen**: Tik in het tabblad **Foto's** > **Diavoorstelling** aan. Het systeem speelt nu automatisch een diavoorstelling met foto's af. Tik het scherm aan om het afspelen te stoppen.

#### **Fotoalbums ordenen**

**Foto's of video's toevoegen aan een nieuw album**: Tik in het tabblad **Albums** + aan, voer een naam in voor het album in en tik vervolgens **OK** aan. Selecteer een foto of video en voeg het geselecteerde item aan een nieuw album toe.

**Foto's en video's verplaatsen**: U kunt foto's en video's vanuit verschillende locaties naar hetzelfde album verplaatsen zodat ze samen te beheren en te bekijken zijn. Nadat u het relevante album hebt

geopend, tikt u een foto of video aan houdt u deze vast tot het pictogram 🔽 wordt weergegeven.

Selecteer vervolgens de foto's en video's die u wilt verplaatsen. Tik waar u de items naar wilt verplaatsen. Zodra de items zijn verplaatst, zijn ze niet meer beschikbaar op de oorspronkelijke locaties.

**Foto's en video's favoriet maken**: Wilt u uw favoriete foto's en video's apart opslaan? U kunt uw speciale foto's en video's favoriet maken zodat u ze eenvoudig kunt bekijken. Open de foto of video

die u favoriet wilt maken en tik  $\bigcirc$  aan om het item in het album **Mijn favorieten** op te slaan. De items die u favoriet maakt, blijven beschikbaar op hun oorspronkelijke locaties. Er verschijnt echter

een pictogram  $\heartsuit$  op de miniaturen.

**Albums sorteren**: Hiermee past u regelmatig de volgorde van uw albums aan en geeft u prioriteit aan de albums die u het vaakst bekijkt. Zo kunt u eenvoudiger zoeken en bladeren. Houd een album

ingedrukt totdat een pictogram — naast alle albums verschijnt. Houd vervolgens — ingedrukt en

sleep het album naar de juiste positie. Tik  $\,\,\times\,\,$  aan om de wijzigingen op te slaan, nadat uw wijzigingen voltooid zijn.

Albums zoals Camera, Alle video's, Mijn favorieten en Schermafbeeldingen kunnen niet worden aangepast.

**Albums verbergen**: Hebt u belangrijke persoonlijke albums waarvan u niet wilt dat iemand anders ze ziet? U kunt deze albums verbergen om uw persoonlijke privacy te waarborgen. Ga in het tabblad

Albums naar : > Albums verbergen en schakel de schakelaars in voor de albums die u wilt verbergen.

Albums zoals Camera, Alle video's, Mijn favorieten en Schermafbeeldingen kunnen niet worden verborgen.

Foto's en video's verwijderen: Houd een foto of album ingedrukt totdat het pictogram 🔽 ,

selecteer de bestanden die u wilt verwijderen en ga vervolgens naar  $\square$  > **Verwijderen**. Verwijderde
foto's en video's blijven in het album **Onlangs verwijderd**, samen met een tag waarmee het aantal dagen tot de dag waarop zij permanent wordt verwijderd, wordt aangegeven. Als u een foto of video permanent wilt verwijderen voordat deze vervalt, selecteer u vanuit **Onlangs verwijderd** de foto of

video die u permanent wilt verwijderen en gaat u naar  $\square$  > Verwijderen.

Verwijderde foto's en video's herstellen: Ga naar het album Onlangs verwijderd, houd een foto

of video ingedrukt totdat het pictogram 🗹 verschijnt, selecteer de items die u wilt herstellen en tik

O aan om ze te herstellen naar hun oorspronkelijke albums. Als het oorspronkelijke album is verwijderd, maakt het systeem een nieuw album voor u.

## **Telefoonbeheer**

## Optimaliseren via één druk op de knop

Heeft u gemerkt dat uw Telefoon onlangs trager is geworden? Maakt u zich zorgen dat het misschien kwetsbaar is voor malware en andere beveiligingsaanvallen? Gebruik optimalisatie via één druk op de knop om uw Telefoon vlotter te laten functioneren en te beschermen tegen beveiligingsaanvallen.

Ga naar **Telefoonbeheer** en tik op **OPTIMALISEREN**. Uw Telefoon zal vlotter werken, controleren op beveiligingsrisico's, het stroomverbruik optimaliseren, en onbekende en storende telefoonnummers in de gaten houden.

## Uw mobiele data beheren

Maakt u zich zorgen dat u per ongeluk uw maandelijkse bundel overschrijdt en extra kosten moet bijbetalen? Gegevensbeheer helpt u uw dataverkeer te bewaken en overmatig datagebruik te voorkomen.

Ga naar **Telefoonbeheer**, en tik op **Mobiele data** om de gegevens over het datagebruik te bekijken of activeer **Databesparing**.

- Rangorde dataverbruik: Controleer het datagebruik van afzonderlijke apps.
- Apps in netwerk: Stel voor elke app de bevoegdheden voor internetgebruik in.
- **Databesparing**: Activeer **Databesparing** (voorkomt dat apps als achtergrondproces mobiele data gebruiken) en selecteer apps die van gebruiksrestricties uitgesloten zijn.

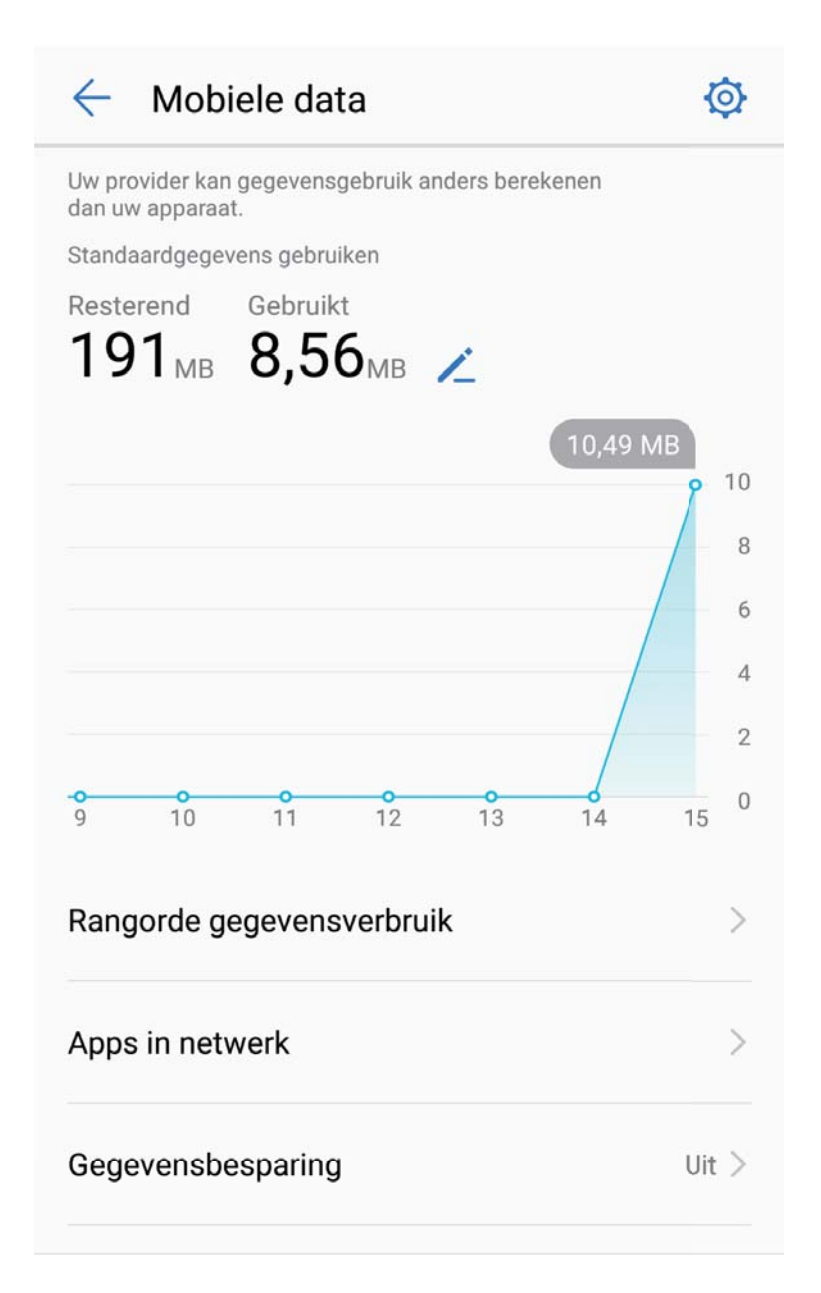

## Energieverbruik optimaliseren

Wanneer de batterij van uw apparaat op een ongelegen moment leeg raakt, kan dat veel ongemakken veroorzaken. Energiebesparingsfuncties kunnen helpen om de accuduur van uw telefoon/tablet te verlengen, zodat u langer games kunt spelen en langer andere functies kunt blijven gebruiken.

Open **UTelefoonbeheer** en tik op **resterend** om het volgende te doen:

• Informatie over het energieverbruik bekijken: Tik op Batterijverbruik om informatie over het energieverbruik te bekijken. De blauwe markeringen onder Bezig met opladen in het detailgedeelte over het batterijgebruik geven de tijdstippen aan waarop de batterij van uw toestel werd opgeladen. De ruimtes tussen de markeringen geven de tijden aan waarop de batterij van uw toestel niet werd opgeladen. Deze functie gebruikt geen energie. Tik op Batterijverbruik om te bekijken welke apps en producten de meeste energie gebruiken.

- Uitgebreide controle en optimalisatie van het energieverbruik: Tik op Optimaliseren om te controleren of er problemen met het energieverbruik zijn en om de prestaties automatisch te optimaliseren.
- De energiebesparingsmodus of ultra-energiebesparingsmodus inschakelen: Schakel Energiebesparingsmodus of Ultra-energiebesparingsmodus in. Kies de juiste energiebesparingsmodus op basis van het batterijniveau van uw telefoon/tablet om de accuduur te verlengen.
- De schermresolutie aanpassen om energie te besparen: Schakel Schermresolutie in en selecteer Slimme resolutie. Uw toestel zal de schermresolutie automatisch aanpassen om het energieverbruik te verminderen. U kunt ook handmatig de schermresolutie instellen om energie te besparen wanneer hoge resolutie niet nodig is.
- Resterend batterijpercentage weergeven in de statusbalk: Schakel Batterijpercentage in om het percentage resterende batterijvermogen in de statusbalk weer te geven.
- Het starten van apps beheren om energie te besparen: Tik op App-opstartbeheer om automatisch of handmatig het automatisch opstarten van apps, het secundair opstarten van apps en de activiteiten van de achtergrondprocessen in te stellen. Het systeem zal het energieverbruik automatisch aanpassen om energie te besparen.
  - *instructies op het scherm om de app-instellingen te optimaliseren.*
- Resterend batterijpercentage weergeven in de statusbalk: Schakel Batterijpercentage in om het percentage resterende batterijvermogen in de statusbalk weer te geven.

## Virusscanner inschakelen

Door de verkeerde advertentie te openen of op de verkeerde te tikken, kan uw apparaat trojans en malware krijgen die zich ongezien op uw apparaat installeren en mogelijk uw persoonlijke gegevens stelen. Een virusscan kan mogelijke dreigingen vinden en verwijderen om uw telefoon in goede conditie te houden.

Open **UTelefoonbeheer**, tik op **Virusscan**, waarna uw toestel automatisch op zoek gaat naar

beveiligingsproblemen en ze verwijdert. U kunt ook op 😟 tikken om de volgende opties uit te voeren:

- **Cloud-virusscan**: Activeer **Cloud-scan** en uw telefoon zal een dynamische, cloudscan toevoegen aan de standaardscan om uw telefoon te beschermen tegen nieuwe bedreigingen.
- Snelle scan: Selecteer Snelle scan. Het systeem scant snel de belangrijke locaties en apps op uw toestel tijdens routineonderhoud.
- Volledige scan: Selecteer Volledige scan. Het systeem zal uw apparaat regelmatig uitvoerig scannen op malware of schadelijke bestanden. Dit proces duurt langer, maar is veel uitgebreider en zorgt ervoor dat uw apparaat volledig beschermd is tegen beveiligingsproblemen.
- Update van virusbibliotheek: Schakel Handmatig bijwerken in om handmatig uw virusdatabank te updaten. Schakel anders Automatisch bijwerken en Alleen bijwerken via Wi-Fi in. Het

systeem updatet automatisch de virusdatabank via Wi-Fi, waarmee het vermogen om bedreigingen te verwijderen up-to-date gehouden wordt.

De herinnering van de virusscan is standaard ingeschakeld. Het systeem zal u een melding geven als u langer dan 30 dagen geen antivirusscan gestart heeft.

## E-mail

## **E-mailaccounts toevoegen**

Voeg uw e-mailaccount toe aan uw Telefoon om op elk moment handig toegang te hebben tot uw email. Raadpleeg uw e-mailprovider als u tijdens het configureren van uw e-mail vragen heeft over specifieke instellingen.

**Een persoonlijk e-mailaccount toevoegen**: Open <sup>Lod</sup>, selecteer een e-mailprovider of tik op **Overige**, vul uw e-mailadres en uw wachtwoord in, tik vervolgens op **Aanmelden** en volg de scherminstructies om uw account in te stellen. Uw systeem zal automatisch verbinding maken met de server en de serverinstellingen controleren.

**Een Exchange-account toevoegen**: Exchange werd ontwikkeld door Microsoft en wordt door bedrijven gebruikt als hun interne e-mailsysteem. Als u zakelijke e-mail Exchange-servers gebruikt,

kunt u zich op uw Telefoon aanmelden bij uw zakelijke e-mail. Ga naar  $\ge$  **Exchange**, vul uw emailadres, gebruikersnaam en wachtwoord in, tik vervolgens op **Aanmelden** en volg de scherminstructies om uw account in te stellen. Uw systeem zal automatisch verbinding maken met de server en de serverinstellingen controleren.

Het systeem zal na de configuratie standaard het **Postvak IN**-scherm openen.

## **E-mailaccounts beheren**

U kunt minimaal één e-mailaccount toevoegen.

Open **E-mail**. U heeft de volgende mogelijkheden:

**E-mails controleren**: Tik op het **Postvak IN**-scherm op  $\equiv$ , en selecteer vervolgens een emailaccount om een overzicht van uw e-mails te bekijken. Swipe omlaag om de lijst met e-mails te vernieuwen. Open een e-mail om deze te lezen, te beantwoorden, door te sturen of te verwijderen. Swipe in het scherm naar links of rechts om de vorige of volgende e-mail te bekijken. U kunt meerdere e-mails verwijderen door op de profielfoto te tikken of door op een e-mail te tikken en deze vast te houden. Ga vervolgens naar het beheerscherm voor e-mails, selecteer de e-mails en tik op

E-mails synchroniseren: Swipe in het scherm Postvak IN omlaag om de lijst met e-mails te

vernieuwen. Ga naar **Instellingen**, tik op een account en schakel vervolgens **E-mail synchroniseren** in. U kunt automatisch synchroniseren door op **Synchronisatieschema** te tikken en de synchronisatietijd te selecteren. De configuratie is nu voltooid.

**E-mails doorzoeken**: Tik in het overzichtsscherm met e-mails op de zoekbalk en vul de trefwoorden in, zoals het onderwerp van de e-mail of de inhoud.

**Meerdere e-mailaccounts toevoegen**: Ga naar  $\cdot$  > **Instellingen** > +, selecteer de serviceprovider voor uw e-mails en vul uw gegevens in.

Schakelen tussen e-mailaccounts: Tik in het scherm met accounts op  $\equiv$  en tik vervolgens op een profielfoto voor het account waarnaar u wilt overschakelen.

**E-mailaccounts configureren**: Ga op het accountscherm naar **i** > **Instellingen**, selecteer een account om de **Accountnaam**, **Standaardaccount**, of **Account verwijderen** in te stellen.

## Vip-e-mailcontacten beheren

Bent u bang dat u te midden van alle e-mails een e-mail van een belangrijk contact mist? U kunt belangrijke contacten aan de vip-lijst toevoegen. Uw apparaat zal e-mails van vip-contacten automatisch verplaatsen naar het vip-postvak.

Open **E-mail** en ga naar **Solution** > Instellingen > VIP-contacten. Ga in het scherm VIP-lijst naar Toevoegen > Aanmaken of Toevoegen vanuit contacten.

**Vip-contacten toevoegen of verwijderen**: Tik in het scherm **VIP-lijst** op + of  $\square$  om vip-contacten te beheren.

**E-mailmeldingen voor vip-contacten wijzigen**: Ga in het startscherm van uw e-mail naar **i** > **Instellingen** > **VIP-meldingen**.

## Automatisch antwoord instellen voor Exchange-e-mail

Kunt u geen e-mails beantwoorden terwijl u op vakantie bent? Schakel automatische antwoorden in om e-mails automatisch te beantwoorden.

Open **E-mail**, ga naar **> Instellingen** en selecteer uw Exchange-account. Tik op **Automatische antwoorden**, schakel **Automatische antwoorden** in, stel de inhoud en tijd van uw automatische antwoord in en tik vervolgens op **Gereed**.

## Agenda

## Agenda: Uw centrum voor afspraakbeheer

Teveel afspraken om bij te houden? Agenda biedt u uitgebreid afspraakbeheer om uw persoonlijke- en privéleven makkelijker te maken.

Cloud biedt de volgende functies:

- Meeting-herinneringen: Bezorgd dat u een belangrijke werkmeeting zult missen? Voeg uw werke-mail (Exchange-account) toe in Agenda om meeting-herinneringen te checken en om herinneringen te ontvangen van uw Telefoon voordat de meeting begint.
- Afspraken delen: Wilt u uw planning delen en uw vrienden ergens voor uitnodigen? Er zijn meerdere methoden voor delen waaruit u kunt kiezen.

## De agenda bekijken

Wilt u uw drukke leven op orde brengen? Probeer de app **Agenda** op uw Huawei-apparaat om uw dagelijkse planning te beheren.

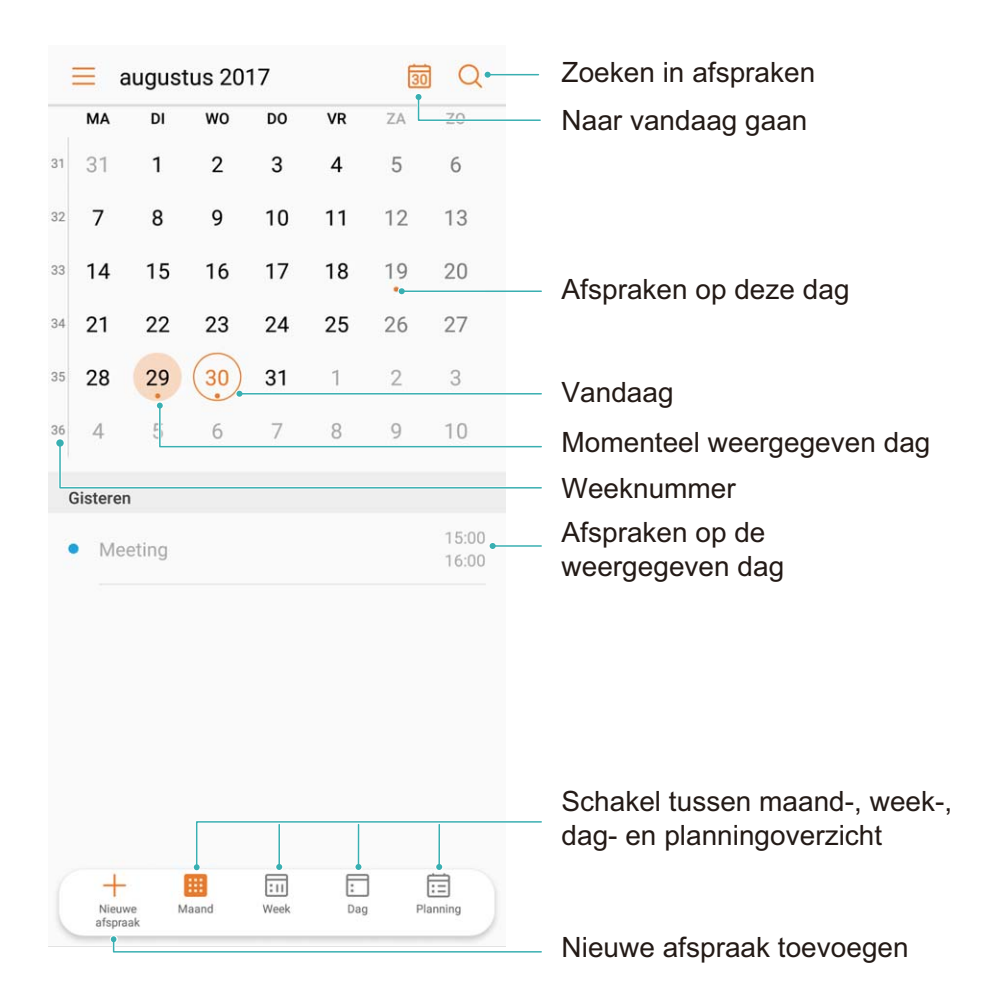

**Een afspraak maken**: Open 💷 Agenda, tik + aan en vul de informatie van uw afspraak in,

waaronder de titel, de locatie en de begin- en eindtijden. Ga naar Meer > Herinnering om een

herinnering in te stellen voor uw afspraak en tik vervolgens  $\checkmark$  aan.

**Afspraken zoeken**: Tik op de **Agenda**-pagina  $\bigcirc$  aan en vul de trefwoorden van de afspraak in, zoals titel of locatie.

**Agenda configureren**: Ga op de **Agenda**-pagina naar  $\equiv$  > **Instellingen** om de weergave van de agenda en de herinneringen aan te passen.

### Taken importeren om uw werk overzichtelijk te houden

Soms kunt u niet alle taken op tijd afronden. Wat kunt u doen als u ze bent vergeten? Importeer elke taak in Agenda zodat u ze eenvoudig kunt opzoeken en u geen belangrijke afspraken mist.

Herinneringen voor vergaderingen importeren: Open and Agenda, ga naar  $\equiv$  > Accounts toevoegen en beheren > Account toevoegen en de volg de instructies op het beeldscherm om uw zakelijk e-mail (Exchange-account) aan Agenda toe te voegen en zo herinneringen voor vergaderingen te bekijken.

**Een afspraak delen**: Tik een afspraak op de agenda of onder de planning aan, tik vervolgens aan en volg de instructies op het beeldscherm om een afspraak te delen met een van de beschikbare methoden.

### Wereldwijde feestdagen bekijken

Reist u voor uw werk of vanwege een vakantie naar het buitenland? Download vooraf informatie over de feestdagen in het land van bestemming om uw werk en agenda beter te plannen.

Open **31** Agenda, ga naar  $\equiv$  > Instellingen > Feest- en vakantiedagen wereldwijd en schakel de bijbehorende schakelaar in voor het land van uw bestemming. Uw apparaat zal automatisch informatie over de feestdagen downloaden.

## Klok

## De klok gebruiken

Met vele krachtige functies en veel informatie heeft de klok veel te bieden. De klok kan worden gebruikt als alarm, wereldklok, stopwatch of timer.

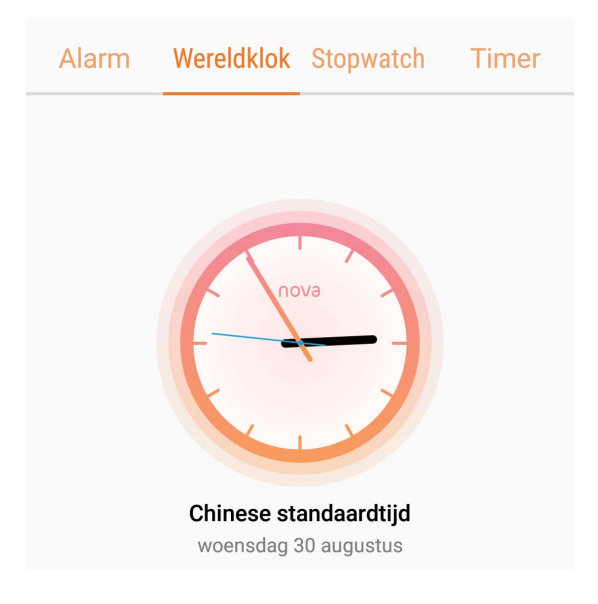

**Bekijk de tijd over heel de wereld:** Ga naar  $\bigotimes$  **Klok**, tik op + in het **Wereldklok**-tab en voer de naam van een stad in, of selecteer er een in de lijst met steden. Tik op  $\diamondsuit$  om de datum en tijd in te stellen.

De tijd in twee verschillende regio's weergeven: Ga naar  $\bigcirc$  Klok, dan naar  $\diamondsuit$  > Datum en tijd in het Wereldklok-tab. Schakel Dubbele klok in, tik op Woonplaats en selecteer uw woonplaats in de stedenlijst.

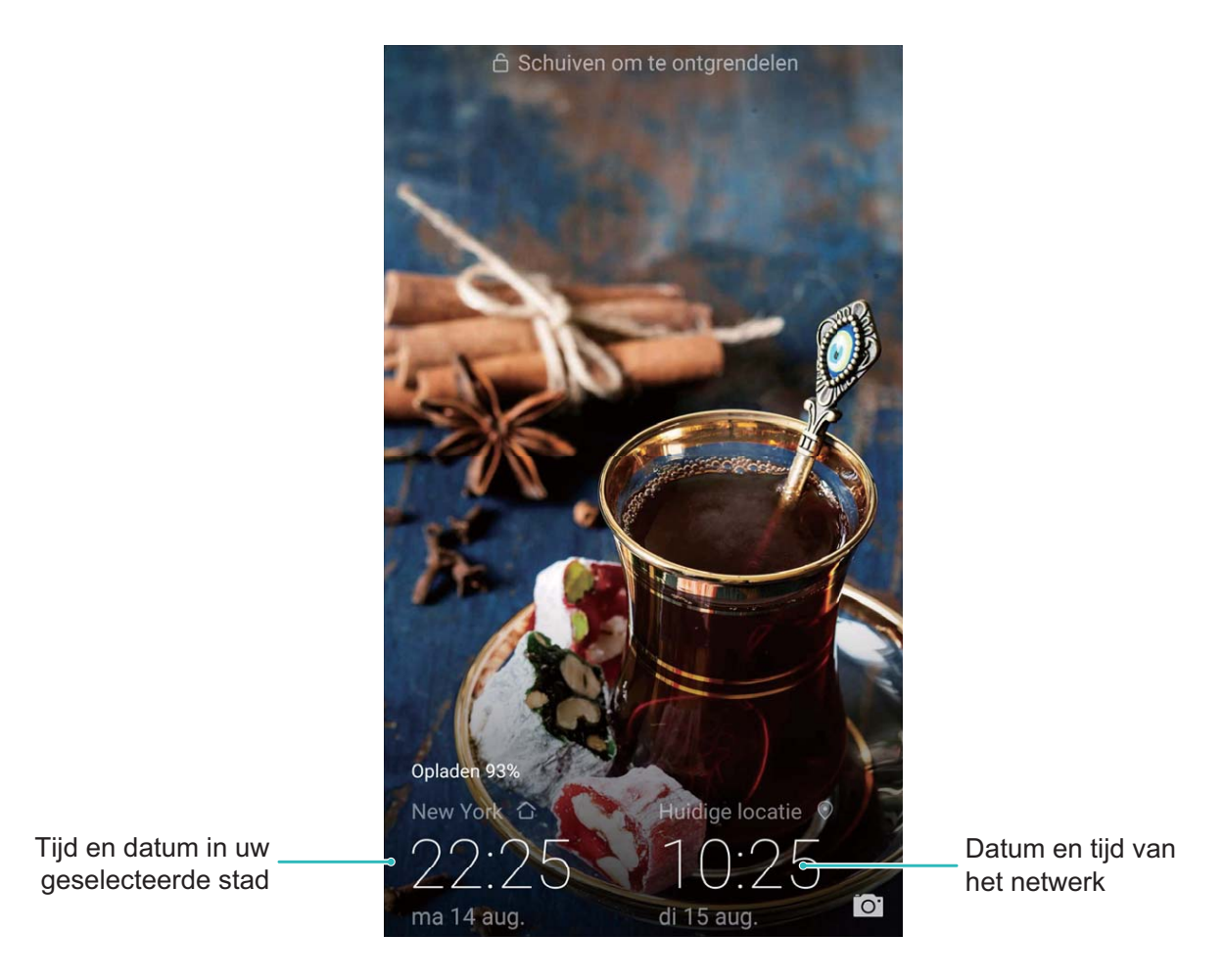

Als de tijd in uw huidige regio hetzelfde is als in uw woonplaats zal het vergrendelscherm maar een tijd weergeven.

## **Kladblok**

## **Uw notities beheren**

Wilt u belangrijke notities delen of iets toevoegen aan favorieten? Beheer uw notities.

Een notitie delen: Wilt u uw aantekeningen van een meeting delen met een collega? Open in

**Kladblok** de notitie die u wilt delen en tik dan op  $\stackrel{\checkmark}{\sim}$  om een methode te kiezen om te delen. Volg de instructies op het scherm.

Een notitie toevoegen aan favorieten: Wilt u een notitie toevoegen aan favorieten zodat u het

later weer kunt bekijken? Open **Kladblok**, veeg links op een notitie en tik op 😚 . U kunt ook de

betreffende notitie openen en op  $\stackrel{\wedge}{\searrow}$  tikken.

Notitie verwijderen: Wilt u een oude notitie verwijderen? Open Kladblok, veeg links op een notitie

en tik op 0. U kunt ook een notitie aangetikt houden om opties te bekijken, selecteer de notitie(s) die u wilt verwijderen en tik op 1.

**Naar notities zoeken**: Wilt u snel een notitie vinden? Tik op de zoekbalk in **Kladblok** en voer zoektermen in. U kunt ook op het startscherm omlaag vegen om naar de zoekbalk te gaan en daar uw zoektermen in te voeren.

Een takenlijst genereren: Wilt u een boodschappenlijst maken? Op een nieuwe pagina in Kladblok

kunt u op  $\oslash$  tikken. Voer een item in en tik dan op  $\checkmark$ . Voeg meerdere items toe om een takenlijst te genereren.

() Als u met een item klaar bent, kunt u in Kladblok terug naar de notitie gaan en links van het

item op  $\bigcirc$  tikken en de taak afstrepen.

**Tags toevoegen aan notities**: Wilt u gemakkelijk overzicht van de categorieën van uw notities? Tik in **Kladblok** op  $\Box$  en gebruik verschillende kleuren tags om verschillende types notities te markeren voor een beter overzicht.

## Voorzieningen

## Aanvullende weersverwachtingen bekijken

#### Methode 1:

Ga naar **Tools** > **Weer**. Veeg vanuit het midden van het scherm omhoog en tik **Uitgebreide voorspelling** aan om naar de website met weersverwachtingen van derden te gaan waar u de weersverwachtingen voor de volgende paar dagen kunt bekijken.

#### Methode 2:

Ga naar **Tools** > **Weer**. Tik de weersverwachtingen voor morgen, inclusief de datum, het weerpictogram of de temperatuur aan om naar de website met weersverwachtingen van derden te gaan waar u de weersverwachtingen voor de volgende paar dagen kunt bekijken.

## De geluidsrecorder gebruiken om audionotities te maken

Hebt u niet genoeg tijd om alle belangrijke details op te schrijven tijdens een vergadering? Moet u een stapel aantekeningen van een interview of les uitzoeken? Met de geluidsrecorder kunt u audiobestanden opnemen die u later gemakkelijk kunt afspelen.

Open <a>Geluidsrecorder</a>. Tik • aan om de opname te starten. Tijdens de opname kunt u op

belangrijke punten tags toevoegen. Tik  $\Box$  aan om de opname te beëindigen en het audiobestand op te slaan.

Nadat de opname voltooid is, kunt u de volgende acties uitvoeren:

- **Opnamen afspelen vanaf een tag**: Tik **Opnames** aan en tik vervolgens op een opname om over te schakelen naar het afspeelscherm. Veeg in het afspeelscherm naar links om naar het tagscherm te gaan. Hier kunt u een tag kiezen en de opname vanaf dat punt afspelen.
- **Opnamen beheren**: Tik **Opnames** aan om toegang te krijgen tot opties zoals het verwijderen en delen van opnamen.

## **HUAWEI-ID en meerdere gebruikers**

# Meerdere gebruikers: Maak aparte gebruikersaccounts op uw apparaat

Wilt u uw apparaat aan iemand uitlenen maar wilt u niet dat zij bij uw privébestanden en -informatie kunnen? Voeg meerdere gebruikers en gebruikerstypen toe om uw informatie privé te houden wanneer u uw apparaat uitleent. Uw instellingen en bestanden zullen niet worden beïnvloed. U kunt ook zelf twee accounts gebruiken om u aan te melden op uw apparaat, bijvoorbeeld een voor werk en een voor persoonlijk gebruik, en er snel tussen schakelen met een tik.

U kunt drie typen gebruikers maken:

- **Eigenaar:** De eigenaar van het apparaat. Meld u aan als de eigenaar wanneer u uw apparaat gebruikt. Als eigenaar hebt u toegang tot alle handelingen, zoals het toevoegen of verwijderen van gebruikers en gasten. U kunt andere gebruikers ook toestemming geven om te bellen en berichten te versturen.
- **Gebruiker:** Voeg familieleden en vrienden toe als gebruikers. Gebruikers kunnen de meeste handelingen doen, behalve als die de eigenaar beïnvloeden, zoals het herstellen van de fabrieksinstellingen of het inschakelen van de Niet storen-modus.
- Gast: Voeg kennissen toe als gasten. Gasten kunnen een gelimiteerd aantal handelingen doen.

### Meerdere gebruikers instellen en gebruiken

Wilt u meer dan één gebruikersaccount op uw telefoon instellen om werk en privé gescheiden te houden? U kunt meerdere gebruikers aan uw telefoon toevoegen en met één tik van gebruiker wisselen.

#### Gebruikers of gasten toevoegen

▲ Er kunnen maximaal drie gebruikers en één gast worden toegevoegd.

**Een gebruiker toevoegen**: Tik op **Solution** Instellingen en ga naar Gebruikers & accounts > Gebruikers. Tik op Gebruiker toevoegen, voer een naam in voor de gebruiker en tik op **TOEVOEGEN**. Nadat u een nieuwe gebruiker hebt toegevoegd, kunt u naar de nieuwe gebruiker gaan en de instructies op het beeldscherm volgen om de accountinstellingen van de gebruiker te configureren.

**Een gast toevoegen**: Tik op **Instellingen** en ga naar **Gebruikers & accounts > Gebruikers**. Tik op **Gast toevoegen > TOEVOEGEN** om een gast aan te maken.

**Een gebruikersaccountnaam en profielfoto instellen**: Nadat u een gebruiker hebt toegevoegd, kunt u een gebruikersaccountnaam en een profielfoto voor de gebruiker instellen. Ga hiervoor naar de

betreffende gebruiker en tik op . Volg de instructies op het beeldscherm om de gebruikersnaam en de profielfoto te wijzigen.

**Zorg dat een gebruiker kan bellen, berichten verzenden en oproepgegevens kan delen**: De basisoproepfuncties kunnen nog steeds worden gebruikt nadat u naar een andere gebruikersmodus schakelt. De toegevoegde nieuwe gebruiker kan bellen, berichten verzenden en oproepgegevens delen met de eigenaar van de telefoon. De gastgebruiker kan bellen en oproepgegevens delen met de

eigenaar van de telefoon. Meld u hiervoor aan met de account van de eigenaar en tik op Instellingen en ga vervolgens naar Gebruikers & accounts > Gebruikers. Selecteer de gewenste gebruiker en tik op Voor bellen, sms'en en communicatiegeschiedenis delen.

#### Gebruikers of gasten verwijderen

Selecteer één van de volgende methoden om een gebruiker te verwijderen:

- Meld u aan met de account van de eigenaar en tik op Instellingen en ga vervolgens naar Gebruikers & accounts > Gebruikers. Selecteer de gewenste gebruiker en tik op Gebruiker verwijderen > VERWIJDEREN.
- Meld u aan met de account van de eigenaar en veeg de statusbalk omlaag en ga vervolgens naar

Neer instellingen. Selecteer de gewenste gebruiker en tik op Gebruiker verwijderen > VERWIJDEREN.

Tik op Instellingen om een gast te verwijderen. Ga naar Gebruikers & accounts > Gebruikers, en tik vervolgens op Gast > Gastgebruiker verwijderen > VERWIJDEREN.

#### Schakelen tussen de modi Account van de eigenaar, Gebruiker en Gast

Selecteer één van de volgende methoden om te schakelen tussen de modi Account van de gebruiker, Gebruiker en Gast:

- Veeg de statusbalk omlaag en tik op 🔍. Tik vervolgens op de profielfoto van de gewenste gebruiker.
- Tik op Instellingen en ga naar Gebruikers & accounts > Gebruikers. Tik vervolgens op de gebruikersnaam of profielfoto van de gewenste gebruiker.
- U wordt gevraagd het wachtwoord in te voeren om het scherm te ontgrendelen wanneer u van een andere gebruiker terugschakelt naar de eigenaar.

## **Apparaatverbinding**

## Bluetooth

#### Uw Telefoon met Bluetooth-apparaten koppelen

Gebruik Bluetooth om uw Telefoon met Bluetooth-headsets en Bluetooth in de auto te koppelen om tijdens het rijden naar muziek te luisteren. U kunt uw Telefoon ook koppelen met wearables met Bluetooth om fitnessgegevens te registreren en beheren. Als u uw Telefoon met Bluetooth-apparaten koppelt, leidt dat niet tot aanzienlijk meer stroomverbruik.

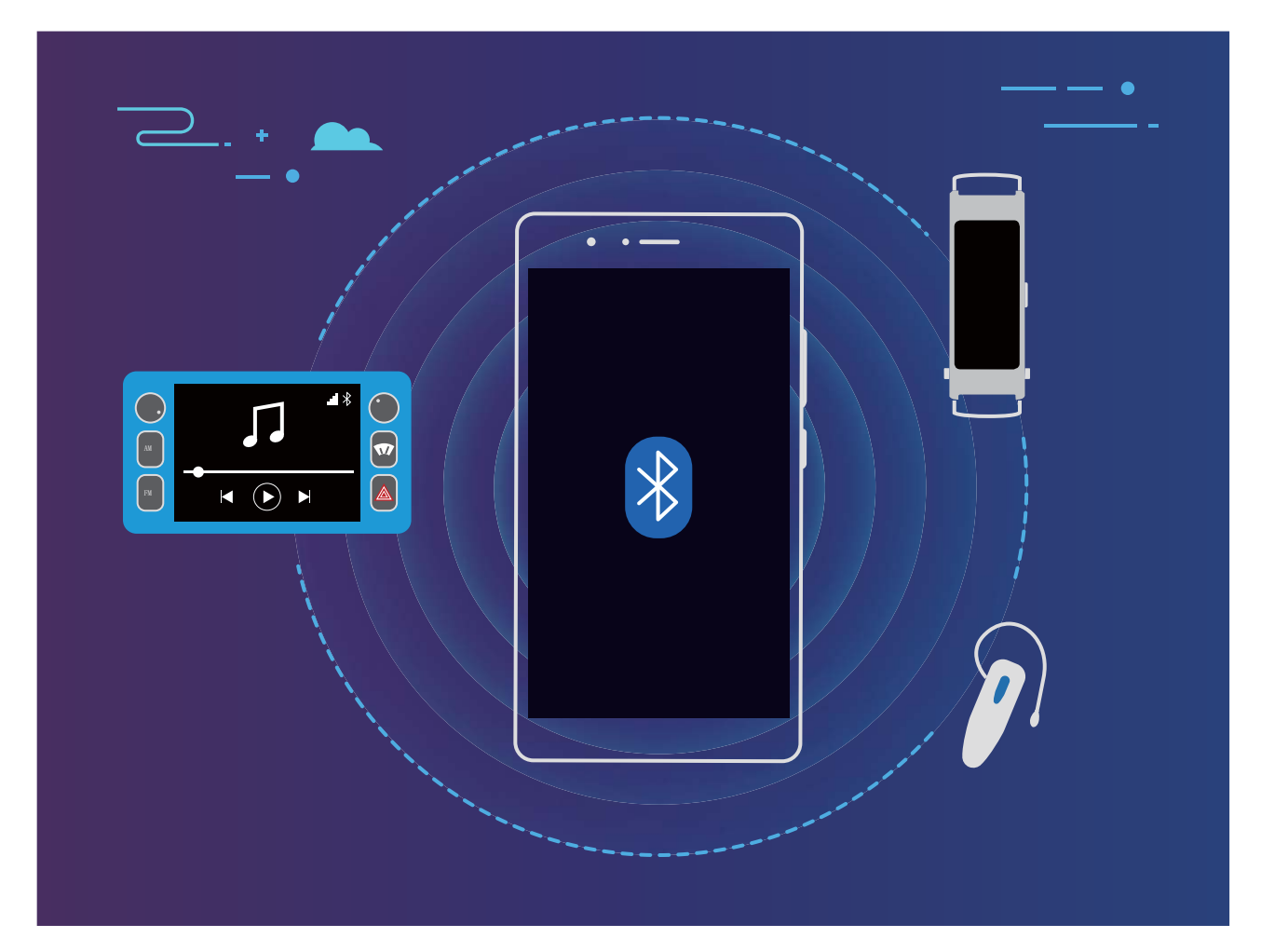

Bluetooth-protocollen die door Huawei-apparaten worden gebruikt, inclusief de functies ervan:

| HFP, HSP | Bellen                       |
|----------|------------------------------|
| A2DP     | Muziek afspelen              |
| AVRCP    | Afspelen van muziek regelen  |
| OPP      | Bestanden versturen          |
| РВАР     | Contacten synchroniseren     |
| MAP      | Sms-berichten synchroniseren |

| HID | Bluetooth-toetsenborden en -muizen bedienen          |
|-----|------------------------------------------------------|
| PAN | Tethering                                            |
| BLE | Koppelen met Bluetooth Low Energy-apparaten<br>(BLE) |

Bluetooth activeren of deactiveren: Swipe vanaf de statusbalk op het startscherm omlaag, open

het snelkoppelingenpaneel en tik op \* Bluetooth te activeren of te deactiveren. Houd \* aangetikt om het scherm met de instellingen voor Bluetooth te openen.

**Een Bluetooth-apparaat koppelen**: Activeer op het apparaat **Bluetooth** vanaf het scherm met de instellingen voor Bluetooth. Controleer of de zichtbaarheid van het Bluetooth-apparaat is ingesteld. Tik vanaf **Beschikbare apparaten** op het apparaat dat u wilt koppelen en volg de scherminstructies om het koppelen te voltooien.

Een Bluetooth-apparaat ontkoppelen: Activeer op het apparaat Bluetooth vanaf het scherm met

de instellingen voor Bluetooth. Tik op inaast de naam van het gekoppelde apparaat en tik vervolgens op **Koppeling ongedaan maken**.

**De naam van het Bluetooth-apparaat wijzigen**: Activeer **Bluetooth** vanaf het scherm met de instellingen voor Bluetooth. Tik op **Apparaatnaam**, geef het apparaat een nieuwe naam en tik vervolgens op **Opslaan**.

**Hulp voor Bluetooth bekijken**: Tik in het scherm met Bluetooth-instellingen op ⑦ om informatie te bekijken over hoe u Bluetooth-koppelingen tot stand kunt brengen met autosystemen, headsets, luidsprekers, wearables, telefoons, tablets en computers.

#### Bluetooth gebruiken om gegevens te delen

Maak via Bluetooth een koppeling tussen uw Telefoon en een ander apparaat om gegevens te delen, contacten te im- of exporteren en om Internet-tethering in te stellen.

**Bluetooth gebruiken om bestanden te versturen**: Open **Bestanden**, houd het bestand aangetikt dat u wilt versturen en ga vervolgens naar **Meer** > **Delen** > **Bluetooth**. Volg de instructies op het scherm om Bluetooth te activeren. Tik, nadat het andere apparaat is gedetecteerd (Bluetooth moet zijn ingeschakeld en het apparaat moet zichtbaar zijn), op de naam van het apparaat om een verbinding tot stand te brengen en te starten met het versturen van bestanden.

Bestanden ontvangen via Bluetooth: Swipe in het startscherm vanaf de statusbalk omlaag, open

het snelkoppelingenpaneel en tik op <sup>\*</sup> om Bluetooth te activeren. Tik in de melding van de bestandsoverdracht op **Accepteren** om te beginnen met het ontvangen van de bestanden. Ontvangen bestanden worden standaard opgeslagen in de **bluetooth**-map in **Bestanden**.

**Contacten importeren of exporteren via Bluetooth**: Open **Contacten** en ga naar **Importeren/Exporteren** om het volgende te doen:

- Contacten importeren: Tik op Importeren vanuit een ander apparaat en selecteer
  Ondersteunt Bluetooth. Volg de instructies op het scherm om via Bluetooth een koppeling met het andere apparaat te maken. Vervolgens worden de contacten van het andere apparaat automatisch op uw Telefoon geïmporteerd.
- Contacten exporteren: Tik op Contacten delen, selecteer de contacten die u wilt delen, tik op

en selecteer **Bluetooth**. Volg de instructies op het scherm om via Bluetooth een koppeling met het andere apparaat te maken. De geselecteerde contacten worden automatisch van uw Telefoon naar het andere apparaat geëxporteerd.

### Multi-schermweergave

#### Multi-scherm: De inhoud van uw toestel delen op een groter scherm

Sluit uw Telefoon en uw tv/streaming box op hetzelfde Wi-Fi-netwerk aan om multi-scherm te kunnen gebruiken. Als u foto's bekijkt, kunt u ze op uw tv weergeven en blijde herinneringen delen met uw vrienden en familie.

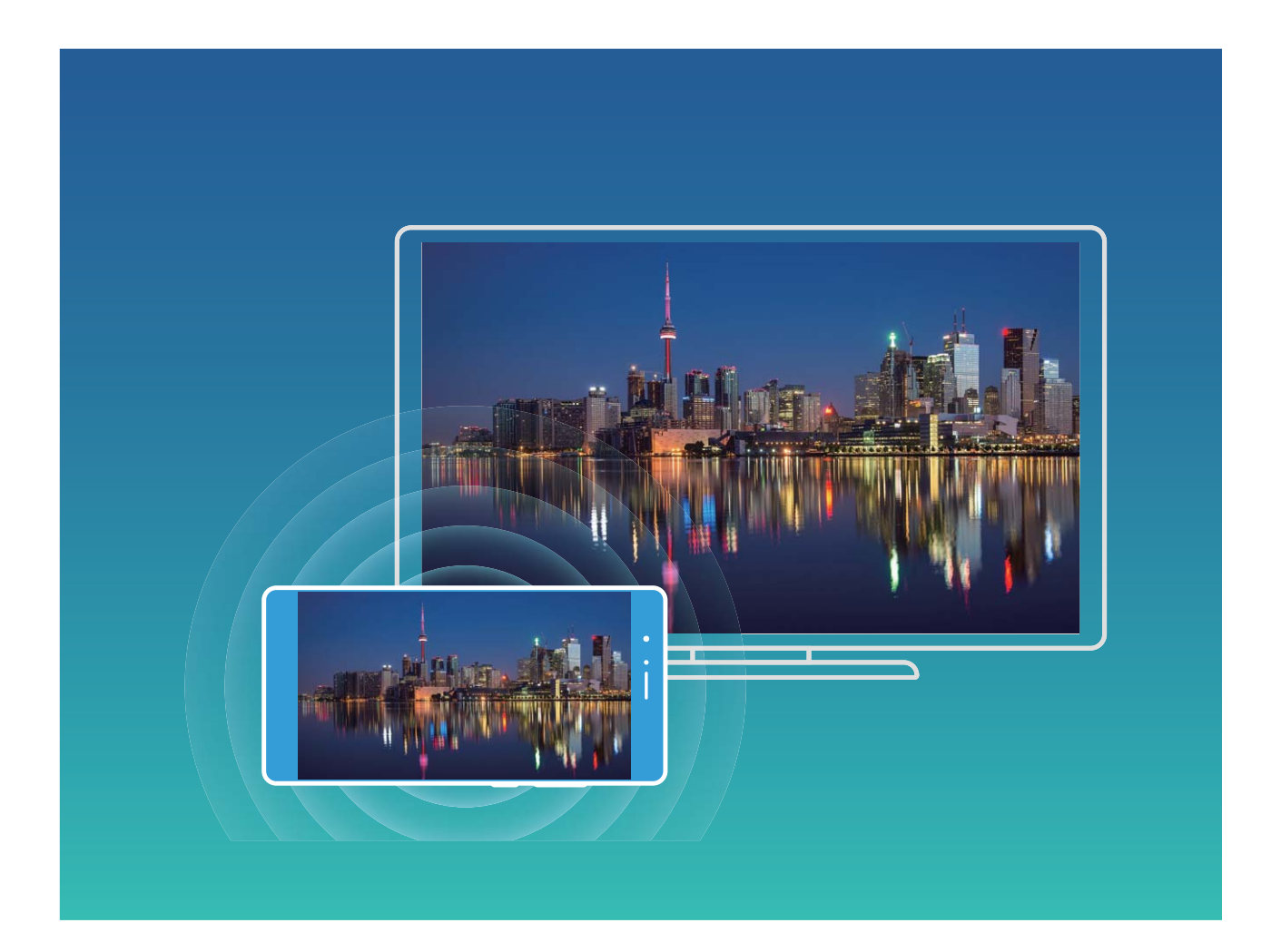

| Protocol<br>type | Verbindingsinstruc<br>ties | Verbindingsmetho-<br>den | Methode voor het delen van<br>afbeeldingen   |
|------------------|----------------------------|--------------------------|----------------------------------------------|
| Miracast-        | Presenteer de inhoud       | Maak rechtstreeks        | Alles wat op uw toestel wordt                |
| protocol         | die op het scherm          | verbinding via Wi-Fi     | weergegeven, wordt gedeeld op het display    |
|                  | van uw toestel wordt       | en schakel de functie    | van het externe apparaat. Als u muziek en    |
|                  | weergegeven op een         | voor het delen van       | video's afspeelt, wordt alleen de afbeelding |
|                  | afzonderlijk apparaat      | het scherm (zoals        | op uw toestel weergegeven; er wordt geen     |
|                  | dat Miracast               | Miracast) in op het      | audio afgespeeld.                            |
|                  | ondersteunt (zoals         | externe apparaat.        |                                              |
|                  | een tv, projector of       |                          |                                              |
|                  | ander display).            |                          |                                              |

#### Multi-scherm: uw scherm spiegelen

Selecteer een weergaveapparaat: Veeg in de statusbalk omlaag en open het paneel met

snelkoppelingen. Tik op <sup>C</sup> om Multi-scherm te openen. Kies nadat een weergaveapparaat is gedetecteerd één van de ondersteunde verbindingsmethoden. Deze zijn te herkennen aan de

pictogrammen (). Als uw weergaveapparaat niet een van de bovenstaande verbindingsmethoden ondersteunt, kunt u een Android-settopbox kopen en deze op uw weergaveapparaat aansluiten.

🗐 : Miracast wordt ondersteund U kunt uw scherm projecteren op het weergaveapparaat.

Het scherm projecteren op een weergaveapparaat: Veeg in de statusbalk omlaag en open het

paneel met snelkoppelingen. Tik op weergaveapparaat dat u wilt gebruiken. Schakel zo nodig de Miracast-functie in op het weergaveapparaat. Raadpleeg de gebruikershandleiding voor instructies.

Tik op - Verbinding verbreken om de projectie van uw scherm te stoppen.

### **USB-apparaat aansluiten**

#### Gegevens overzetten tussen uw telefoon/tablet en computer

Gebruik een USB-kabel om uw telefoon/tablet op uw computer aan te sluiten en gegevens over te zetten.

#### USB-verbindingsmethode selecteren

Gebruik een USB-kabel om uw telefoon/tablet op de computer aan te sluiten; vervolgens kunt u een standaardverbindingsmethode selecteren. U kunt foto's en bestanden overzetten tussen uw telefoon/tablet en computer of uw telefoon/tablet opladen via de USB-verbinding met uw computer.

Veeg van de statusbalk omlaag om het meldingenpaneel te openen, tik vervolgens op instellingen en selecteer een methode om apparaat en computer met elkaar te verbinden.

• Foto's overdragen: Foto's overzetten tussen uw telefoon/tablet en computer.

- Bestanden overdragen: Bestanden overzetten tussen uw telefoon/tablet en computer.
- Alleen opladen: Uw telefoon/tablet opladen met alleen een USB-kabel.
- **MIDI-invoer**: Uw telefoon/tablet gebruiken als MIDI-invoerapparaat en muziek afspelen op uw computer.

#### Gegevensoverdracht via een USB-poort

Verbind uw telefoon/tablet met behulp van een USB-kabel met uw computer om gegevens over te dragen en andere taken uit te voeren.

- Bestanden overzetten: Media Transfer Protocol (MTP) is een type overdrachtsprotocol voor mediabestanden. Met deze verbindingsmethode kunt u bestanden overzetten tussen uw telefoon/ tablet en computer. Installeer eerst Windows Media Player 11 of hoger op uw computer.
   Veeg in de statusbalk omlaag om het meldingenpaneel te openen en stel vervolgens uw USBverbindingsmethode in op Bestanden overdragen. Uw computer installeert automatisch de benodigde drivers. Klik nadat de installatie is voltooid op het pictogram van de nieuwe schijf met de naam telefoon/tablet op de computer om de bestanden op uw telefoon/tablet te bekijken. U kunt Windows Media Player gebruiken om de mediabestanden op uw telefoon/tablet te bekijken.
- Foto's overzetten: Picture Transfer Protocol (PTP) is een protocol waarmee u foto's kunt overzetten. Met deze verbindingsmethode kunt u foto's uploaden en delen tussen uw telefoon/ tablet en computer.

Veeg in de statusbalk omlaag om het meldingenpaneel te openen en stel vervolgens uw USBverbindingsmethode in op **Foto's overdragen**. Uw computer installeert automatisch de benodigde drivers. Klik nadat de installatie is voltooid op het pictogram van de nieuwe schijf met de naam telefoon/tablet op de computer om de foto's op uw telefoon/tablet te bekijken.

• **MIDI-gegevens overzetten naar uw telefoon**: MIDI (Musical Instrument Digital Interface) is een standaardaudio-indeling voor het composeren van muziek die is vastgelegd door producenten van elektronische instrumenten.

Veeg in de statusbalk omlaag om het meldingenpaneel te openen en stel vervolgens uw USBverbindingsmethode in op **MIDI-invoer**. U kunt vervolgens uw telefoon/tablet gebruiken om MIDIberichten te ontvangen en te verwerken die door andere apparaten worden verzonden.

#### Gegevens tussen uw Telefoon en een USB-apparaat versturen

Met USB OTG (USB On-The-Go) kunt u rechtstreeks gegevens tussen uw Telefoon en andere apparaten (zoals telefoons, tablets, camera's, en printers) versturen zonder daarvoor een computer nodig te hebben. U kunt ook een USB OTG-kabel gebruiken om uw Telefoon rechtstreeks op een USBopslag aan te sluiten en bestanden te versturen.

#### Gegevens versturen tussen uw Telefoon en een USB-opslagapparaat

U kunt een OTG-kabel gebruiken voor toegang tot USB-opslagapparaten (waaronder USB-schrijven en kaartlezers), rechtstreeks vanaf uw Telefoon.

- Deze functie is alleen beschikbaar op Telefoon's met ondersteuning van USB OTG.
  - Als uw Telefoon een USB Type-C poort heeft, dan moet u een door Huawei gecertificeerde Micro USB naar USB Type-C-adapter of een USB OTG-kabel met een USB Type-C-connector aanschaffen.
- **1** Sluit de USB-schijf met behulp van een USB OTG-kabel aan op uw Telefoon.

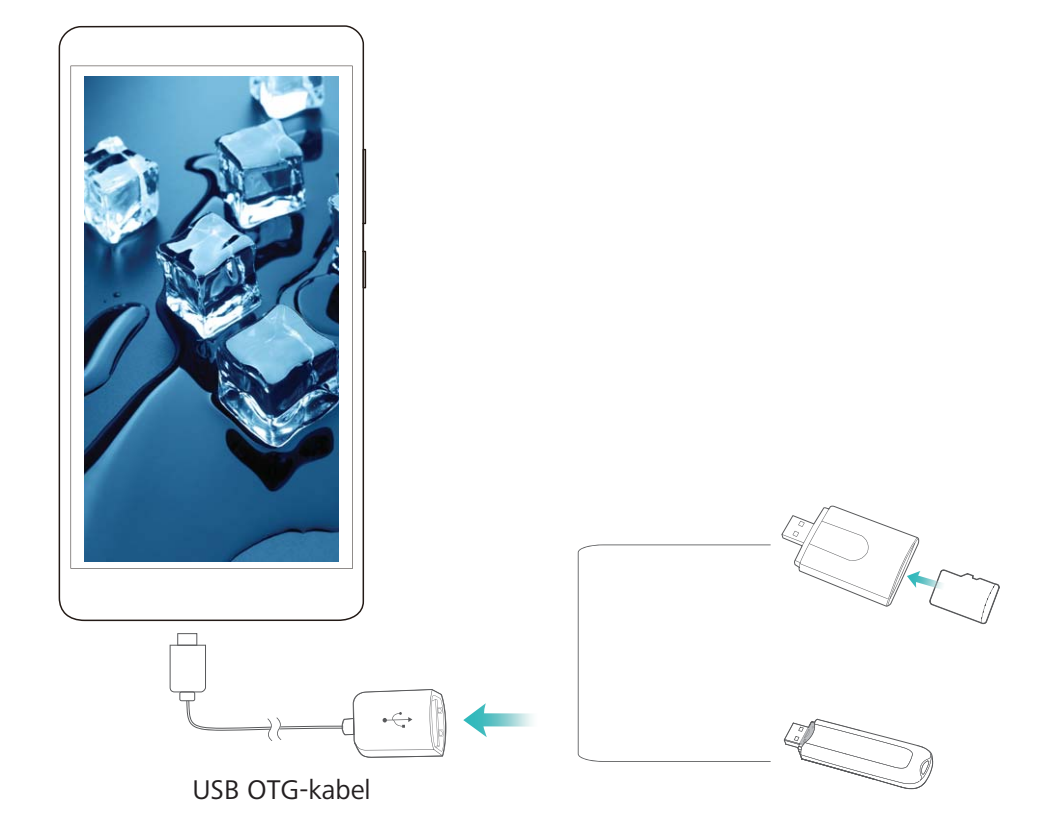

- 2 Ga naar **Bestanden** > **Lokaal** > **USB-drive**, ga vervolgens naar de USB-schijf, selecteer de gegevens die u wilt kopiëren, en kopieer deze gegevens vervolgens naar de doelmap.
- **3** Ga na het kopiëren naar **Instellingen** > **Geheugen** > **USB-drive** > **Uitwerpen**.
- **4** Ontkoppel de USB OTG-kabel en USB-kabel tussen de twee apparaten.

### **Huawei Share**

#### Huawei Share: een betere manier om bestanden te delen

Hoe kunt u snel apps delen, foto's en bestanden overzetten tussen uw telefoon/tablet en andere mobiele apparaten of tussen ut telefoon/tablet en computers? Met Huawei Share kunt u snel apps delen en draadloos bestanden overzetten tussen uw telefoon, tablet en computer.

Huawei Share ondersteunt gegevensoverdrachten tussen de volgende apparaten:

• Tussen mobiele telefoons en tablets: U kunt Huawei Share gebruiken om apps, foto's en bestanden op uw telefoon/tablet te delen met andere telefoons of tablets. Tik op de apps, foto's en bestanden

die u wilt delen en houd vast, selecteer vervolgens Huawei Share uit de deeloptie voor een eenvoudige deelprocedure zonder veel dataverbruik.

- Tussen uw telefoon/tablet en computers (pc en Mac): u kunt Huawei Share gebruiken om apps, foto's en bestanden op uw telefoon/tablet te delen met uw computer en u kunt de foto's op uw telefoon/tablet bovendien bewerken met uw computer. Dankzij Huawei Share hebt u zelfs geen USB-kabel nodig voor gegevensoverdrachten tussen uw telefoon/tablet en computer.
  - Uw telefoon/tablet en computer moeten echter met hetzelfde netwerk verbonden zijn (bijvoorbeeld met hetzelfde Wi-Fi-netwerk).

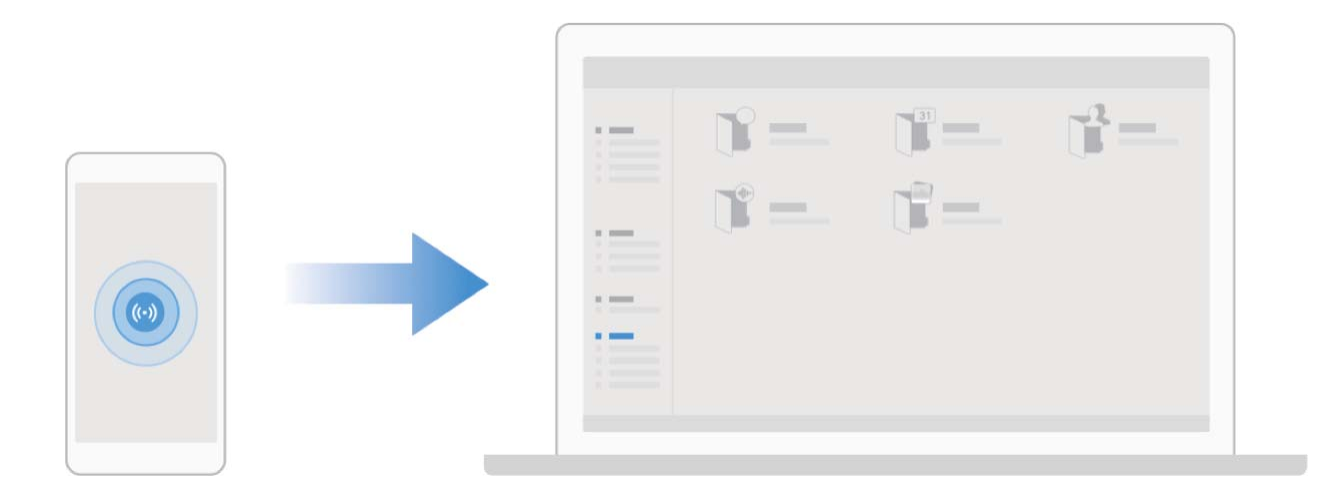

#### Huawei Share gebruiken om snel bestanden te delen tussen Huawei-apparaten

U kunt Huawei Share gebruiken om snel foto's, video's en andere bestanden over te dragen tussen Huawei-apparaten. Huawei Share gebruikt Bluetooth om Huawei-apparaten in de omgeving te detecteren en vervolgens Wi-Fi Direct om snel bestanden over te dragen zonder mobiele data te gebruiken.

Huawei Share gebruikt Wi-Fi en Bluetooth om gegevens over te dragen. Als Huawei Share wordt ingeschakeld, worden Wi-Fi en Bluetooth allebei automatisch ook ingeschakeld.

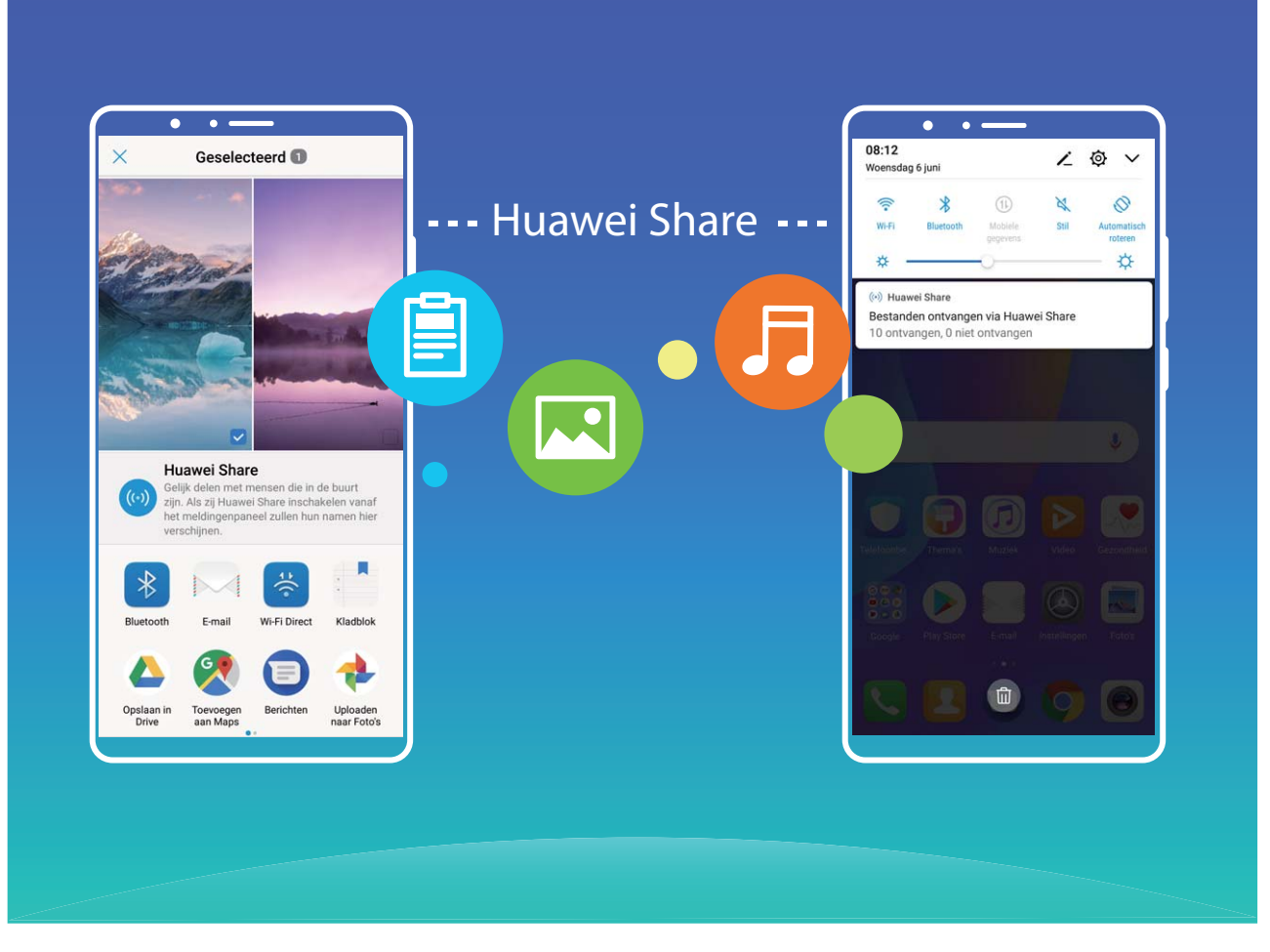

**Huawei Share gebruiken om bestanden te verzenden**: Selecteer de bestanden die u wilt delen en tik vervolgens op **Delen**. Selecteer het ontvangende apparaat uit de lijst van apparaten in de omgeving en bevestig om bestanden te verzenden.

Huawei Share gebruiken om bestanden te ontvangen: Veeg in de statusbalk omlaag, open het

meldingenpaneel en tik vervolgens op <sup>(••)</sup> om Huawei Share in te schakelen. Tik op **Accepteren** wanneer een bestandsoverdrachtmelding wordt weergegeven. Ontvangen bestanden worden standaard opgeslagen in de map **Huawei Share** van **Bestanden**.

Er is geen bevestiging nodig als de twee Huawei-apparaten aangemeld zijn met dezelfde HUAWEI-ID.

#### Bestanden overzetten tussen uw telefoon/tablet en computer met behulp van Huawei Share

Met Huawei Share kunt u eenvoudig foto's en bestanden van uw telefoon/tablet delen naar uw computer (pc/Mac) zonder gebruik te maken van een USB-kabel.

- Huawei Share gebruikt Wi-Fi en Bluetooth om gegevens over te dragen. Als Huawei Share wordt ingeschakeld, worden Wi-Fi en Bluetooth ook automatisch ingeschakeld.
  - Zorg er tijdens de gegevensoverdracht voor dat uw telefoon/tablet en computer met hetzelfde netwerk verbonden zijn (bijvoorbeeld met hetzelfde Wi-Fi-netwerk).

#### Bestanden op uw telefoon/tablet delen met een pc

- 1 Open Instellingen, tik vervolgens op Apparaatverbinding > Huawei Share om Huawei Share in te schakelen. Noteer Weergegeven naam op computers.
- **2** Open op uw pc de netwerkmap en dubbelklik op **Weergegeven naam op computers**.
- **3** Voer vervolgens het wachtwoord in. U kunt het wachtwoord bekijken onder **Apparaatverbinding** > **Huawei Share** > **Verificatie op computers**.
- **4** Bekijk uw albums of interne opslag.

#### Bestanden op uw telefoon/tablet delen met een Mac-computer

- 1 Open Instellingen, tik vervolgens op Apparaatverbinding > Huawei Share om Huawei Share in te schakelen. Noteer Weergegeven naam op computers.
- **2** Open **Finder** op uw Mac-computer en dubbelklik op de genoteerde **Weergegeven naam op computers**.
- 3 Kies om een nieuwe gebruiker te registreren en voer vervolgens de gebruikersnaam en het wachtwoord in. U kunt het wachtwoord vervolgens bekijken onder Apparaatverbinding > Huawei Share > Verificatie op computers.
- **4** Bekijk uw albums of interne opslag.

## Beveiliging en privacy

## **Ontgrendeling via gezichtsherkenning**

## Ontgrendeling via gezichtsherkenning: Een makkelijkere en snellere manier om uw scherm te ontgrendelen

Ontgrendeling via gezichtsherkenning is een gezichtsherkenningsfunctie van uw apparaat om het scherm te ontgrendelen met behulp van uw gezicht in plaats van met een wachtwoord of vingerafdruk. De bewerking is sneller en makkelijker.

**Direct ontgrendelen wanneer het scherm oplicht**: Als u het scherm hebt gewekt, brengt u uw gezicht in lijn met het scherm om het scherm te ontgrendelen.

Uw apparaat oppakken om te ontgrendelen: Ga naar Instellingen > Beveiliging & privacy > Gezichtsontgrendeling, voer het wachtwoord van het vergrendelscherm in, open het scherm Gezichtsontgrendeling, schakel Direct ontgrendelen in en schakel vervolgens de functie in om uw apparaat op te pakken om het apparaat te wekken. Kijk vervolgens naar het scherm en til uw apparaat op om het apparaat te ontgrendelen.

Veeg over het scherm om te ontgrendelen: Nadat Veeg om te ontgrendelen is ingeschakeld, schakelt u het scherm in en kijkt u ernaar. Veeg vervolgens over het scherm om uw apparaat te ontgrendelen.

Slimme weergave van meldingen op het vergrendelscherm: Als u Veeg om te ontgrendelen en Slimme vergrendelscherm-meldingen inschakelt, worden details over meldingen pas op het vergrendelscherm weergegeven als uw apparaat uw gezicht identificeert.

**App-vergrendeling openen**: Als u **Toegang tot App-vergrendeling** inschakelt, kunt u de functie Ontgrendeling via gezichtsherkenning gebruiken voor toegang tot apps en vergrendelde apps.

- Ontgrendeling via gezichtsherkenning kan alleen door de eigenaar worden ingeschakeld. Deze functie is niet beschikbaar voor gebruikers of gasten, en wordt ook niet ondersteund in PrivateSpace.
  - Ontgrendeling via gezichtsherkenning is alleen beschikbaar als de ontgrendelingsmethode is ingesteld op **Patroon**, **Pincode** of **Wachtwoord**.
  - Om te zorgen dat u het wachtwoord van uw vergrendelscherm niet vergeet, wordt u door het systeem gevraagd om uw wachtwoord voor het vergrendelscherm in te voeren, steeds wanneer u deze drie opvolgende dagen niet hebt gebruikt om uw apparaat te ontgrendelen. In dit geval is ontgrendeling via gezichtsherkenning niet beschikbaar.
  - Als u uw apparaat opnieuw start, moet u uw wachtwoord voor het vergrendelscherm invoeren om uw apparaat in eerste instantie te ontgrendelen. Ontgrendeling via gezichtsherkenning is dan niet beschikbaar.

#### Uw gezicht vastleggen om Ontgrendeling via gezichtsherkenning in te schakelen

Met Ontgrendeling via gezichtsherkenning kunt u snel uw apparaat ontgrendelen door uw apparaat voor uw gezicht te houden.

🛕 • Ontgrendeling via gezichtsherkenning kan alleen door de eigenaar worden ingeschakeld. Deze functie is niet beschikbaar voor gebruikers of gasten, en wordt ook niet ondersteund in PrivateSpace.

- Ontgrendeling via gezichtsherkenning is alleen beschikbaar als de ontgrendelingsmethode is ingesteld op Patroon, Pincode of Wachtwoord.
- Ontgrendeling via gezichtsherkenning is niet beschikbaar als het wachtwoord voor schermontgrendeling drie of meer achtereenvolgende dagen niet is ingevoerd of als uw apparaat op afstand is vergrendeld of opnieuw is opgestart.
- Wanneer u Ontgrendeling via gezichtsherkenning gebruikt om uw apparaat te ontgrendelen, houdt u uw ogen open, houdt u uw gezicht naar uw apparaat gericht en houdt u uw gezicht op een afstand van 20 cm tot 50 cm van uw apparaat. Om uw gezicht nauwkeurig te kunnen scannen, dient u te voorkomen dat u deze functie gebruikt in een donkere omgeving of wanneer u naar direct licht gericht bent.
- **1** Open **Instellingen**. Ga naar **Beveiliging & privacy** > **Gezichtsontgrendeling** en voer het wachtwoord van uw vergrendelscherm in.

🚯 Als u geen wachtwoord van uw vergrendelscherm hebt ingesteld, volgt u de instructies op het beeldscherm om dit te doen. Ontgrendeling via gezichtsherkenning is alleen beschikbaar als de ontgrendelingsmethode is ingesteld op Patroon, Pincode of Wachtwoord.

- 2 Als u Schakel Oppakken in om het apparaat te wekken om de ervaring van Gezichtsontgrendeling verder te verbeteren hebt geselecteerd, wordt het scherm door uw apparaat ingeschakeld en wordt uw gezicht herkend om het scherm automatisch te ontgrendelen wanneer u uw apparaat oppakt en voor uw gezicht houdt. Als u deze functie niet wilt gebruiken, kunt u deze optie deselecteren. Tik **Doorgaan** aan en volg de instructies op het scherm om de informatie van uw gezicht vast te leggen.
- **3** Er zijn drie manieren om het scherm met deze functie te ontgrendelen:
  - Direct ontgrendelen: Schakel het scherm in. Uw apparaat herkent de kenmerken van uw gezicht en zal het scherm ontgrendelen als deze overeenkomen.
  - Vegen om te ontgrendelen: Schakel het scherm in. Veeg met uw vinger over het vergrendelscherm om uw apparaat te ontgrendelen nadat de informatie van uw gezicht door uw telefoon is herkend.
  - Slimme weergave van meldingen op het vergrendelscherm: Als u Veeg om te ontgrendelen en Slimme vergrendelscherm-meldingen hebt ingeschakeld, worden details over meldingen pas op het vergrendelscherm weergegeven als uw apparaat uw gezicht herkent.

• App-vergrendeling openen: Als u Toegang tot App-vergrendeling inschakelt, kunt u de functie voor Ontgrendeling via gezichtsherkenning gebruiken om apps en vergrendelde apps te openen.

#### Gezichtsdata verwijderen

Als u Ontgrendeling via gezichtsherkenning niet meer gebruikt of als u uw gezichtsdata opnieuw wilt invoeren, kunt u de huidige gezichtsdata verwijderen.

Open Instellingen, ga naar Beveiliging & privacy > Gezichtsontgrendeling, volg de instructies op het beeldscherm en voer het vergrendelschermwachtwoord in. Tik vervolgens op Gezichtsgegevens verwijderen en volg de instructies op het beeldscherm om uw huidige gezichtsdata te verwijderen.

#### Ontgrendeling via oppakken

Open Sinstellingen, ga naar Beveiliging & privacy > Gezichtsontgrendeling. Wanneer u gezichtsdata vastlegt, selecteert u Schakel Oppakken in om het apparaat te wekken om de ervaring van Gezichtsontgrendeling verder te verbeteren en stelt u de methode voor Ontgrendeling via gezichtsherkenning in op Direct ontgrendelen. Wanneer het instellen voltooid is, kunt u uw Telefoonoppakken om het scherm te ontgrendelen, zonder wachtwoord of vingerafdruk.

Als u Schakel Oppakken in om het apparaat te wekken om de ervaring van Gezichtsontgrendeling verder te verbeteren niet hebt geselecteerd wanneer u de gezichtsdata

vastlegt, kunt u deze functie later instellen: Open Instellingen, ga naar Beveiliging & privacy > Gezichtsontgrendeling en stel de methode voor Ontgrendeling via gezichtsherkenning in op Direct

ontgrendelen. Open vervolgens Instellingen, ga naar Slimme assistentie > Bewegingscontrole > Oppakken en selecteer Apparaat uit de slaapstand halen.

### Vingerafdruk

#### Vingerafdrukherkenning: snellere navigatie en verbeterde beveiliging

Met vingerafdrukherkenning kunt u niet alleen sneller uw telefoon/tablet ontgrendelen, maar beschikt u ook over extra beveiliging van uw persoonlijke informatie.

U kunt uw vingerafdruk gebruiken voor:

- Ontgrendeling van uw scherm met een enkele aanraking: Wilt u geen pincodes en patronen invoeren om uw scherm te ontgrendelen? Gebruik uw vingerafdruk om uw scherm snel en veilig te ontgrendelen met slechts een aanraking.
- Uw privébestanden openen: Bent u bang dat u uw wachtwoord voor de Kluis of Appvergrendeling vergeet of dat uw wachtwoord in handen komt van die iemand die u niet vertrouwt? Stel toegang met behulp van een vingerafdruk in voor de Kluis en App-vergrendeling zodat uw bestanden en apps veilig zijn en alleen voor u toegankelijk zijn.

• Vingerafdruksnelkoppelingen uitvoeren: Kunt u niet bij de sluiterknop om een foto te maken? Wilt u een snellere manier om een oproep te beantwoorden of een alarm uit te schakelen? Stel vingerafdruksnelkoppelingen in om snel foto's te maken, oproepen te beantwoorden en alarmen uit te schakelen met een van uw vingers.

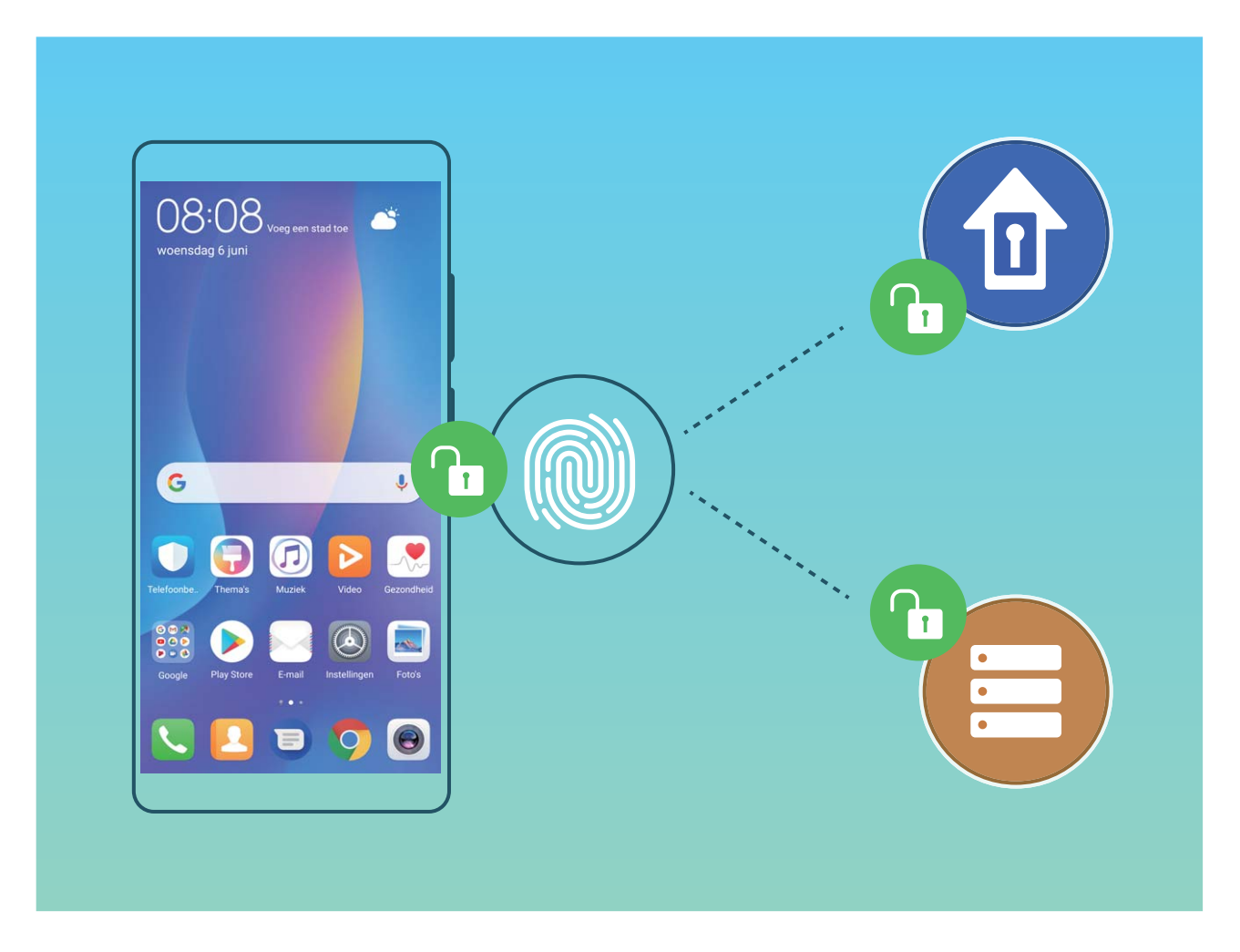

#### Vingerafdruksnelkoppelingen gebruiken voor een snellere apparaatbesturing

Kunt u niet bij de sluiterknop om een foto te maken, of wilt u een snellere manier om een oproep te beantwoorden of een alarm uit te schakelen? U kunt een van uw vingertoppen gebruiken om snel foto's te maken en oproepen te beantwoorden met behulp van de vingerafdruksensor. Er is geen vingerafdrukverificatie nodig.

Open Instellingen en ga naar Beveiliging & privacy > Vingerafdruk-id. Van hieruit kunt u vingerafdruksnelkoppelingen inschakelen voor de volgende functies:

- Een foto of video maken: Tik in het zoekerscherm van de camera op de vingerafdruksensor en houd vast om een foto of video te maken.
- Een oproep beantwoorden: Tik op de vingerafdruksensor en houd vast om een oproep te beantwoorden.
- Een alarm uitschakelen: Tik op de vingerafdruksensor en houd vast om een alarm te dempen.
- **Meldingenpaneel weergeven**: Wanneer uw scherm in de portretstand staat, veegt u omlaag over de vingerafdruksensor om het meldingenpaneel weer te geven, tikt u twee keer om meldingen te wissen en veegt u omhoog om het meldingenpaneel te sluiten.

• **Door foto's bladeren**: Veeg naar links of naar rechts over de vingerafdruksensor wanneer u foto's in de modus volledig scherm bekijkt om door uw foto's te bladeren.

#### Vingerafdruk registreren

U kunt een vingerafdruk registreren op uw apparaat en vervolgens uw vingerafdruk gebruiken om uw scherm te ontgrendelen of toegang te krijgen tot uw kluis of app-vergrendeling zonder wachtwoord.

- Ontgrendeling met vingerafdruk is alleen beschikbaar als uw ontgrendelingsmethode is ingesteld op Patroon, Pincode of Wachtwoord. U moet uw apparaat ontgrendelen door middel van het wachtwoord voor schermontgrendeling nadat het apparaat opnieuw is opgestart of als uw vingerafdruk niet herkend wordt.
  - Controleer voordat u een vingerafdruk registreert of uw vinger schoon en droog is.
- **1** Open **Instellingen**.
- 2 Ga naar Beveiliging & privacy > Vingerafdruk-id > Vingerafdrukbeheer > Ontgrendelingsmethode wijzigen, selecteer Patroon, 4-cijferige pincode, Aangepaste pincode of Wachtwoord en volg dan de instructies op het scherm om een ontgrendelingswachtwoord in te stellen.
- **3** Zodra u een ontgrendelingswachtwoord hebt ingesteld, tik **Nieuwe vingerafdruk** aan om een vingerafdruk te registreren.
- **4** Plaats uw vingertop op de vingerafdruksensor. Druk voorzichtig op de sensor tot uw apparaat begint te trillen. Herhaal deze stap met verschillende delen van uw vingertop.
- **5** Tik na voltooiing van de registratie **OK** aan.

Plaats uw vingertop simpelweg op de vingerafdruksensor om het scherm te ontgrendelen.

#### Een vingerafdruk toevoegen of wijzigen

U kunt maximaal vijf vingerafdrukken op uw apparaat vastleggen. U kunt uw vingerafdrukken ook verwijderen of hernoemen.

- **1** Open **Instellingen**.
- **2** Ga naar **Beveiliging & privacy > Vingerafdruk-id > Vingerafdrukbeheer**.
- **3** Voer het wachtwoord voor schermontgrendeling in en volg vervolgens de instructies op het beeldscherm in om het vingerafdrukconfiguratiescherm te openen.
- **4** In het gedeelte Lijst vingerafdrukken kunt u:
  - Een nieuwe vingerafdruk vastleggen: Tik op Nieuwe vingerafdruk om een nieuwe vingerafdruk vast te leggen.
  - **Een vingerafdruk hernoemen of verwijderen**: Tik op een eerder vastgelegde vingerafdruk om deze te hernoemen of te verwijderen.
  - **Een vingerafdruk identificeren**: Tik op **Vingerafdrukherkenning** om vastgelegde vingerafdrukken te identificeren en te markeren.

#### Een vingerafdruk gebruiken voor snelle toegang tot privé-informatie

Bent u het zat om steeds een wachtwoord te moeten invoeren voor toegang tot privé-informatie in uw Kluis of tot een vergrendelde app? U kunt uw vingerafdruk gebruiken om snel toegang te krijgen tot uw privé-informatie. De methode is eenvoudig en veilig.

- **1** Open **Instellingen**.
- **2** Ga naar **Beveiliging & privacy > Vingerafdruk-id > Vingerafdrukbeheer**.
- 3 Voer het wachtwoord voor schermontgrendeling in en volg vervolgens de instructies op het beeldscherm in om het vingerafdrukconfiguratiescherm te openen. Schakel Toegang tot kluis en Toegang tot App-vergrendeling in en volg vervolgens de instructies op het beeldscherm om de wachtwoorden in te voeren.

Nu kunt u:

- Een vingerafdruk gebruiken voor toegang tot de Kluis: Open Eestanden en tik op Kluis, u kunt vervolgens de Kluis openen met behulp van uw vingerafdruk.
- Een vingerafdruk gebruiken voor toegang tot apps die zijn vergrendeld door Appvergrendeling: U kunt nu vergrendelde apps op uw startscherm openen met uw vingerafdruk.

## **Beveiliging van locatie-informatie**

#### Locatievoorzieningen: stel de locatie van uw apparaat vast

Locatievoorzieningen verzamelt en verstrekt locatie-informatie voor apps op uw apparaat die werken op basis van de locaties (zoals weer-, kaarten-, reis- en winkel-apps). De geschatte locatie van uw apparaat wordt vastgesteld door gps-positiebepaling (als gps is ingeschakeld en de service beschikbaar is), gegevens van het mobiele netwerk en Wi-Fi-positiebepaling (indien ingeschakeld). Als gps-positiebepaling is uitgeschakeld, kunnen apps nog op andere manieren locatie-informatie verzamelen.

#### Locatievoorzieningen in- of uitschakelen

Nadat apps toestemming voor locatie-informatie hebben, kunnen ze op elk gewenst moment uw locatie ophalen. Als uw locatie-informatie door een schadelijke app wordt opgehaald, kunt u schade of fraude riskeren. U kunt locatievoorzieningen naar wens in- of uitschakelen en de toegestane machtigingen voor uw apps bewaken en beheren om uw privacy en beveiliging te waarborgen.

Locatievoorzieningen in- of uitschakelen: Open Instellingen, ga naar Beveiliging & privacy > Locatietoegang, en activeer of deactiveer Toegang tot mijn locatie. Als locatievoorzieningen zijn ingeschakeld, kunt u ook de juiste modus voor de positiebepaling instellen. Als locatievoorzieningen zijn uitgeschakeld, zal uw Telefoon los van vooraf geïnstalleerde software (zoals Zoek mijn Telefoon), voorkomen dat alle apps en services uw locatie-informatie verzamelen en gebruiken. Het systeem zal u vragen om locatievoorzieningen in te schakelen als u deze apps probeert te gebruiken.

• Wi-Fi en mobiele netwerken gebruiken: Berekent de locatie van uw Telefoon aan de hand van locatie-informatie van zendmasten van providers of van locatie-informatie van een Wi-Fi-router in de

omgeving. De nauwkeurigheid van de locatie-informatie is grotendeels afhankelijk van locatieinformatie die wordt verzameld van de zendmast of het Wi-Fi-netwerk. De nauwkeurigheid varieert meestal van 100 meter tot verschillende kilometers. Positiebepaling op basis van het netwerk is weinig nauwkeurig, maar maakt het mogelijk om de positie te bepalen in gebouwen en gebruikt weinig batterijvermogen.

- Alleen GPS gebruiken: Gebruikt alleen satellieten die door de gps-functie van uw Telefoon zijn gevonden om uw positie te bepalen. Er is geen netwerkverbinding nodig. Positiebepaling met behulp van gps-satellieten is nauwkeuriger, maar gebruikt ook meer batterijvermogen. De nauwkeurigheid bedraagt tientallen meters. Positiebepaling in gebouwen is mogelijk echter onnauwkeurig.
- **GPS, Wi-Fi en mobiele netwerken gebruiken**: Combineert de voordelen van gps-positiebepaling en positiebepaling op basis van een netwerk voor nauwkeurige positiebepaling binnen en buiten.
- Afhankelijk van uw provider kunnen functies variëren.
  - Huawei gebruikt alleen locatiegegevens om u noodzakelijke functies en services te bieden, niet om uw persoonlijke informatie te identificeren en te verzamelen.

Ondersteuning voor positiebepaling in gebouwen instellen: Open 🙆 Instellingen, ga naar

**Beveiliging & privacy** > **Locatietoegang** > **Scaninstellingen**, en activeer of deactiveer het scannen van Wi-Fi- en Bluetooth-apparaten. Het scannen van Wi-Fi-netwerken en Bluetooth-apparaten verbetert de nauwkeurigheid van positiebepalingen in gebouwen.

## **PrivateSpace**

#### PrivateSpace: Uw privégegevens verborgen houden

PrivateSpace is een functie waarmee u een aparte ruimte op uw apparaat kunt maken waar u uw privégegevens kunt opslaan. Bestanden en apps die in PrivateSpace worden opgeslagen, kunnen niet vanuit de MainSpace worden geopend.

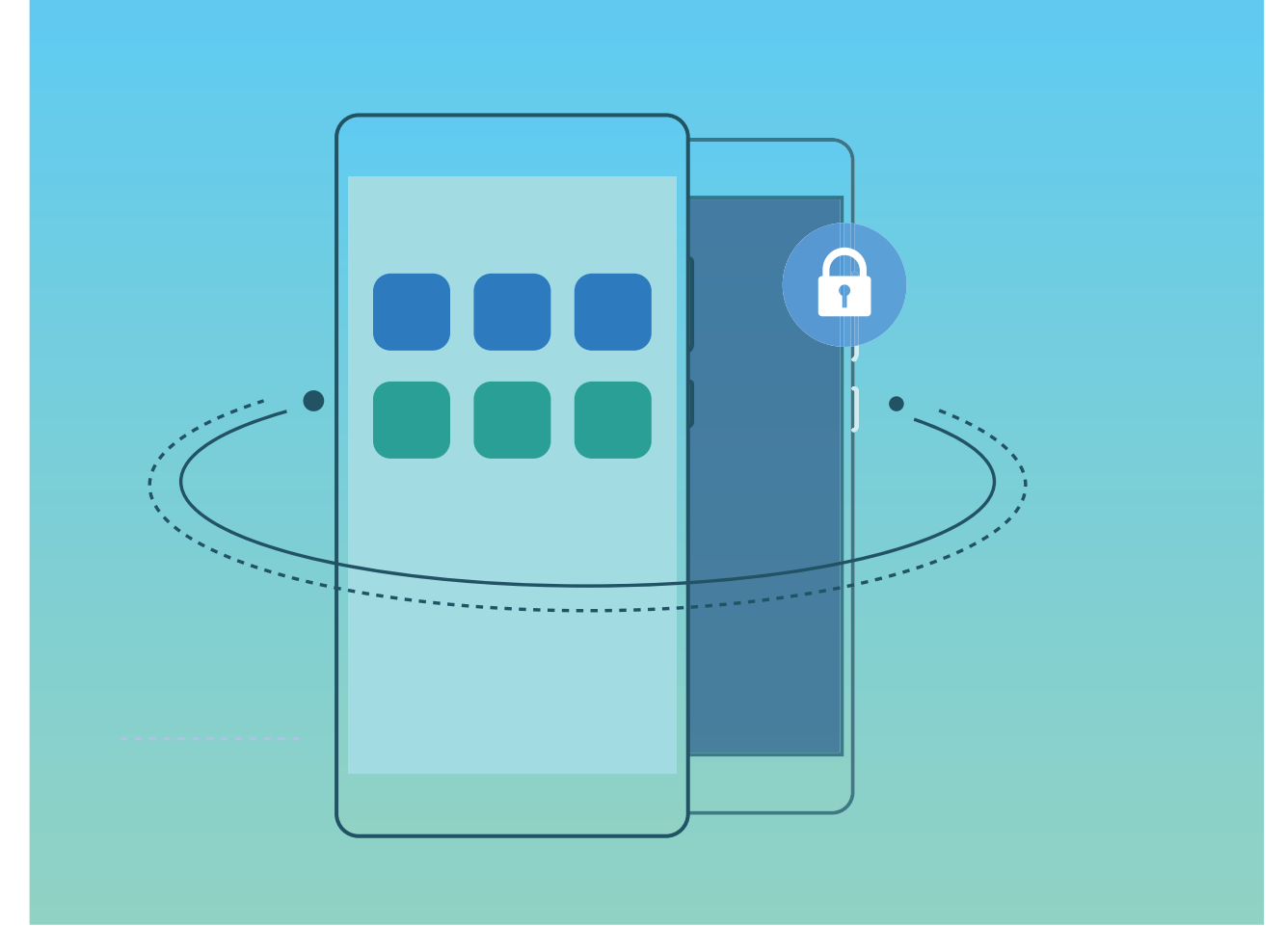

Met PrivateSpace beschikt u over de volgende functies:

- **De toegang tot uw PrivateSpace verbergen**: Wilt u alle sporen van uw PrivateSpace verborgen houden van andere mensen? U kunt de toegang tot uw PrivateSpace in de MainSpace verbergen en zo uw PrivateSpace geheimhouden.
- Snel schakelen tussen MainSpace en PrivateSpace: Vanuit het vergrendelscherm kunt u met behulp van uw verschillende vingerafdrukken of wachtwoorden snel tussen ruimten wisselen. Wi-Finetwerken en Bluetooth-apparaten blijven verbonden wanneer u tussen MainSpace en PrivateSpace schakelt.
- Bestanden verzenden tussen de MainSpace en PrivateSpace: U kunt eenvoudig bestanden, zoals foto's en video's, verzenden tussen de MainSpace en PrivateSpace.
- Uw PrivateSpace-wachtwoord resetten: Als u uw PrivateSpace-wachtwoord vergeet, dan kunt u dit resetten door uw MainSpace-wachtwoord in te voeren en uw beveiligingsvraag te beantwoorden.
- **Back-up van PrivateSpace-gegevens**: Gebruik de ruimtekloonfunctie in de PrivateSpace om uw PrivateSpace naar een ander apparaat te kopiëren.
- Als u vanuit het vergrendelscherm direct naar PrivateSpace wilt schakelen met behulp van een wachtwoord of vingerafdruk, dan moet het PrivateSpace-wachtwoord van hetzelfde type zijn als uw MainSpace-wachtwoord met een andere inhoud, omdat u anders geen toegang hebt tot PrivateSpace vanuit het vergrendelscherm.

#### PrivateSpace inschakelen

Maakt u zich zorgen dat mogelijk gênante informatie zichtbaar wordt voor uw vrienden en collega's als u ze foto's of andere content op uw telefoon/tablet laat zien? Met PrivateSpace kunt u persoonlijke informatie op een verborgen locatie in uw toestel opslaan die alleen via uw vingerafdruk of een wachtwoord bereikbaar is.

U kunt maximaal drie gebruikers toevoegen aan uw telefoon/tablet en PrivateSpace in uw Gebruikers. Als u al drie gebruikers hebt toegevoegd onder Instellingen > Gebruikers & accounts > Gebruikers > Gebruiker toevoegen, dan kunt u geen gebruikers meer toevoegen aan PrivateSpace.

**PrivateSpace inschakelen**: Als u PrivateSpace voor de eerste keer gebruikt, opent u **Instellingen**, gaat u naar **Beveiliging & privacy** > **PrivateSpace** > **Inschakelen** en volgt u de instructies op het beeldscherm om uw PrivateSpace aan te maken.

(j) U kunt slechts één PrivateSpace aanmaken.

**Snel wisselen tussen MainSpace en PrivateSpace**: Vanuit het vergrendelscherm kunt u met behulp van uw vingerafdruk of een wachtwoord snel tussen locaties wisselen. Nadat uw telefoon/ tablet opnieuw wordt opgestart, moet u eerst de MainSpace openen met behulp van uw wachtwoord. Vervolgens kunt u vanaf het vergrendelscherm tussen beide locaties wisselen.

PrivateSpace openen: U kunt vanaf het vergrendelscherm rechtstreeks uw PrivateSpace openen met

behulp van uw vingerafdruk of wachtwoord. U kunt ook **Instellingen** open in MainSpace en naar **Beveiliging & privacy > PrivateSpace > Aanmelden** gaan om uw PrivateSpace te openen.

**PrivateSpace afsluiten**: Wanneer u uw PrivateSpace verlaat, wordt alle systeemgeheugen vrijgegeven dat door de PrivateSpace gebruikt wordt. U kunt op elk gewenst moment naar uw

PrivateSpace terugkeren. Open Instellingen om PrivateSpace af te sluiten en ga naar Beveiliging & privacy > PrivateSpace > PrivateSpace afsluiten.

**PrivateSpace verwijderen**: Als u uw PrivateSpace verwijdert, worden alle apps en data die in uw PrivateSpace zijn opgeslagen permanent verwijderd en kunnen deze data niet meer worden hersteld. U kunt uw PrivateSpace op de volgende manieren verwijderen:

• Open Instellingen vanuit MainSpace, ga vervolgens naar Beveiliging & privacy >

PrivateSpace en tik op

Open Instellingen van uit PrivateSpace, ga vervolgens naar Beveiliging & privacy > PrivateSpace > PrivateSpace verwijderen.

#### De ingang naar uw PrivateSpace verbergen

Wilt u alle sporen van uw PrivateSpace verbergen? U kunt de toegang tot uw PrivateSpace in MainSpace verbergen.

Nadat u PrivateSpace ingaat, kunt u vanuit **Instellingen** naar **Beveiliging & privacy** > **PrivateSpace** gaan en **Verberg PrivateSpace** inschakelen. Nadat u de ingang naar uw PrivateSpace hebt verborgen, kunt u de ruimte alleen ingaan door uw vingerafdruk of wachtwoord te gebruiken vanuit het vergrendelingsscherm.

#### Bestanden overzetten tussen uw PrivateSpace en MainSpace

Wilt u snel privéfoto's, muziek of video's naar uw PrivateSpace overzetten, of van uw PrivateSpace naar uw MainSpace?

- **1** Open PrivateSpace, open **Instellingen** en ga naar **Beveiliging & privacy > PrivateSpace**.
- 2 Raak MainSpace naar PrivateSpace of PrivateSpace naar MainSpace aan.
- **3** Volg de instructies op het beeldscherm om de bestanden te selecteren en ze over te zetten naar de doellocatie.
  - U kunt bestanden die op uw apparaat of microSD-kaart zijn opgeslagen overzetten van uw MainSpace naar uw PrivateSpace, maar u kunt alleen lokale bestanden op uw apparaat overdragen van uw PrivateSpace naar MainSpace. De reden hiervoor is dat microSD-kaarten geblokkeerd zijn in PrivateSpace. U kunt geen bestanden tussen uw PrivateSpace en uw MainSpace overzetten die in de cloud zijn opgeslagen. Niet alle apparaten ondersteunen microSD-kaarten.

Overgedragen beeldbestanden zijn standaard opgeslagen in **Foto's** > **Shared images**, videobestanden in **Foto's** > **Shared videos** en audiobestanden in **Bestanden** > **Move files** > **Share audio**.

#### Uw PrivateSpace-gegevens overzetten naar uw nieuwe apparaat

U kunt uw PrivateSpace klonen om snel uw privébestanden naar een ander apparaat over te zetten.

- Voordat u uw gegevens overzet, moet u ervoor zorgen dat er op het nieuwe apparaat voldoende opslagruimte overblijft.
  - U kunt de volgende gegevens overzetten tussen apparaten: afbeeldingen, audiobestanden en videobestanden.
- 1 Open PrivateSpace op uw nieuwe apparaat en open Instellingen. Ga naar Beveiliging & privacy > PrivateSpace > Space Clone > Dit is de nieuwe telefoon om een QR-code te genereren.
- 2 Open PrivateSpace op uw oude apparaat en open Instellingen. Ga naar Beveiliging & privacy > PrivateSpace > Space Clone > Dit is de oude telefoon. Volg de instructies op het beeldscherm om de QR-code die op uw nieuwe apparaat wordt getoond, te scannen. Sluit anders uw oude apparaat handmatig aan op de Wi-Fi-hotspot van uw nieuwe apparaat. Als een verbinding tot stand is gebracht, selecteert u gegevens en zet u deze van uw oude apparaat over naar uw nieuwe apparaat.
- U kunt de bestandsoverdracht tijdens de overdracht altijd annuleren en verdergaan wanneer u weer een verbinding tot stand hebt gebracht.

#### Uw PrivateSpace-wachtwoord resetten

U kunt een beveiligingsvraag instellen zodat u wanneer u uw PrivateSpace-wachtwoord vergeet, de beveiligingsvraag kunt beantwoorden om uw PrivateSpace-wachtwoord snel te resetten.

**De beveiligingsvraagfunctie inschakelen**: Ga naar uw PrivateSpace en open **Instellingen**. Ga naar **Beveiliging & privacy > PrivateSpace**. Tik op **Wachtwoordbeveiliging** en volg de instructies op het beeldscherm om uw MainSpace- en PrivateSpace-wachtwoorden in te voeren. Ga naar het scherm om de beveiligingsvraag in te stellen.

**Uw beveiligingsvraag instellen**: Tik op de beveiligingsvraag en selecteer een van de vooringestelde beveiligingsvragen of maak zelf een vraag aan. Voer het antwoord op de beveiligingsvraag in en tik op **Voltooien** om de beveiligingsvraagfunctie in te schakelen.

Als u de beveiligingsvraagfunctie hebt ingeschakeld, kunt u de beveiligingsvraag en het antwoord daarop ook wijzigen.

Uw PrivateSpace-wachtwoord wijzigen: Ga naar de MainSpace, open 🙆 Instellingen en ga naar

**Beveiliging & privacy > PrivateSpace**. Tik op **:** > Wachtwoord resetten. Volg de instructies op het beeldscherm om uw MainSpace-wachtwoord en het antwoord op de beveiligingsvraag in te voeren en stel vervolgens uw PrivateSpace-wachtwoord in.

Wanneer de toegang tot PrivateSpace verborgen is en het scherm om PrivateSpace te resetten

niet kunt openen, ga dan naar de MainSpace en open **Instellingen**. Ga naar **Beveiliging & privacy** > **Meer** > **Alle instellingen weergeven** en tik op **OK** om de toegang tot PrivateSpace weer te geven.

## **App-vergrendeling inschakelen**

Met App-vergrendeling kunt u een wachtwoord instellen voor WeChat, Alipay en andere belangrijke apps. Na het opnieuw starten van uw apparaat of het ontgrendelen van het scherm krijgt u de vraag om uw wachtwoord voor App-vergrendeling in te vullen wanneer u de app voor de eerste keer opent. App-vergrendeling vergroot de bescherming van uw persoonlijke gegevens en voorkomt onbevoegde toegang tot belangrijke apps op uw apparaat.

App-vergrendeling inschakelen: Open SInstellingen. Ga naar Beveiliging & privacy > Appvergrendeling. Wanneer u de app voor de eerste keer opent, volgt u de instructies op het beeldscherm om het wachtwoord in te stellen en App-vergrendeling te openen. Bij volgende keren dat u de app opent, kunt u direct het wachtwoord voor App-vergrendeling invoeren. Op het scherm voor App-vergrendeling schakelt u App-vergrendeling in voor de apps die u wilt beveiligen. Wanneer u een vergrendelde app voor de eerste keer opent, moet u uw wachtwoord invoeren in het tekstvak. Als u het wachtwoord bent vergeten, tikt u Wachtwoord vergeten aan, voert u het antwoord in het vraagvak voor wachtwoordbeveiliging in en reset u het wachtwoord. Als u wachtwoordbeveiliging niet hebt ingesteld, is de optie Wachtwoord vergeten niet beschikbaar. Beveiliging en privacy
 ingesteld en voor de eerste keer App-vergrendeling opent, kunt u de scherminstructies volgen om uw vingerafdruk en gezichtsherkenning te koppelen aan App-vergrendeling om uw apps gemakkelijker te openen.

Het wachtwoord voor App-vergrendeling en wachtwoordbeveiliging aanpassen: Tik @ aan in het scherm van App-vergrendeling en tik vervolgens Wachtwoord wijzigen of Wachtwoordbeveiliging wijzigen aan om het wachtwoord voor App-vergrendeling en wachtwoordbeveiliging aan te passen.

## Meer beveiligingsinstellingen

#### Uw microSD-kaart met SD-kaartvergrendeling vergrendelen

Als u uw Telefoon verliest, kan uw microSD-kaart uit uw toestel worden verwijderen en lopen uw persoonlijke gegevens kans op straat te liggen. Met SD-kaartvergrendeling kunt u een wachtwoord instellen om uw microSD-kaart te vergrendelen. Wanneer de vergrendelde microSD-kaart de eerste keer in een ander toestel wordt gebruikt, moet een wachtwoord worden ingevuld om toegang te krijgen tot de opslagruimte of opgeslagen gegevens.

- MicroSD-kaarten van sommige merken ondersteunen geen SD-kaartvergrendeling en worden niet juist vergrendeld en ontgrendeld. Wij adviseren u een back-up van belangrijke gegevens te maken voordat u de microSD-kaart vergrendelt.
  - Toestellen die geen SD-kaartvergrendeling ondersteunen, kunnen de microSD-kaart mogelijk niet herkennen nadat deze is vergrendeld.
  - Onthoud het wachtwoord van uw microSD-kaart. Als u het wachtwoord vergeet, moet u het wachtwoord van de microSD-kaart en alle gegevens op de kaart wissen.

Het wachtwoord van uw microSD-kaart instellen: Open Sinstellingen. Ga naar Beveiliging & privacy > Meer > Wachtwoord SD-kaart instellen en volg de scherminstructies om het wachtwoord van uw microSD-kaart in te stellen.

Het wachtwoord van uw SD-kaart aanpassen of verwijderen: Na het instellen van het wachtwoord op uw microSD-kaart kunt u het volgende:

- Tik op Wachtwoord SD-kaart wijzigen om een nieuw wachtwoord voor de microSD-kaart in te stellen en de oude te vervangen.
- Tik op **Wachtwoord SD-kaart wissen** om uw huidige wachtwoord van de microSD-kaart te verwijderen. Uw microSD-kaart wordt dan niet beschermd met een wachtwoord.

#### Versleuteling van microSD-kaart inschakelen

Bent u bezorgd dat anderen uw foto's en andere persoonlijke gegevens zien als u uw microSD-kaart aan hen uitleent? U kunt de bestanden die op uw microSD-kaart zijn opgeslagen, zo versleutelen dat niemand anders die uw kaart in handen krijgt toegang heeft tot uw persoonlijke gegevens. Versleutelde bestanden kunnen alleen worden bekeken en gebruikt op uw apparaat. Andere mensen
kunnen de opslagruimte van de microSD-kaart gebruiken maar kunnen de inhoud van versleutelde bestanden niet bekijken.

- Tijdens de versleutelings- of ontsleutelingsprocedure mag uw telefoon niet opnieuw worden opgestart en mag de microSD-kaart niet worden verwijderd, omdat dit kan leiden tot een fout
  - bij de versleuteling of ontsleuteling, of zelfs tot verlies van gegevens.Zorg er voor de versleuteling van uw bestanden voor dat er voldoende opslagruimte op de
  - Zorg er voor de versieuteling van uw bestanden voor dat er voldoende opslagruimte op de microSD-kaart is en dat de kaart en de bestanden niet beschadigd zijn.
  - Versleuteling en ontsleuteling van een microSD-kaart is alleen beschikbaar op het apparaat van de eigenaar.

**Een microSD-kaart versleutelen:** Open **Instellingen**. Ga naar **Beveiliging & privacy** > **Meer**, tik vervolgens op **SD-kaart versleutelen** en volg de instructies op het beeldscherm om de versleutelingsprocedure te voltooien.

**Een microSD-kaart ontsleutelen:** Tik op **SD-kaart ontsleutelen** en volg de instructies op het beeldscherm om de ontsleutelingsprocedure te voltooien.

Bij het formatteren van een microSD-kaart worden alle gegevens op de kaart gewist en wordt de kaart ontsleuteld.

# **Back-up en herstel**

### Back-up van gegevens: verlies van uw gegevens voorkomen

Maakt u zich zorgen over het verliezen van de gegevens op uw apparaat? Bescherm uzelf tegen gegevensverlies door regelmatig gegevensback-ups te maken.

U kunt op vier manieren een back-up maken van de gegevens op uw apparaat:

- Naar uw Cloud-opslag: U kunt uw belangrijke gegevens uploaden naar en opslaan in uw Cloudopslag en de gegevens indien nodig rechtstreeks op een ander apparaat herstellen.
- Naar een USB-opslagapparaat: U kunt met een USB OTG-kabel uw apparaat verbinden met een USB-opslagapparaat en zo een back-up maken van uw belangrijke gegevens.
- Naar uw computer: U kunt een back-up van uw belangrijke gegevens, afbeeldingen of grote bestanden maken op uw computer, om zo effectief gegevensverlies te voorkomen en opslagruimte vrij te maken op uw apparaat.

### Gegevensback-up met behulp van HiSuite

U kunt de back-upfunctie van **HiSuite** gebruiken om een back-up te maken van alle belangrijke informatie op uw apparaat, zoals uw contacten, sms-berichten, afbeeldingen of andere grote bestanden op uw telefoon/tablet en deze extern op uw computer opslaan. U kunt de gegevens eenvoudig vanaf uw computer terugzetten naar uw oorspronkelijke apparaat of de gegevens herstellen naar andere Huawei-apparaten.

HiSuite kan u helpen met het volgende:

- Van al uw gegevens een back-up maken op uw computer.
- De opslagruimte voor uw gegevens hangt van de beschikbare ruimte op uw computer.
- Versleutelde back-ups worden ook ondersteund (hoewel deze standaard ontsleuteld worden).

### Een back-up van gegevens op een USB-opslagapparaat maken

Als de opslagruimte van uw telefoon/tablet bijna vol is of als u een back-up wilt maken van uw belangrijke gegevens op een extern opslagapparaat, dan kunt u uw apparaat aansluiten op een USBopslagapparaat met een USB OTG-kabel en een back-up van uw gegevens op het opslagapparaat maken. USB-opslagapparaten die compatibel zijn met uw apparaat zijn onder andere USBflashstations, kaartlezers en apparaten die zijn voorzien van een microSD-kaart.

- 1 Open 🕘 Back-up en selecteer Back-up.
- 2 Selecteer **USB-opslag** om een back-up van uw gegevens te maken, tik vervolgens op **Volgende**.

- **3** Selecteer de gegevens waarvan u een back-up wilt maken en raak **Back-up** aan. U kunt vervolgens op **Sel. alles** in de hoek rechtsonder tikken om een back-up van alle gegevens te maken of individuele gegevensbestanden selecteren om een back-up van te maken. Als u de bestanden hebt geselecteerd, berekent het systeem automatisch de ruimte die nodig is voor de back-up.
- 4 Volg de instructies in het **Wachtwoord instellen**-scherm om een wachtwoord voor databeveiliging in te stellen. Als u **Overslaan** selecteert om de wachtwoordinstelling over te slaan, wordt er geen back-up gemaakt van gegevens van Wi-Fi- en financiële apps.
- U kunt uw back-upbestanden bekijken in de map Huawei/Backup door naar Bestanden > Lokaal te gaan.

### Uw apparaat resetten

Als uw apparaat langzaam begint te worden door langdurige accumulatie van caches en restbestanden, dan kunt u uw apparaat resetten om al deze gecachete bestanden totaal te wissen en de oorspronkelijke configuratie-instellingen van uw apparaat te herstellen.

**Netwerkinstellingen resetten**: hiermee worden uw instellingen voor Wi-Fi, mobiele datanetwerk en Bluetooth hersteld, inclusief hotspottethering en Bluetooth-koppelinformatie. Andere instellingen op uw apparaat worden niet gewijzigd en er worden geen gegevens of bestanden verwijderd.

Open eerst Instellingen, ga naar Systeem > Reset > Netwerk resetten, tik Netwerk resetten aan en volg de instructies op het beeldscherm om de instellingen te resetten.

Alle instellingen herstellen: hiermee worden de oorspronkelijke netwerkinstellingen, de vingerafdrukdata, gezichtsdata en de wachtwoorden voor het vergrendelscherm van uw apparaat hersteld. De instellingen voor Vind mijn apparaat of HUAWEI-id worden niet gereset en gegevens en bestanden worden niet verwijderd.

Open eerst Instellingen, ga naar Systeem > Reset > Alle instellingen resetten, tik Alle instellingen resetten aan en volg de instructies op het beeldscherm om de instellingen te resetten. Fabrieksinstellingen herstellen: hiermee worden alle gegevens in het geheugen en de opslag van uw apparaat verwijderd, waaronder uw accountinstellingen, systeeminstellingen, app-data, geïnstalleerde apps, muziek, documenten en afbeeldingen, en worden de oorspronkelijke fabrieksinstellingen van uw apparaat hersteld. Maak een gegevensback-up voordat u uw apparaat herstelt naar de fabrieksinstellingen.

Ga naar **Systeem** > **Reset** > **Fabrieksinstellingen herstellen**, voer het wachtwoord van het vergrendelscherm in als dit is ingesteld en volg de instructies op het beeldscherm om de fabrieksinstellingen te herstellen.

### **Uw back-upgegevens herstellen**

Herstel uw back-upgegevens vanaf de van uw telefoon/tablet of USB-opslagapparaten, afhankelijk van de exacte back-uplocatie.

- **1** Open **Deck-up** en selecteer **Herstellen**.
- 2 Selecteer de locatie waaruit u de back-upgegevens wilt herstellen en tik op Volgende.
  - **a** Gegevens vanaf een computer herstellen: Zorg dat uw telefoon/tablet is aangesloten op de computer en gebruik HiSuite om gegevens te herstellen naar uw apparaat.
  - **b** Gegevens herstellen vanaf een USB-opslagapparaat: Zorg dat uw telefoon/tablet verbinding heeft met het USB-opslagapparaat.
- **3** Selecteer de gegevens die u wilt herstellen en tik op **Herstellen**. U kunt op **Sel. alles** tikken om alle gegevens te herstellen of individuele gegevensbestanden selecteren om te herstellen.

### Back-upgegevens zoeken op uw telefoon/tablet

Als u in de interne opslag of op een USB-opslagapparaat een back-up wilt maken van de gegevens op uw telefoon/tablet, dan kunt u de back-upbestanden bekijken of verwijderen in **Back-upbeheer**.

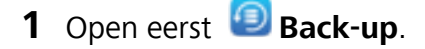

- **2** Tik vervolgens op het pictogram <sup>(Q)</sup> boven aan het scherm en tik vervolgens op **Back-upbeheer**.
- **3** Selecteer een back-upopslagmedium en tik op **Volgende** om de locatie van het back-upbestand te vinden.
- **4** Tik op **Verwijder** om de back-upgegevens of bestanden op het opslagmedium te verwijderen. Mediabestanden moeten ook uit de **Multimediaback-up** worden verwijderd.

| Back-up                                                                                                    | Ø                            | $\leftarrow$ Instellingen |   |
|----------------------------------------------------------------------------------------------------|------------------------------|---------------------------|---|
|                                                                                                    |                              | BACK-UP                   | , |
|                                                                                                    |                              | Back-upbeheer             | S |
|                                                                                                    |                              | OVERIG                    |   |
|                                                                                                    |                              | Help                      | > |
|                                                                                                    |                              | Controleren op updates    | > |
|                                                                                                    |                              | Info over                 | > |
|                                                                                                    | $\rightarrow$                |                           |   |
| Maak een back-up van uw persoonlijke gege<br>(zoals contacten, berichten en telefoonlogbo<br>apps en multimedia-inhoud, zodat uw gegever<br>zijn beschermd | evens<br>eken),<br>is altijd |                           |   |
| BACK-UP                                                                                                    |                              |                           |   |
| HERSTELLEN                                                                                                    |                              |                           |   |

## Wi-Fi en netwerk

### Wi-Fi

#### Wi-Fi+: uw slimme connectiviteitsassistent

Wi-Fi+ maakt op een slimme manier verbinding met Wi-Fi-netwerken om te besparen op mobiel dataverbruik. Als Wi-Fi+ is ingeschakeld en uw apparaat vindt een bekend of gratis Wi-Fi-netwerk, dan wordt Wi-Fi automatisch ingeschakeld en wordt er verbinding gemaakt met het netwerk. Uw apparaat zal tevens het optimale netwerk in de buurt zoeken voor de best mogelijke internetverbinding.

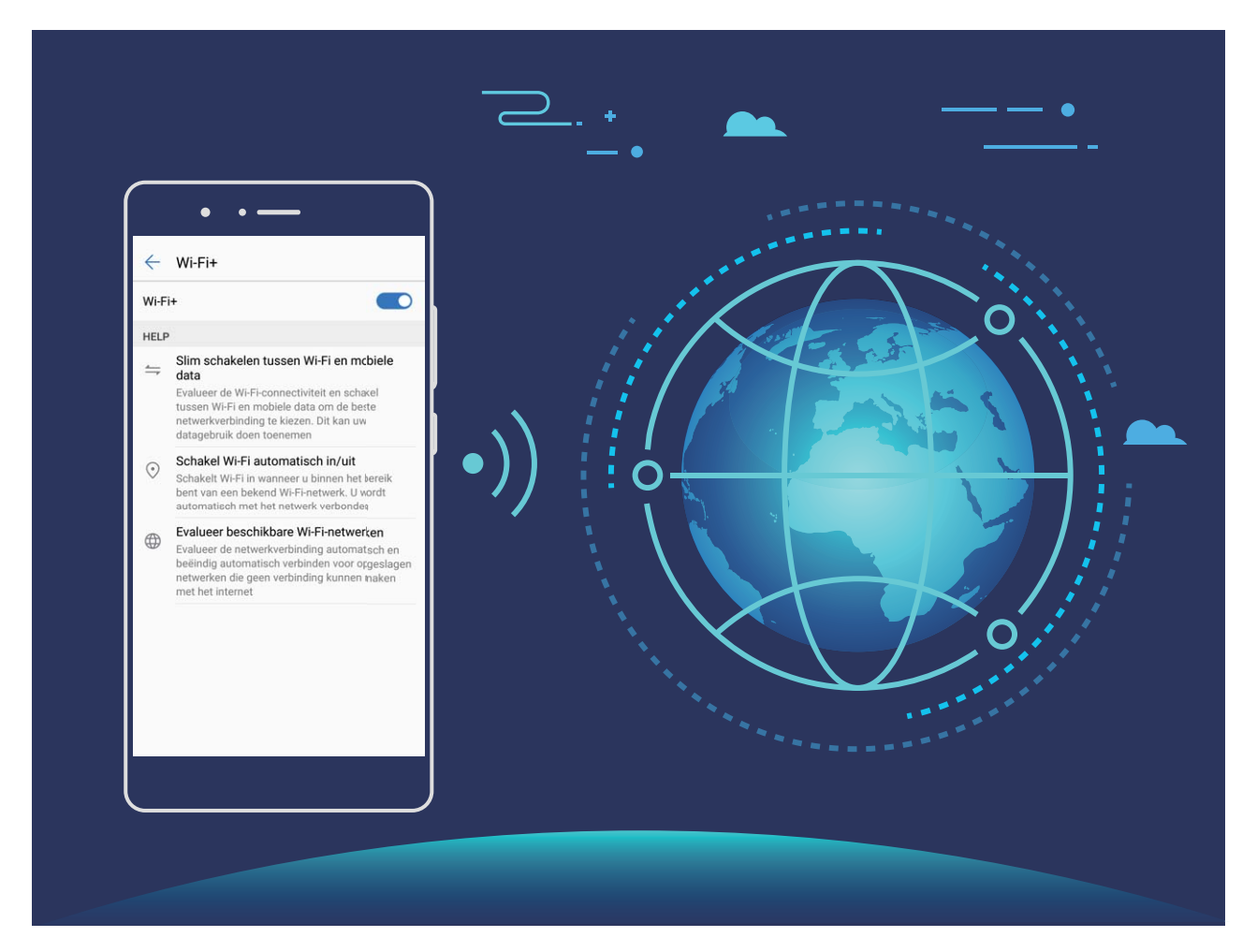

Als Wi-Fi+ is ingeschakeld, doet uw apparaat het volgende:

• Automatisch het optimale netwerk selecteren en verbinding maken: Uw apparaat selecteert automatisch Wi-Fi-netwerken waarmee u eerder verbinding hebt gemaakt, gratis netwerken of uw mobiele datanetwerk en maakt verbinding op basis van de signaalsterkte op uw huidige locatie.

- U kunt de pictogrammen in de statusbalk controleren om te zien of u mobiele data of Wi-Fi gebruikt:
  - Het pictogram \widehat 🕤 geeft aan dat uw telefoon/tablet internetverbinding heeft via Wi-Fi.
  - Het pictogram <sup>(1)</sup> in de hoek linksonder in de signaalbalk geeft aan dat uw telefoon/tablet internetverbinding heeft via mobiele data.
- Automatisch Wi-Fi in- en uitschakelen: Afhankelijk van de Wi-Fi-netwerken waarmee u eerder verbinding hebt gemaakt, zal Wi-Fi op specifieke locaties automatisch worden in- of uitgeschakeld. Dit voorkomt dat uw apparaat constant naar nieuwe netwerken zoekt.
- **De kwaliteit van beschikbare netwerken onderzoeken**: Evalueer beschikbare netwerkhotspots en voorkom dat uw apparaat automatisch verbinding maakt met netwerken zonder internetverbinding.

#### Verbinding maken met Wi-Fi

Maak verbinding met een Wi-Fi-netwerk om uw mobiele data te sparen.

*i* Wees altijd voorzichtig wanneer u verbinding met openbare Wi-Fi-netwerken maakt om onbevoegde toegang tot uw persoonlijke gegevens en financiële informatie te voorkomen.

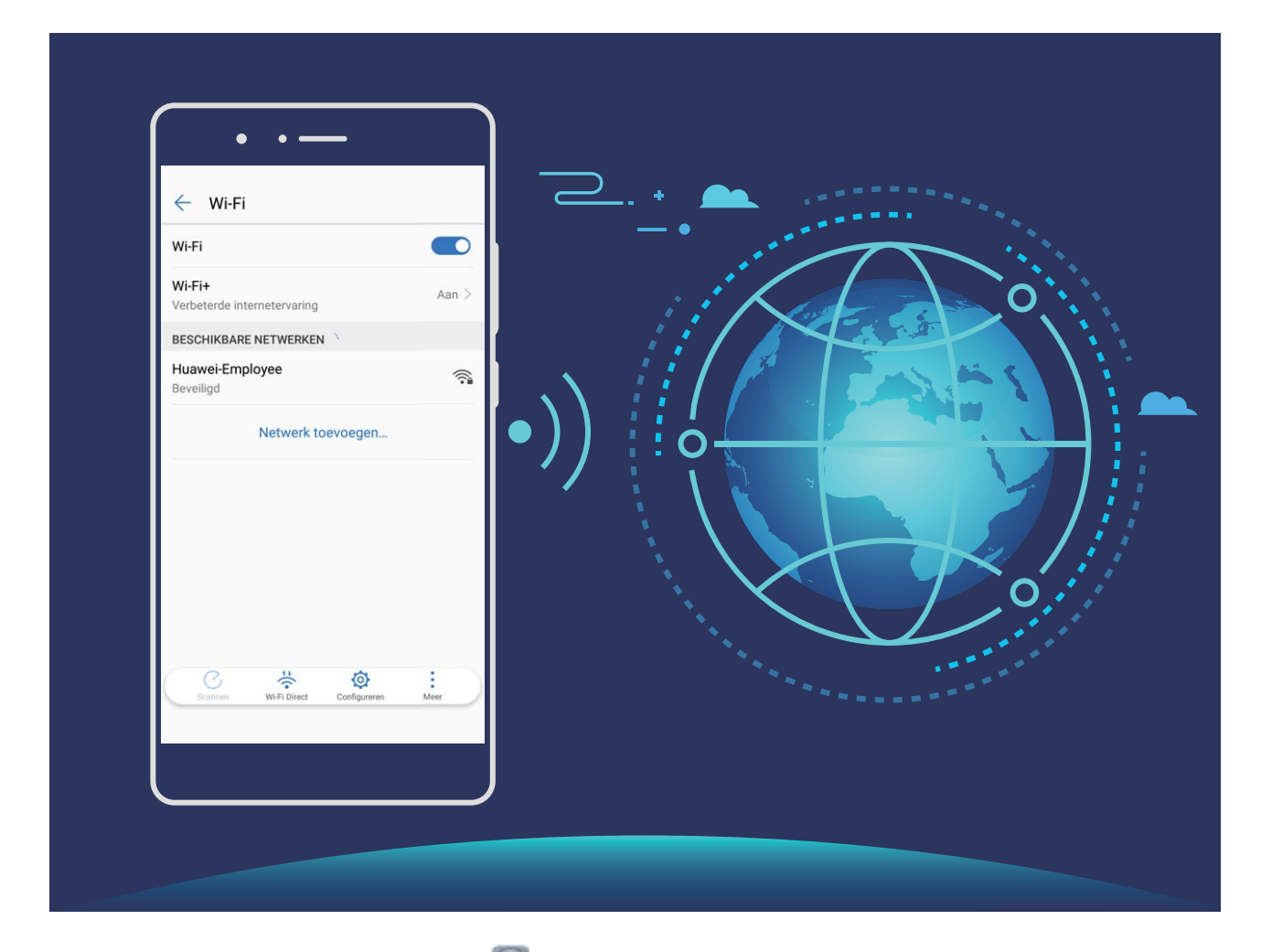

**Verbinding maken met Wi-Fi**: Open Instellingen, ga naar Draadloos en netwerken > Wi-Fi en schakel Wi-Fi in. Selecteer het netwerk waarmee u verbinding wilt maken. U moet, afhankelijk van de netwerkinstellingen, mogelijk een wachtwoord invullen. Volg zo nodig de instructies op het scherm om de verificatie te voltooien.

- Een Wi-Fi-hotspot vernieuwen: Tik op Scannen om opnieuw te zoeken naar beschikbare draadloze netwerken.
- Handmatig een Wi-Fi-hotspot toevoegen: Schuif naar de onderkant van het menu, tik op Netwerk toevoegen... en volg de instructies op het scherm om de netwerk-SSID en het wachtwoord in te vullen.

**Verbinding met een Wi-Fi-netwerk maken via WPS**: Ga in het scherm 'Wi-Fi' naar  $\therefore$  **Geavanceerde Wi-Fi-instellingen** > **WPS-verbinding**. Druk op de WPS-knop op uw router om een verbinding tot stand te brengen. Door een router met WPS-functionaliteit via WPS verbinding te laten maken, kunt u snel verbinding met het netwerk maken zonder dat u een wachtwoord hoeft in te vullen.

#### Gegevens overdragen via Wi-Fi Direct

Wi-Fi Direct stelt u in staat om heel snel gegevens uit te wisselen tussen Huawei-apparaten. Wi-Fi Direct is sneller dan Bluetooth. De apparaten hoeven niet met elkaar te worden gekoppeld. De functie is ideaal voor het overdragen van grote bestanden over korte afstanden.

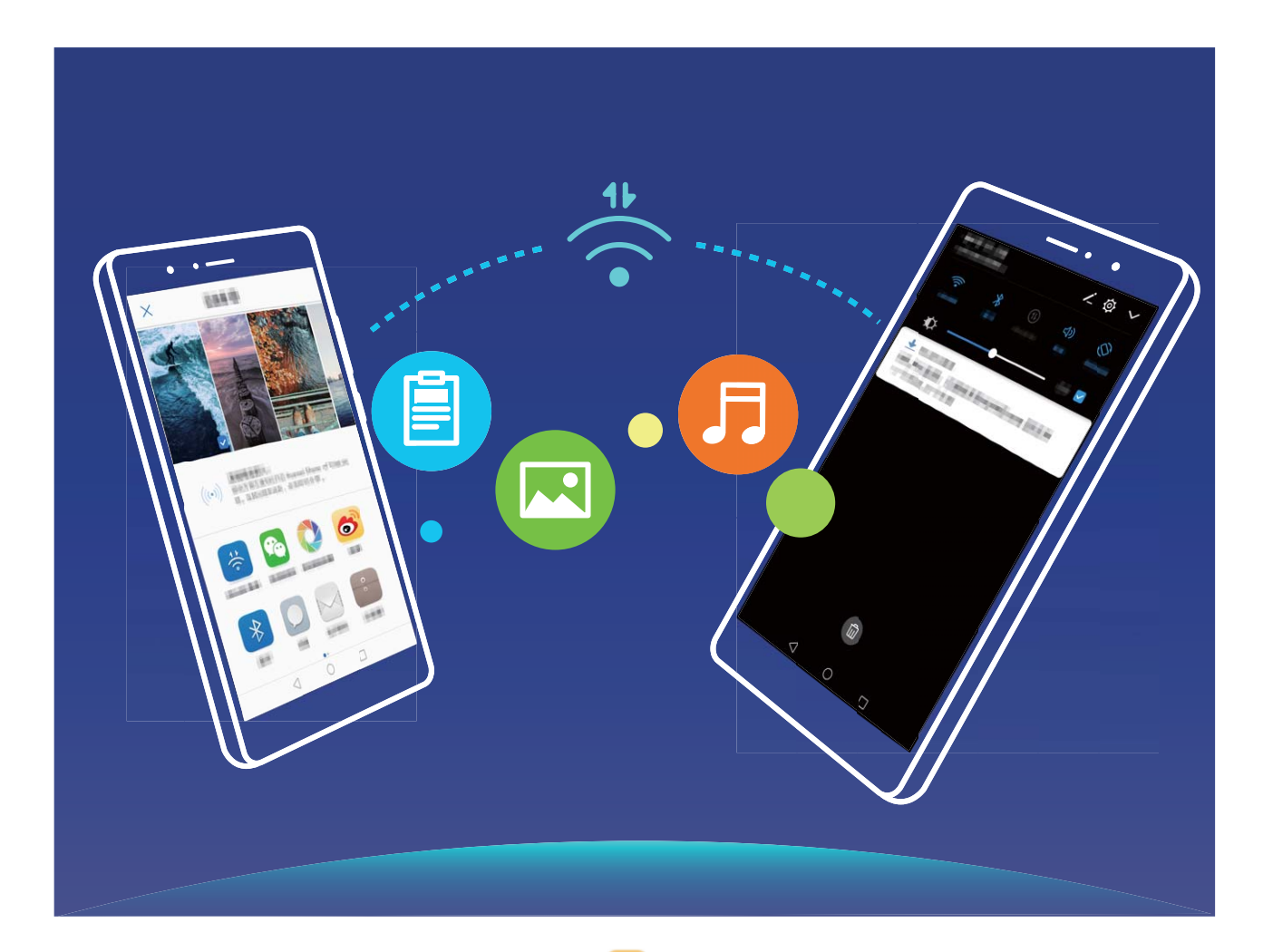

**Bestanden verzenden via Wi-Fi Direct**: Open Bestanden, houd het bestand dat u wilt verzenden vast en ga naar Meer > Delen > Wi-Fi Direct. Als er een ander apparaat wordt

gedetecteerd, dient u op de naam ervan te tikken om de verbinding tot stand te brengen en de bestandsoverdracht te starten.

Bestanden ontvangen via Wi-Fi Direct: Schakel Wi-Fi in. Tik in het scherm 'Wi-Fi-instellingen' op

om de detectie in te schakelen. Tik op **Accepteren** om de overdracht te starten als u een melding van een inkomend bestand ontvangt. Het ontvangen bestand wordt standaard opgeslagen onder **Bestanden** in de map **Wi-Fi Direct**.

#### Wi-Fi+ in- of uitschakelen

Open Instellingen, ga naar Draadloos en netwerken > Wi-Fi > Wi-Fi+ en selecteer of u Wi-Fi+ wilt in- of uitschakelen.

- Nadat Wi-Fi+ is ingeschakeld, maakt uw telefoon/tablet automatisch verbinding met het beste netwerk dat beschikbaar is.
  - Wi-Fi+ kan automatisch naar uw mobiele datanetwerk schakelen; dit is afhankelijk van de sterkte van de Wi-Fi+ signalen in uw gebied. Houd er rekening mee dat het gebruik van mobiele data om video's en andere grote bestanden te downloaden of bekijken, extra kosten met zich kan meebrengen. Koop een geschikt data-abonnement om overmatige datakosten te voorkomen.
  - Nadat Wi-Fi+ is ingeschakeld, zelfs als Wi-Fi handmatig is uitgeschakeld, kan het apparaat automatisch overschakelen naar een Wi-Finetwerk wanneer een geschikt Wi-Fi-netwerk wordt gevonden waarmee u eerder verbonden bent geweest.

### Verbinding maken met internet

Moeiteloos verbinding maken tussen Wi-Fi-netwerken en uw apparaat.

#### Verbinding maken met een Wi-Fi-netwerk

- **1** Veeg omlaag vanaf de statusbalk om het berichtenpaneel te openen.
- **2** Houd  $\widehat{\basel{eq: 1.1}}$  aangeraakt om het scherm Wi-Fi-instellingen te openen.
- **3** Schakel **Wi-Fi** in. Uw apparaat zal een lijst weergeven van alle beschikbare Wi-Fi-netwerken op uw locatie.
- **4** Selecteer het Wi-Fi-netwerk waarmee u verbinding wilt maken. Als u een versleuteld netwerk selecteert, moet u ook het Wi-Fi-wachtwoord in te voeren.

#### Verbinding maken met mobiele data

- Voordat u mobiele gegevens gaat gebruiken, moet u zorgen dat uw een dataplan met uw provider hebt afgesloten om bovenmatige datakosten te voorkomen.
- **1** Veeg omlaag vanaf de statusbalk om het berichtenpaneel te openen.
- **2** Raak 1 aan om mobiele data in te schakelen.

Schakel mobiele data uit als u geen internettoegang nodig hebt. Hiermee bespaart u batterijvermogen en vermindert u dataverbruik.

### Uw mobiele netwerk delen met andere apparaten

Hebt u aan het einde van de maand nog mobiele data over? Die kunt u delen met uw vrienden.

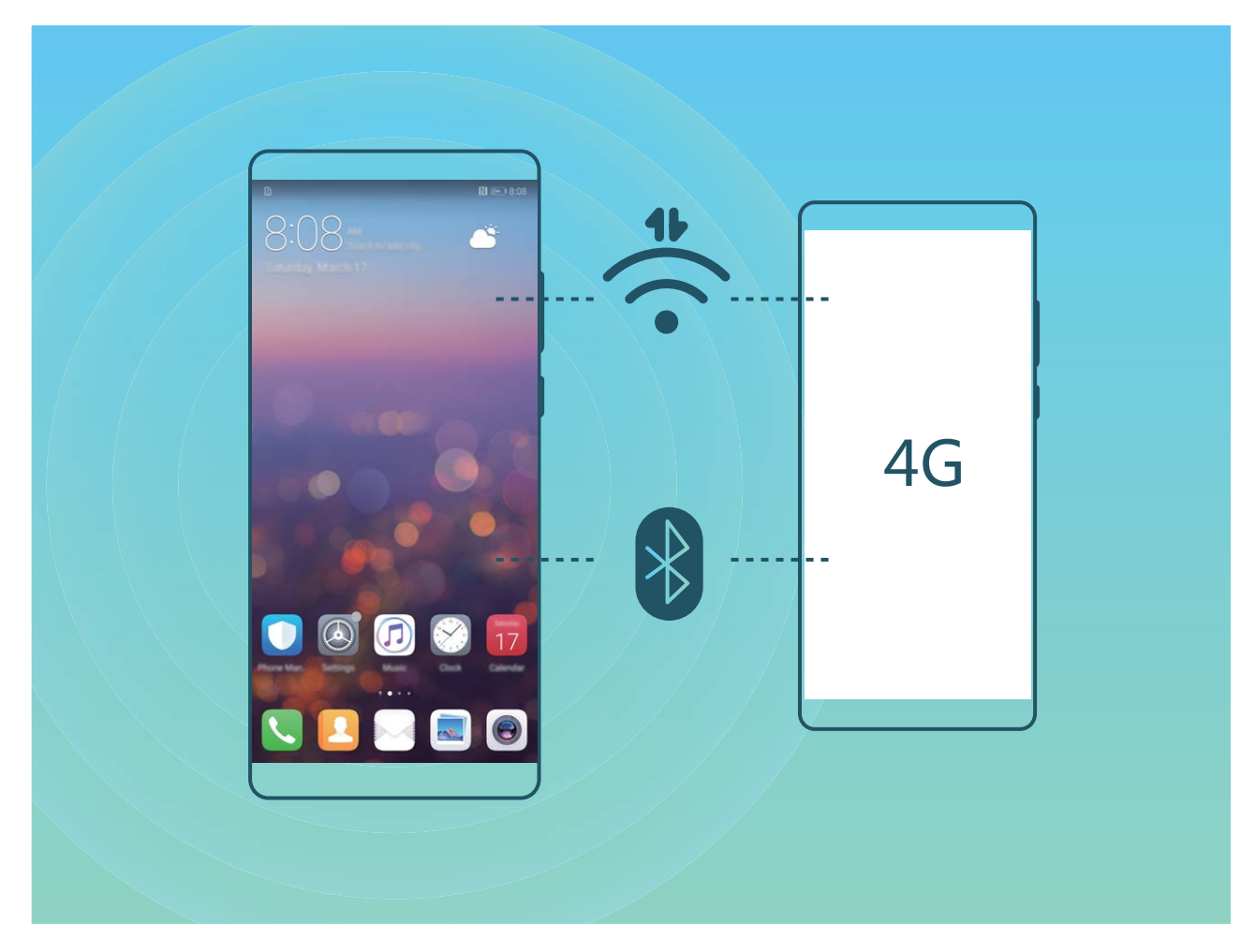

U kunt een Wi-Fi-hotspot of Bluetooth gebruiken om uw mobiele data te delen met andere apparaten.

Wi-Fi-hotspot gebruiken om mobiele data te delen: Open Sinstellingen en ga naar Draadloos en netwerken > Tethering en draagbare hotspot > Draagbare Wi-Fi-hotspot > Wi-Fi-hotspot configureren. Stel de netwerknaam, het versleutelingstype en een wachtwoord voor de Wi-Fi-hotspot in, tik vervolgens **Opslaan** aan en schakel de hotspot in om deze te gebruiken.

**Bent u bang dat andere apparaten onbeperkte toegang hebben tot uw hotspot-data?** Tik in het scherm Instellingen Datalimiet aan om de datalimiet voor een sessie in te stellen. Als de limiet voor het delen van data is bereikt, zal uw apparaat de gedeelde hotspot automatisch uitschakelen.

Bluetooth gebruiken om mobiele data te delen: Breng een Bluetooth-verbinding tot stand en

koppel de apparaten voordat u Bluetooth gebruikt om uw mobiele data te delen. Open Sinstellingen, ga naar Draadloos en netwerken > Tethering en draagbare hotspot en schakel

**Bluetooth-tethering** in. Tik in het scherm **Bluetooth** van het gedeelde apparaat *i* aan naast het gekoppelde apparaat en schakel **Internettoegang** in om een internetverbinding tot stand te brengen en uw mobiele data te delen.

USB gebruiken om mobiele data te delen: Gebruik een USB-kabel om uw apparaat te verbinden

met uw computer. Open Instellingen, ga naar Draadloos en netwerken > Tethering en draagbare hotspot en schakel USB-tethering in om uw mobiele data te delen.

Afhankelijk van het besturingssysteem moet u mogelijk stuurprogramma's installeren of de relevante netwerkverbinding op uw computer tot stand brengen voordat u deze functie kunt gebruiken. Raadpleeg de handleiding voor het besturingssysteem van uw computer voor meer informatie.

# Apps en meldingen

# App-tweeling: Meld u op twee sociale media-accounts tegelijk aan

Hebt u zich wel eens met twee accounts tegelijk willen aanmelden bij WeChat of Facebook op uw Telefoon zonder constant om te hoeven schakelen? App-tweeling staat u toe om u aan te melden bij twee Wechat- of Facebook-accounts tegelijk, waarmee u uw werk- en privéleven gescheiden kunt houden.

De App-tweeling werkt met WeChat, QQ, LINE, Facebook, Snapchat, WhatsApp en Messenger. Download de nieuwste versies van deze apps voordat u deze functies gebruikt.

Open Instellingen. Ga naar Apps & meldingen > App-tweeling en schakel App-tweeling in voor de apps waarvan u een tweeling wilt hebben.

Wanneer App-tweeling is ingeschakeld zullen er twee pictogrammen voor WeChat, QQ, LINE, Facebook, Snapchat, WhatsApp of Messenger verschijnen op het startscherm. Dit betekent dat u zich tegelijkertijd kunt aanmelden bij twee verschillende accounts tegelijk. Houd het tweeling-pictogram aangetikt op het startscherm om de App-tweeling uit te schakelen.

# Geluid en weergave

### Niet storen-modus configureren

De Niet storen-modus blokkeert oproepen van onbekende personen en informeert u alleen als u oproepen en berichten van gekozen contacten ontvangt.

Open Instellingen en ga naar Geluid > Niet storen. Schakel de schakelaar Nu inschakelen in, tik vervolgens op Niet storen-modus en selecteer een van de volgende opties:

- Oproepen en berichten van belangrijke contacten toestaan: Selecteer Alleen onderbrekingen met prioriteit en tik vervolgens op Prioriteitsonderbrekingen definiëren om te configureren welke contacten u kunnen bellen of een bericht kunnen sturen.
- Wekkergeluiden toestaan: Selecteer Alleen alarmen om alleen wekkergeluiden toe te staan.
- Alle onderbrekingen uitschakelen: Selecteer Niet onderbreken om beltonen en trillingen uit te schakelen en om te voorkomen dat het scherm wordt ingeschakeld voor inkomende oproepen, berichten en alarmen.
- Veeg eventueel omlaag in de statusbalk en tik op de Niet storen-modus in of uit te schakelen.
  - Sommige apps van derden blijven mogelijk geluid maken wanneer de Niet storen-modus is ingeschakeld. Configureer de instellingen in de app om meldingen van deze apps te dempen.

**Tijdregel**: Voorkom onderbrekingen op bepaalde tijdstippen, zoals in het weekend of 's avonds. Tik op **Tijd** om de tijdperiode en de herhalingsinterval te configureren en schakel vervolgens de schakelaar **Tijd** in.

**Afspraakregel**: Voorkom onderbrekingen tijdens bijeenkomsten of afspraken. Tik op **Gebeurtenis** om de **Niet storen**-modus in te schakelen tijdens agenda-afspraken.

### Uw geluidsinstellingen configureren

Als u films kijkt of games speelt, zal uw apparaat automatisch overschakelen naar stereogeluid om uw audiobeleving te verbeteren. U kunt ook beltonen en audioherinneringen voor tal van verschillende scenario's instellen.

**Systeemvolume aanpassen**: Druk op een volumeknop en tik op  $\checkmark$  om uw beltoon-, media-, alarm- of oproepvolume aan te passen.

U kunt het volume ook aanpassen via uw systeeminstellingen. Open Instellingen, tik op Geluid en veeg over de volumeschuifbalk om uw volume aan te passen.

Schakelen tussen geluid, trillen en stille modus: Veeg in de statusbalk omlaag en open het paneel

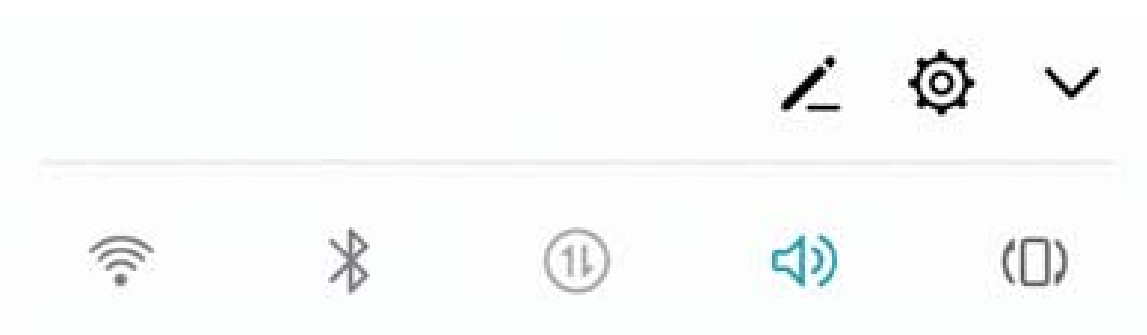

**Toetsenblok- en meldingstonen inschakelen**: Open **Instellingen** en ga naar **Geluid > Meer geluidsinstellingen** om toetsenblok- en meldingstonen in of uit te schakelen.

**Uw apparaat instellen in de stille modus**: Schakel **Stille modus** in het scherm **Geluid** in. Schakel eerst **Stille modus** en vervolgens **Trillen in stille modus** in. Wanneer u nu een inkomende oproep ontvangt, zal uw scherm worden ingeschakeld en trilt uw apparaat.

**Uw beltoon en meldingstoon aanpassen:** Selecteer in het scherm **Geluid** een aangepaste beltoon of gebruik de **Melding**.

### **Oogcomfortmodus inschakelen om oogvermoeidheid** te voorkomen

Worden uw ogen vermoeid en pijnlijk nadat u een lange tijd naar uw Telefoon hebt gekeken? Met Oogcomfortmodus wordt blauw licht effectief verminderd en wordt het scherm aangepast naar warmere kleuren, zodat oogvermoeidheid wordt verminderd en uw gezichtsvermogen wordt beschermd.

**Oogcomfortmodus inschakelen**: Open Instellingen, ga naar Weergave > Oogcomfort, en

schakel **Oogcomfort** in. Het pictogram Oogcomfortmodus <sup>W</sup> wordt weergegeven in de statusbalk. Wanneer Oogcomfortmodus wordt ingeschakeld, wordt blauw licht gefilterd en krijgt het scherm een rode tint.

**Oogcomfortmodus op bepaalde tijden inschakelen**: U kunt uw Telefoon configureren zodat Oogcomfortmodus elke dag op een bepaalde tijd wordt ingeschakeld. Wanneer Oogcomfortmodus is

uitgeschakeld, open dan Sinstellingen, ga naar Weergave > Oogcomfort, en schakel Planning in. Vervolgens stelt u de gewenste Starttijd en Eindtijd in.

**De kleurtemperatuur van Oogcomfortmodus aanpassen**: Wanneer Oogcomfortmodus wordt ingeschakeld, wordt blauw licht gefilterd en krijgt het scherm een mild rode tint. Indien nodig kunt u de kleurtemperatuur aanpassen. Wanneer u **Oogcomfort** hebt ingeschakeld, kunt u de schuifbalk voor de kleurtemperatuur aanpassen voor een koelere of warmere schermkleur.

### Meer beeldscherminstellingen

#### Snelkoppelingen gebruiken om bij veelgebruikte functies te komen

Houd een app-pictogram aangetikt om een menu van veelgebruikte functies weer te geven voor snelle toegang. U kunt ook een functie aangetikt houden en die naar uw startscherm slepen om een snelkoppeling te maken.

*i* Als u een app-pictogram aangetikt houdt en er geen snelkoppeling wordt aangemaakt, ondersteunt de app startscherm-snelkoppelingen niet.

**Snel toegang tot veelgebruikte app-functies**: Houd een app-pictogram aangetikt op uw startscherm en tik op een veelgebruikte functie om er toegang toe te krijgen. Elke app ondersteunt maximaal vier veelgebruikte functies. Die zijn vooringesteld door de app en kunnen niet worden gewijzigd. Om bijvoorbeeld een selfie te nemen, houdt u het camera-pictogram aangetikt en tikt u op **Selfie** in het pop-upmenu.

**Voeg snelkoppelingen toe aan uw startscherm:** Houd een app-pictogram aangetikt op uw startscherm om het menu te zien. Houd de gewenste functie aangetikt en sleep het naar uw startscherm om een snelkoppeling aan te maken. U kunt bijvoorbeeld een snelkoppeling toevoegen voor de selfie-functie van de camera zodat u sneller selfies kunt nemen.

#### De scherminstellingen wijzigen

Wijzig de lettergrootte en pas de helderheid van het scherm aan uw behoeften aan.

Open Instellingen en tik op Weergave. Vanuit hier kunt u het volgende doen:

- **Configureer de instellingen voor de notch-display**: Tik op **Inkeping** om de instellingen voor de notch-display te configureren.
- De grootte van afbeeldingen en tekst wijzigen: Tik op Weergavemodus en selecteer naar behoefte een weergavemodus.
- De lettergrootte wijzigen: Tik op Tekstgrootte en selecteer de gewenste grootte.

|                              | Tekstgrootte                                                                                       |
|------------------------------|----------------------------------------------------------------------------------------------------|
|                              | Voorbeeldtekst                                                                                     |
|                              | De tovenaar van Oz                                                                                 |
|                              | Hoofdstuk 11: De smaragdgroene stad van                                                            |
|                              | Oz                                                                                                 |
|                              | de groene bril, toch werden Dorothy en haar                                                        |
|                              | vriendengroep in eerste instantie verblind door<br>de pracht en praal van de schitterende Stad. De |
|                              | straten stonden vol met prachtige huizen die                                                       |
|                              | en overal waren versierd met sprankelende                                                          |
|                              | smaragden. Ze liepen over een trottoir van<br>hetzelfde groene marmer en op alle straathoeken      |
|                              | waren er rijen met smaragden, dicht bij elkaar<br>geplaatst, die schitterden in de beldere zon     |
|                              | De ramen waren van groen glas; zelfs de lucht                                                      |
|                              | zonnestralen waren groen.                                                                          |
|                              | <b>— . .</b>                                                                                       |
| Versleep om tekstformaat     | No. 200 and 1                                                                                      |
| aan te passen                | Normaal                                                                                            |
| Tik om tekst te verkleinen - | A — Tik om tekst te vergroten                                                                      |
|                              |                                                                                                    |
|                              | Pas de tekstgrootte op het scherm aan.                                                             |

• Automatische schermrotatie inschakelen: Schakel Scherm automatisch draaien in. U kunt

ook in de statusbalk omlaag vegen om het meldingenpaneel te openen en schakel vervolgens 校 in.

- De kleurtemperatuur aanpassen: Tik op Kleurmodus & temperatuur. Selecteer een vooraf ingestelde optie (Standaard, Warm of Koud). Tik eventueel op de schuifbalk of versleep deze om de kleurtemperatuur handmatig aan te passen.
- Automatisch de schermresolutie aanpassen: Tik op Schermresolutie en schakel Slimme resolutie in. Het systeem zal de schermresolutie automatisch aanpassen om het energieverbruik te verminderen.
- De schermbeveiliging inschakelen: Tik op Schermbeveiliging en schakel Schermbeveiliging in om de Bron afbeelding en Duur te configureren. Uw telefoon/tablet zal een diavoorstelling van uw foto's weergeven wanneer de batterij wordt opgeladen en uw telefoon/tablet in stand-by gaat.

# Opslag

### Opslagreiniger

#### Geheugen opschonen voor betere prestaties

Wordt uw Telefoon na enige tijd langzamer? Wilt u uw systeemopslag opschonen maar weet u niet zeker welke bestanden u kunt verwijderen? Het opschonen van het geheugen helpt u met het opschonen van uw cache, grote en overgebleven bestanden en ongebruikte app-bestanden om systeemprestaties te verbeteren en uw Telefoon in topconditie te behouden.

Wanneer uw systeemprestatie langzaam wordt of de overgebleven opslagruimte weinig is zal Telefoonbeheer u helpen herinneren om op te schonen. U kunt de meldingen op het scherm volgen om uw Telefoon-geheugen op te schonen en opslagruimte vrij te maken.

**Opschonen:** Scan op en reinig oude bestanden en systeemcache om snel geheugen en interne opslagruimte vrij te maken zonder uw Telefoongebruik te beïnvloeden.

**Grondig opschonen:** Scan op onnodige bestanden waaronder WeChat-bestanden, grote bestanden, video's, afbeeldingen, resterende app-bestanden, muziekbestanden, onnodige installatiepakketten, ongebruikte bestanden en bestanden die veel ruimte innemen en ontvang schoonmaaksuggesties op basis van de scanresultaten. Dit helpt u bij het vrijmaken van opslagruimte zonder per ongeluk belangrijke bestanden te verwijderen.

#### Schijfopschoning activeren

Uw Telefoon kan op den duur trager functioneren naarmate de vrije ruimte in het opslaggeheugen afneemt. U kunt het geheugen opschonen om opslagcapaciteit vrij te maken, de systeemprestaties te verbeteren en om uw Telefoon vlotter te laten functioneren.

Open **Telefoonbeheer**, tik op **Opschonen**, en schoon het geheugen op en wis het cachegeheugen op basis van de scanresultaten om uw toestel beter te laten presteren. Als de vrije opslagruimte hierna nog steeds beperkt is, kunt u de opslagruimte grondiger laten opschonen om meer opslagcapaciteit vrij te maken op basis van scanresultaten en aanbevelingen voor het opschonen.

# **Slimme assistentie**

### Navigatiebalk en navigatiedok

#### Navigatiedok: Bestuur uw telefoon met één aanraking

Elke keer dat u een app wilt afsluiten of teruggaan naar het startscherm moet u de navigatiebalk aan de onderkant van uw telefoon gebruiken. Nu kunt u het navigatiedok gebruiken om dezelfde functies uit te voeren, zodat uw telefoon nog gebruikersvriendelijker wordt.

Gebruik de vooringestelde gebaren om terug te gaan, om terug te keren naar het startscherm of om tussen apps te schakelen.

#### Functies van uw telefoon overal openen met het navigatiedok

U moet de navigatiebalk aan de onderkant van uw telefoon gebruik om een app af te sluiten of terug te gaan naar het startscherm. U kunt de functie Navigatiedok inschakelen op uw telefoon om het gebruik van navigatietoetsen te voorkomen en uw apparaat eenvoudig met één hand te bedienen.

Open Instellingen. Ga naar Systeem > Systeemnavigatie > Navigatiedock en schakel Navigatiedock in. Het Navigatiedok verschijnt op het scherm. U kunt het dok vervolgens naar de gewenste locatie slepen. Het Navigatiedok kan de volgende acties uitvoeren:

- **Terug**: Tik een keer op het Navigatiedok om een stap terug te gaan of tik er twee keer op om twee stappen terug te gaan.
- Start: Tik op het Navigatiedok en houd vast en laat vervolgens los om naar het startscherm te gaan.
- Achtergrond-apps bekijken: Tik op het Navigatiedok en houd vast en veeg vervolgens naar links of rechts om apps te bekijken die op de achtergrond actief zijn.

# **Systeem**

### De invoermethode wijzigen

U kunt naar wens de invoermethode op uw apparaat wijzigen.

Open Instellingen. Ga naar Systeem > Taal & invoer > Standaard toetsenbord > Invoermethoden configureren en schakel de gewenste invoermethode in. Ga terug naar Taal & invoer, tik op Standaard toetsenbord en selecteer de invoermethode.

### Toegankelijkheid

#### TalkBack inschakelen om de inhoud op het scherm te laten voorlezen

TalkBack leest inhoud die u op het scherm aanraakt, selecteert of activeert hardop voor. Het is een handig hulpmiddel dat gebruikers met een visuele beperking helpt om hun apparaat te gebruiken.

- 1 Open Instellingen en ga naar Slimme assistentie > Toegankelijkheid > TalkBack > Open om het scherm met instellingen voor TalkBack te openen.
- 2 Schakel **TalkBack** in en tik op **OK**. Als u TalkBack voor de eerste keer inschakelt, opent uw apparaat een zelfstudie. U kunt de zelfstudie opnieuw beluisteren door op te tikken, het scherm met instellingen voor TalkBack te openen en de zelfstudie vervolgens opnieuw te starten.
- **3** Tik op <sup>(2)</sup> en schakel **Verkennen via aanraking** in. Als **Verkennen via aanraking** is ingeschakeld, zal uw apparaat de inhoud die u aanraakt voorlezen.

Waarom leest mijn apparaat plotseling inhoud van het scherm voor? Hoe kan ik deze functie uitschakelen? Mogelijk hebt u per ongeluk TalkBack ingeschakeld. U kunt TalkBack uitschakelen door de aan-uitknop ingedrukt te houden totdat uw apparaat trilt en vervolgens minimaal drie seconden met twee vingers het scherm aan te raken.

#### TalkBack-gebaren leren

TalkBack gebruikt een speciale reeks gebaren om het apparaat te bedienen. Als TalkBack is ingeschakeld, zijn deze gebaren nodig om met het apparaat te interacteren.

Als u TalkBack per ongeluk inschakelt, kunt u de functie uitschakelen door de aan-uitknop ingedrukt te houden totdat uw apparaat trilt. Raak vervolgens minimaal drie seconden met twee vingers het scherm aan.

**Door het scherm navigeren**: Veeg met twee vingers omhoog of omlaag om door menulijsten te schuiven. Veeg naar links of rechts om tussen schermen te wisselen.

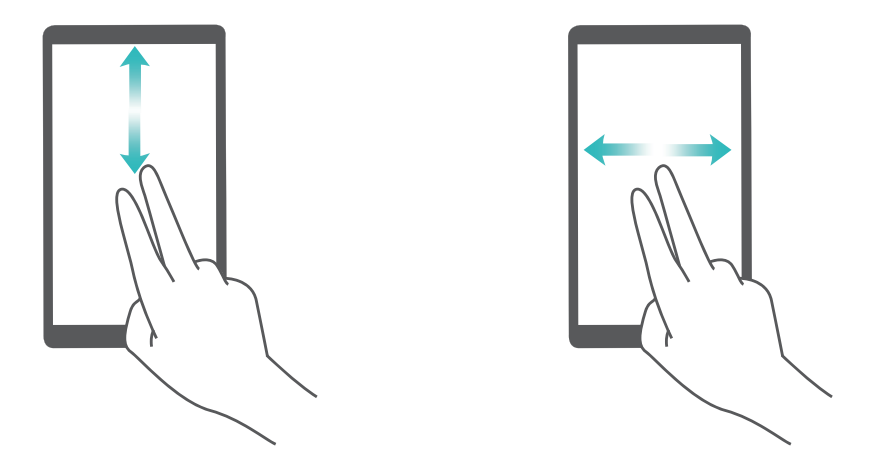

**Een item selecteren**: Tik met één vinger op een item om het te selecteren (het wordt niet geopend). Uw apparaat zal de inhoud van het geselecteerde item voorlezen.

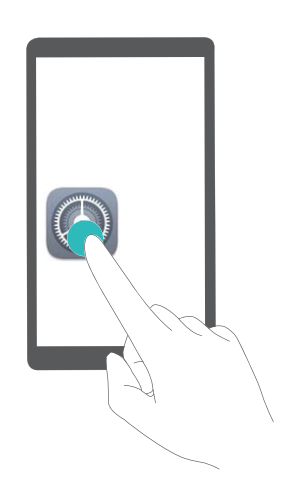

**Een item openen**: Dubbeltik met één vinger op een deel van het scherm om uw selectie uit de vorige stap te bevestigen.

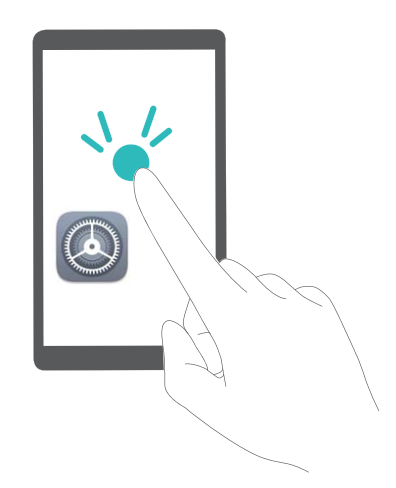

Als u bijvoorbeeld **Instellingen** wilt openen, tikt u met één vinger één keer op het pictogram van **Instellingen**. Vervolgens tikt u twee keer ergens anders op het scherm.

#### Spraakuitvoer gebruiken met TalkBack

De functie voor spraakuitvoer kan tekst op het scherm van uw apparaat hardop voorlezen. Hij kan ook in combinatie met de TalkBack-service worden gebruikt om personen met een visuele beperking te helpen om hun apparaten te gebruiken.

Open Instellingen, ga naar Slimme assistentie > Toegankelijkheid en schakel Uitvoer voor tekst-naar-spraak in. Configureer uw voorkeursengine en spraaksnelheid om deze functie in te schakelen.

#### Kleurcorrectie inschakelen

De instelling voor kleurcorrectie stelt uw apparaat in staat om de effecten van kleurenblindheid te compenseren.

Als kleurcorrectie is ingeschakeld, kunnen gebruikers met normale kleurwaarneming sommige kleuren mogelijk moeilijk zien.

Open Instellingen, ga naar Slimme assistentie > Toegankelijkheid > Kleurcorrectie en schakel Kleurcorrectie in. Tik op Correctiemodus om de vereiste kleurcorrectiemodus te selecteren.

### Algemene instellingen

#### Tips: krijg de controle over functies op uw apparaat

Als u een nieuw apparaat hebt, maar bepaalde functies niet kent, kunt u de Tips-app proberen.

**Tips** is een vooraf geïnstalleerde app op uw apparaat. **Tips** introduceert geselecteerde functies en bevat koppelingen naar de gebruikershandleiding, zodat u sneller aan uw apparaat gewend raakt.

*intuïtieve suggesties*: Nadat u uw nieuwe apparaat een tijdje hebt gebruikt, wordt automatisch de functie met slimme suggesties op uw apparaat ingeschakeld. Deze functie biedt intuïtieve suggesties voor specifieke gebruiksscenario's, bedoeld om u meer uit uw apparaat te laten halen.

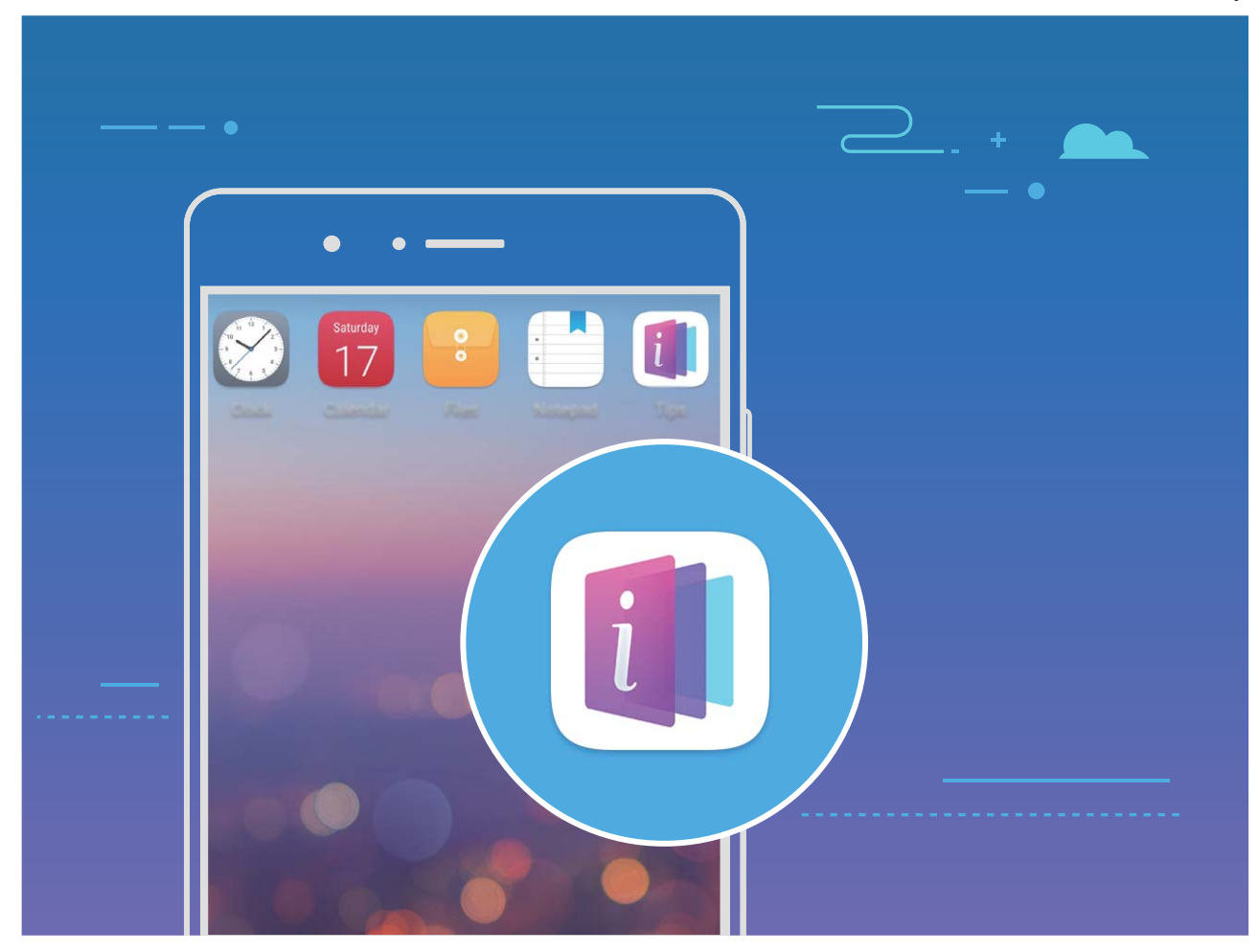

#### De systeemtaal wijzigen

Wilt u de systeemtaal van uw apparaat wijzigen? Dit kan met gemak worden gedaan.

Open Instellingen, ga naar Systeem > Taal & invoer > Taal en selecteer uw systeemtaal. Als u uw taal niet kunt vinden in de lijst, tik dan op Een taal toevoegen om uw taal toe te voegen.

#### Systeemtijd en datum instellen

Als u op reis gaat naar het buitenland of uw simkaart wijzigt, zal uw apparaat automatisch de tijd en datum van het lokale mobiele netwerk weergeven. U kunt de tijd en datum ook handmatig aanpassen, de tijdsweergave wijzigen of dubbele klok instellen op uw vergrendelscherm.

Open Instellingen en ga naar Systeem > Datum en tijd. Vanuit hier kunt u:

- De tijd en datum wijzigen: Schakel Automatische tijd en datum in om de tijd en datum van uw apparaat te synchroniseren met uw mobiele netwerk. Schakel Automatische tijd en datum uit om uw tijd en datum handmatig in te stellen.
- Uw tijdzone wijzigen: Schakel Automatische tijdzone in om de tijdzone van uw apparaat te synchroniseren met uw mobiele netwerk. Schakel Automatische tijdzone uit om uw tijdzone handmatig in te stellen.
- De tijdsweergave wijzigen: Schakel 24-uur tijdformaat in om uw tijdsweergave op 24 uur in te stellen. Schakel 24-uursnotatie uit om uw tijdsweergave op 12 uur in te stellen.
- Dubbele klok instellen op uw vergrendelscherm: Als u in het buitenland bent zal uw apparaat automatisch de lokale tijd en datum van het lokale mobiele netwerk weergeven. U kunt Dubbele

Datum en tijd van

het netwerk

**klok** inschakelen en **Woonplaats** instellen om een dubbele klok weer te geven op uw vergrendelscherm: een die de lokale tijd weergeeft en een die de tijd in uw thuisland aangeeft.

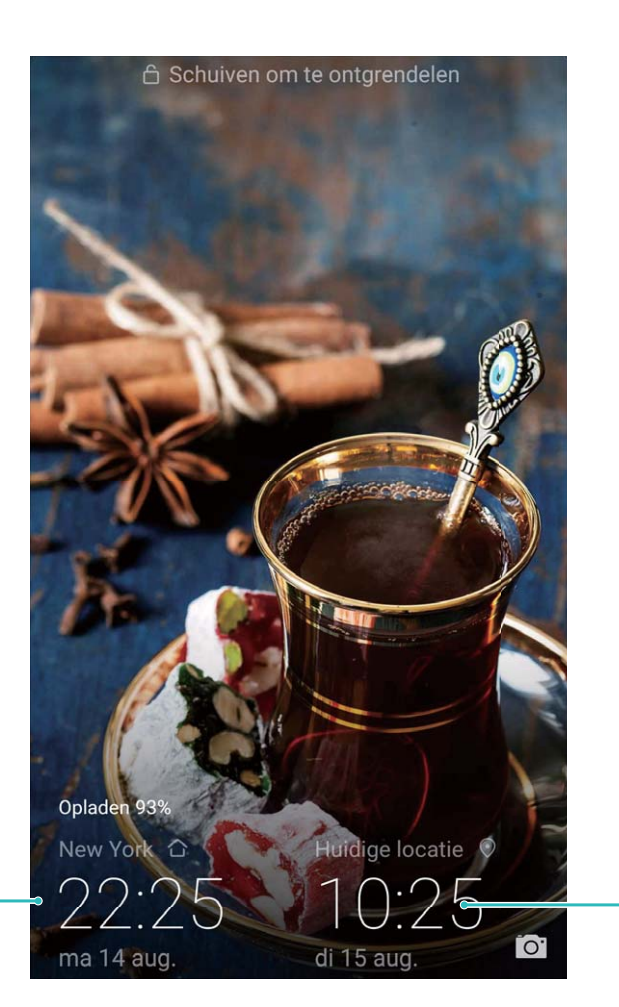

Tijd en datum in uw geselecteerde stad

### Vanaf uw apparaat foto's en documenten afdrukken

Verbind uw apparaat via Wi-Fi met een printer om met gemak foto's en documenten af te drukken.

- Met Mopria kunt u direct vanuit uw apparaat naar een Mopria-gecertificeerde printer afdrukken. De printer maakt via Wi-Fi verbinding met uw apparaat.
  - Als uw printer niet Mopria-gecertificeerd is, neem dan contact op met de fabrikant van uw printer om een plug-in voor uw model te krijgen.
- **1** Verbind uw apparaat en de printer met hetzelfde Wi-Fi-netwerk.
  - Maak verbinding met de hotspot van uw printer: Als uw printer een draadloze hotspot heeft, volg dan de instructies in de handleiding van de printer om de hotspot in te schakelen

en een wachtwoord in te stellen. Open op uw apparaat **Solution** Instellingen en ga naar Draadloos en netwerken > Wi-Fi. Schakel Wi-Fi in, selecteer de hotspot van de printer en volg dan de instructies op het scherm om de verbinding tot stand te brengen.

• Verbinden via Wi-Fi Direct: Als uw printer Wi-Fi Direct ondersteunt, volg dan de instructies in de handleiding van de printer om deze functie in te schakelen. Open op uw apparaat

**Instellingen** en ga naar **Draadloos en netwerken** > **Wi-Fi**. Schakel **Wi-Fi** in, tik op  $\stackrel{\star}{\sim}$  en selecteer uw printer in de lijst met gedetecteerde apparaten.

• Verbinden met uw router: Schakel op uw printer Wi-Fi in en maak verbinding met uw router.

Open op uw apparaat I Instellingen en ga naar Draadloos en netwerken > Wi-Fi. Schakel Wi-Fi in, selecteer uw router en volg dan de instructies op het scherm om de instellingen te voltooien.

- 2 Open Sinstellingen. Ga naar Apparaatverbinding > Afdrukken > Standaard Printdienst en controleer of Standaard Printdienst is ingeschakeld. Selecteer in de zoekresultaten een printer of tik op Meer > Printer toevoegen en volg de instructies op het scherm om handmatig een printer toe te voegen.
- **3** U kunt nu direct vanuit uw apparaat:
  - Een afbeelding afdrukken: Ga naar Foto's. Open de afbeelding die u wilt afdrukken, ga naar MEER > Afdrukken of als PDF exporteren en volg de instructies op het scherm om de afbeelding naar de printer te verzenden.
  - **Een webpagina afdrukken:** Open in uw browser de webpagina die u wilt afdrukken, selecteer dan de afdrukoptie in het menu.
  - Een document afdrukken: Open het document dat u wilt afdrukken en selecteer dan de afdrukoptie in het menu.
  - Een aantekening afdrukken: Open 🔚 Kladblok. Open de aantekening die u wilt

afdrukken, ga naar **> Afdrukken** en volg de instructies op het scherm om de aantekening naar de printer te verzenden.

#### Geplande uitschakeling instellen

Wilt u uw apparaat gedurende een aantal uren per dag uitschakelen om batterijleven te besparen en te voorkomen dat u wordt gestoord? Gebruik de automatische in- en uitschakelingsfunctie om uw apparaat op vooringestelde tijden van de dag in of uit te schakelen.

Open Instellingen, ga naar Slimme assistentie > Geplande in- en uitschakeling, schakel Geplande uitschakeling en Geplande inschakeling in en stel tijdstippen en herhalingsinstellingen in voor in- en uitschakeling. Uw apparaat zal op de geselecteerde tijden automatisch in- en uitschakelen.

Schakel **Geplande uitschakeling** en **Geplande inschakeling** uit om geplande in- en uitschakeling te beëindigen.

#### Vliegmodus inschakelen voor vliegveiligheid en langer batterijleven

Bent u bezorgd dat het onveilig is om uw apparaat aan te laten tijdens een vlucht? Wilt u een gemakkelijke manier om het batterijleven van uw apparaat te verlengen wanneer u niet van plan bent om te bellen of gebeld te worden? U kunt Vliegtuigmodus inschakelen om veilig te vliegen en het batterijleven van uw apparaat te verlengen. Volg tijdens het vliegen de instructies van de vliegtuigbemanning en schakel uw apparaat uit of schakel Vliegtuigmodus in.

Als Vliegtuigmodus is ingeschakeld, zal uw apparaat automatisch oproepen, mobiele datadiensten, Bluetooth en Wi-Fi uitschakelen. U kunt in de Vliegtuigmodus echter wel Bluetooth en Wi-Fi handmatig inschakelen.

#### Vliegtuigmodus in- of uitschakelen met de snelkoppelingsknop: Veeg omlaag vanuit de

statusbalk. Tik in het meldingenpaneel op  $\checkmark$  om het snelkoppelingenpaneel uit te klappen en tik dan op  $\bigstar$ .

# Vliegtuigmodus in- of uitschakelen vanuit het Instellingenmenu: Open Instellingen en tik op Draadloos en netwerken. Hier kunt u Vliegtuigmodus in- of uitschakelen.

Er zal een 🛧 pictogram verschijnen in de statusbalk nadat u Vliegtuigmodus hebt ingeschakeld.

#### Accountbeheer gebruiken om uw accounts te beheren en bij te werken

Wilt u meerdere e-mailaccounts, app-meldingen en verslagen van meerdere apparaten en computers synchroniseren? U kunt uw apparaat gebruiken om meerdere e-mail- en app-accounts te beheren en bij te werken op een verscheidenheid aan andere apparaten, waaronder uw apparaat, computers en meer.

- App-accounts van derden kunnen alleen worden gemaakt als de betreffende app op uw apparaat is geïnstalleerd.
  - Het type informatie dat kan worden gesynchroniseerd hangt af van het accounttype.

Open Instellingen en tik op Gebruikers & accounts. Vanuit hier kunt u:

- Een account toevoegen: Tik op Account toevoegen, selecteer een account-type en volg dan de stappen op het scherm om de account-gegevens in te voeren en het account toe te voegen.
- Een account verwijderen: Selecteer het account dat u wilt verwijderen en volg de instructies op het scherm om het account te verwijderen.
- Accounts synchroniseren: Tik op ; , selecteer Gegevens autom. synchroniseren, volg de instructies op het scherm en tik dan op OK. Als u Gegevens autom. synchroniseren niet

selecteert, kunt u handmatig een account selecteren en op  $\bigcirc$  tikken om te synchroniseren.

#### Geheugen- en opslagstatus bekijken

Weet u niet hoeveel geheugen en opslagruimte u nog over hebt nadat u uw telefoon/tablet lange tijd hebt gebruikt? U kunt de informatie over het geheugen en de opslagruimte van uw telefoon/tablet bekijken, zodat u uw geheugen- en opslaggebruik kunt bewaken en kunt besluiten of u het geheugen moet opschonen.

() Niet alle apparaten ondersteunen microSD-kaarten.

Open Instellingen en tik op Geheugen om de gebruiksgegevens van uw geheugen, interne opslag of microSD-kaart te bekijken en het volgende uit te voeren:

**Opslagruimte wissen**: Selecteer **Opschonen** om het scherm **Opschonen** te openen en met één tik uw geheugen op te schonen of opslagruimte vrij te maken.

#### Productinformatie bekijken zodat u uw apparaat beter leert kennen

Als u uw telefoon/tablet beter wilt leren kunnen, kunt u de productinformatie van uw telefoon/tablet bekijken, zoals het modelnummer, versienummer, IMEI, hardware-instellingen, productspecificaties en juridische certificering.

#### Productinformatie bekijken: Open Instellingen en ga naar Systeem > Over telefoon om

informatie te bekijken zoals modelnummer, andere versienummers, IMEI, hardware-informatie, statusinformatie en juridische certificering voor uw apparaat.

Telefoons/tablets met één simkaart hebben één IMEI-nummer terwijl telefoons/tablets met dual sim twee IMEI-nummers hebben.

Apparaatnaam wijzigen: Open Instellingen en ga naar to Systeem > Over telefoon > Apparaatnaam om de apparaatnaam van uw telefoon/tablet te wijzigen.

#### Slimme instellingen gebruiken om snel een instelling te vinden

Wilt u het lettertype wijzigen maar kunt u de instellingen niet vinden? Met Slimme instellingen kunt u snel een instelling vinden. Het kan ook aanbevelingen voor u doen op basis van uw apparaatgebruik, waardoor u met een simpele stap een instelling kunt in- of uitschakelen.

Open **Instellingen**. Uw apparaat zal instellingen aanbevelen op basis van uw gebruik ervan. U kunt ook een trefwoord of synoniem invoeren in de zoekbalk. Uw apparaat zal alle gerelateerde instellingen weergeven.

| Ins      | stelling zoeken                                                                                        | Instellingen zoeken |
|----------|----------------------------------------------------------------------------------------------------|---------------------|
| (        | <b>Draadloos en netwerken</b><br>Wi-Fi, Dual sim-instellingen, Mobiele data                            | >                   |
| <b>•</b> | Apparaatverbinding<br>Bluetooth, Printen                                                               | >                   |
| 88       | Apps & meldingen<br>Toestemmingen, Standaard apps                                                      | >                   |
| Ī        | <b>Batterij</b><br>Energiebesparingsmodus, Batterijverbruik                                            | >                   |
| 0        | Weergave<br>Oogcomfort, Startschermstijl, Achtergrond                                                  | >                   |
| D        | <b>Geluid</b><br>Niet storen, Beltoon, Trillen                                                         | >                   |
| 3        | <b>Geheugen</b><br>Geheugen, Opslagreiniger                                                            | >                   |
| •        | Beveiliging & privacy<br>Vingerafdruk-id, Gezichtsontgrendeling,<br>Schermvergrendeling & wachtwoorden | >                   |
|          | Gebruikers & accounts<br>Gebruikers, Accounts                                                          | >                   |
| *        | Slimme assistentie<br>Toegankelijkheid, HiTouch, Bewegingscontrole                                     | >                   |
| G        | Google                                                                                                 | >                   |

# **Systeemupdate**

### Een online update uitvoeren

Uw Telefoon geeft een melding om een systeemupdate te downloaden en te installeren wanneer een nieuwe versie beschikbaar is. Met de online update-functie kunt u uw Telefoon snel en veilig updaten.

- Zorg dat uw Telefoon een internetverbinding heeft voordat u de online update uitvoert. Voor online update is een internetverbinding nodig. Update uw Telefoon via een Wi-Fi-netwerk om te voorkomen dat u onnodige kosten moet betalen.
  - Zorg dat de batterij van uw Telefoon tijdens het updaten voor minstens 30% is opgeladen.
  - Voorkom het gebruik van onbevoegde software om firmware en systeemupdates te installeren. Onbevoegde software kan ervoor zorgen dat uw Telefoon stopt met functioneren of uw persoonlijke informatie vrijgeeft. Voor de beste resultaten adviseren wij u om uw systeem te updaten met behulp van de online update-functie, of om uw Telefoon naar uw dichtstbijzijnde servicecentrum van Huawei te brengen.
  - Maak altijd een back-up voordat u uw Telefoon update om de kans op dataverlies uit te sluiten.
  - Sommige apps van andere merken kunnen incompatibel zijn met de nieuwe versie van het systeem (zoals apps om te gamen of voor online bankieren). Wacht totdat voor deze apps een nieuwe versie beschikbaar komt.
- **1** Open **Instellingen**.
- 2 Ga naar Systeem > Systeemupdate > Controleren op updates.
  - Wanneer een systeem een nieuw update detecteert, ga dan naar Nieuwe versie > Snelle update.
  - Als het systeem aangeeft dat het up-to-date is, ga dan naar : > Download nieuwste volledige pakket. Wanneer een systeem een nieuw update detecteert, ga dan naar Nieuwe versie > Snelle update.

Het updateproces kan enige tijd in beslag nemen. Probeer uw Telefoon tijdens het updaten niet te gebruiken. Uw Telefoon zal automatisch opnieuw gestart worden wanneer de update voltooid is.

# Juridische kennisgeving

### Juridische kennisgeving

#### Copyright © Huawei Technologies Co., Ltd. 2018. Alle rechten voorbehouden.

Het is niet toegestaan onderdelen van deze handleiding in enige vorm of op enige manier te reproduceren of verzenden zonder voorafgaande schriftelijke toestemming van Huawei Technologies Co., Ltd. en haar partners ("Huawei").

Het product dat in deze handleiding wordt beschreven, kan software van Huawei en mogelijke licentiegevers bevatten waarop het auteursrecht van toepassing is. Klanten mogen deze software op geen enkele wijze reproduceren, distribueren, wijzigen, decompileren, ontmantelen, decoderen, uitpakken, aan reverse engineering onderwerpen, leasen, toewijzen of in sublicentie geven, behalve indien dergelijke restricties toegelaten zijn door de toepasselijke wetgeving of indien dergelijke handelingen goedgekeurd werden door de respectieve eigenaars van auteursrechten.

#### Handelsmerken en vergunningen

👐 ниаwei en 🁐 zijn handelsmerken of gedeponeerde handelsmerken van Huawei Technologies Co., Ltd.

Android<sup>™</sup> is een handelsmerk van Google Inc.

Het woordmerk *Bluetooth*<sup>®</sup> en de bijbehorende logo's zijn gedeponeerde handelsmerken van Bluetooth SIG, Inc. en elk gebruik van dergelijke merken door Huawei Technologies Co., Ltd. vindt plaats onder licentie.

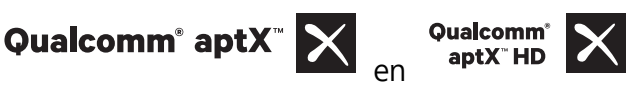

zijn geregistreerde handelsmerken van Qualcomm

Inc. (NASDAQ: QCOM).

Overige handelsmerken, product-, dienst- en bedrijfsnamen die worden genoemd, kunnen het eigendom zijn van hun respectieve eigenaren.

#### Kennisgeving

Sommige functies van het product en de bijbehorende accessoires zoals in dit document beschreven, zijn afhankelijk van de geïnstalleerde software, mogelijkheden en instellingen van het lokale netwerk en kunnen daarom mogelijk niet geactiveerd worden of kunnen beperkt worden door plaatselijke telefoonmaatschappijen of aanbieders van netwerkdiensten.

Daardoor komen de beschrijvingen in dit document wellicht niet exact overeen met het product dat of de accessoires die u hebt aangeschaft.

Huawei behoudt zich het recht voor om de informatie of specificaties in deze handleiding zonder voorafgaande kennisgeving en zonder enige aansprakelijkheid te wijzigen.

#### Verklaring met betrekking tot software van derden

Huawei is niet de eigenaar van het intellectuele eigendom van de software en toepassingen van derden die met dit product worden meegeleverd. Daarom biedt Huawei geen enkele garantie voor software en toepassingen van derden. Huawei biedt geen ondersteuning aan klanten die van deze software en applicaties van derden gebruik maken en is niet verantwoordelijk of aansprakelijk voor de functies van de software en toepassingen van derden.

Toepassingen en diensten van derden kunnen op elk gewenst moment worden onderbroken of beëindigd en Huawei geeft geen garantie af met betrekking tot de beschikbaarheid van enige inhoud of dienst. Inhoud en diensten worden door derden aangeboden via netwerk- of overdrachtsprogramma's die niet onder de controle van Huawei vallen. Voor zover toestaan door het toepasselijk recht, wordt nadrukkelijk gesteld dat Huawei geen vergoeding biedt of aansprakelijk kan worden gesteld voor diensten die door derden worden verleend, noch voor de onderbreking of beëindiging van de inhoud of diensten van derden.

Huawei kan niet aansprakelijk worden gesteld voor de wettelijkheid, kwaliteit of enige andere aspecten van software die op dit product is geïnstalleerd, of voor werk van derden dat wordt geïnstalleerd of gedownload in welke vorm dan ook, met inbegrip van maar niet beperkt tot teksten, afbeeldingen, video's of software etc. Klanten dragen het risico voor alle effecten, waaronder incompatibiliteit tussen de software en dit product, die het gevolg zijn van het installeren van software of het uploaden of downloaden van het werk van derden.

Dit product is gebaseerd op het open-sourceplatform Android<sup>™</sup>. Huawei heeft de nodige wijzigingen aan het platform aangebracht. Daarom ondersteunt dit product mogelijk niet alle functies die worden ondersteund door het standaard Android-platform of is het mogelijk niet compatibel met software van derden. Huawei biedt geen enkele garantie en verklaring af in verband met een dergelijke compatibiliteit en sluit elke vorm van aansprakelijkheid in verband daarmee uitdrukkelijk uit.

#### **UITSLUITING VAN GARANTIE**

ALLE INHOUD VAN DEZE HANDLEIDING WORDT ALS ZODANIG AANGEBODEN. BEHALVE INDIEN VEREIST DOOR TOEPASSELIJK RECHT, WORDEN ER GEEN GARANTIES AFGEGEVEN VAN WELKE AARD DAN OOK, HETZIJ EXPLICIET OF IMPLICIET, MET INBEGRIP VAN MAAR NIET BEPERKT TOT GARANTIES VAN HANDELBAARHEID EN GESCHIKTHEID VOOR EEN BEPAALD DOEL, MET BETREKKING TOT DE NAUWKEURIGHEID, BETROUWBAARHEID OF INHOUD VAN DEZE HANDLEIDING.

VOOR ZOVER MAXIMAAL IS TOEGESTAAN OP GROND VAN HET TOEPASSELIJK RECHT KAN HUAWEI IN GEEN GEVAL AANSPRAKELIJK GESTELD WORDEN VOOR EVENTUELE SPECIALE, INCIDENTELE, INDIRECTE GEVOLGSCHADE, VERLOREN WINSTEN, BEDRIJFSACTIVITEITEN, INKOMSTEN, GEGEVENS, GOODWILL OF VERWACHTE BESPARINGEN.

DE MAXIMALE AANSPRAKELIJKHEID (DEZE BEPERKING IS NIET VAN TOEPASSING OP DE AANSPRAKELIJKHEID VOOR PERSOONLIJK LETSEL TOT DE MATE WAARIN DE WET EEN DERGELIJKE BEPERKING VERBIEDT) VAN HUAWEI DIE VOORTVLOEIT UIT HET GEBRUIK VAN HET PRODUCT, ZOALS BESCHREVEN IN DEZE HANDLEIDNG ZAL WORDEN BEPERKT TOT DE HOOGTE VAN HET DOOR DE KLANTEN BETAALDE BEDRAG VOOR DE AANSCHAF VAN DIT PRODUCT.

#### Import- en exportregelgeving

Klanten moeten alle toepasselijke export- en importwetten en -regelgeving naleven en zijn verantwoordelijk voor het verkrijgen van alle noodzakelijke overheidsvergunningen en licenties om het product dat vermeld wordt in deze handleiding, inclusief de software en de technische gegevens, te exporteren, te herexporteren of te importeren.

### Persoonlijke gegevens en gegevensbeveiliging

Het gebruik van bepaalde functies of applicaties van derden op uw apparaat kan ertoe leiden dat uw persoonlijke gegevens en/of andere gegevens verloren raken of toegankelijk worden voor anderen. Neem de volgende maatregelen om uw persoonlijke gegevens te helpen beschermen:

- Bewaar uw apparaat op een veilige plek om ongeautoriseerd gebruik te voorkomen.
- Vergrendel het scherm van uw apparaat en stel een wachtwoord of ontgrendelingspatroon in.
- Maak regelmatig een back-up van de persoonlijke gegevens die zijn opgeslagen op uw SIM-kaart, uw geheugenkaart of in het geheugen van het apparaat. Als u een nieuw apparaat in gebruik neemt, zorgt u dat u alle persoonlijke gegevens op uw oude apparaat verplaatst of verwijdert.
- Open geen sms- of e-mailberichten van vreemden, om te voorkomen dat uw apparaat geïnfecteerd raakt met een virus.
- Wanneer u uw apparaat gebruikt om te internetten, bezoekt u geen websites die een beveiligingsrisico kunnen inhouden, om te voorkomen dat uw persoonlijke gegevens worden gestolen.
- Als u gebruikmaakt van diensten als draagbare Wi-Fi-hotspot of Bluetooth, stelt u voor deze diensten een wachtwoord in om ongeoorloofde toegang tegen te gaan. Schakel deze diensten uit wanneer u ze niet gebruikt.
- Installeer beveiligingssoftware op uw apparaat en scan regelmatig op virussen.
- Gebruik alleen apps van derden uit een legitieme bron. Scan gedownloade apps van derden op virussen.
- Installeer beveiligingssoftware of -patches die worden uitgegeven door Huawei of geautoriseerde app-leveranciers.
- Het gebruik van ongeautoriseerde software van derden voor het updaten van uw apparaat kan uw apparaat beschadigen of uw persoonlijke gegevens in gevaar brengen. Het wordt aanbevolen uw apparaat te updaten met behulp van de online updatefunctie of door het downloaden van officiële updatepakketten voor uw apparaatmodel van Huawei.
- Sommige apps vereisen en verzenden informatie over uw locatie. Hierdoor zijn derden mogelijk in staat om de gegevens over uw locatie te delen.
- Bepaalde externe app-leveranciers kunnen detectie- en diagnostische gegevens van uw apparaat verzamelen ter verbetering van hun producten en diensten.

### Hulp ontvangen

Lees de Snelstartgids die bij uw apparaat wordt meegeleverd.

Raak **Instellingen** > **Systeem** > **Over telefoon** > **Juridische informatie** aan om de juridische informatie te lezen.

Bezoek http://consumer.huawei.com/en/ voor meer informatie.

Deze handleiding is uitsluitend bedoeld ter referentie. Het daadwerkelijke product, met inbegrip van maar niet beperkt tot de kleur, de afmetingen en de schermindeling, kan hiervan afwijken. Geen van de verklaringen, informatie en aanbevelingen in deze handleiding houden enige vorm van garantie in, hetzij expliciet of impliciet.

Opmerking: Onthoud de Google-account waarop uw telefoon het laatst heeft ingelogd.

Tijdens een niet-vertrouwde herstelling naar fabrieksinstellingen vraagt het anti-diefstal-mechanisme van Google u om de Google-account waarop uw telefoon het laatst heeft ingelogd, in te voeren op het opstart-navigatiescherm voor identiteitverifcatie. Uw telefoon kan enkel goed inschakelen nadat de identiteitverifcatie is gebeurd.

Surf naar http://consumer.huawei.com/en/support/hotline voor een recent bijgewerkt hotline- en e-mailadres in uw land of regio.

Model: INE-LX1

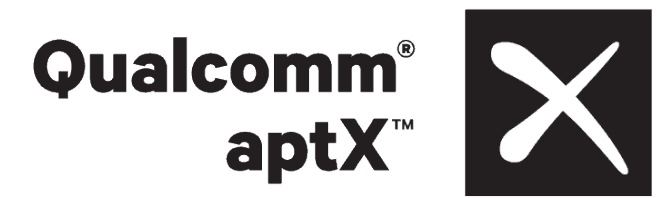